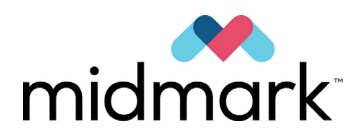

Progeny Vantage panoráma röntgenrendszer választható kefalometriai kiegészítő egységgel

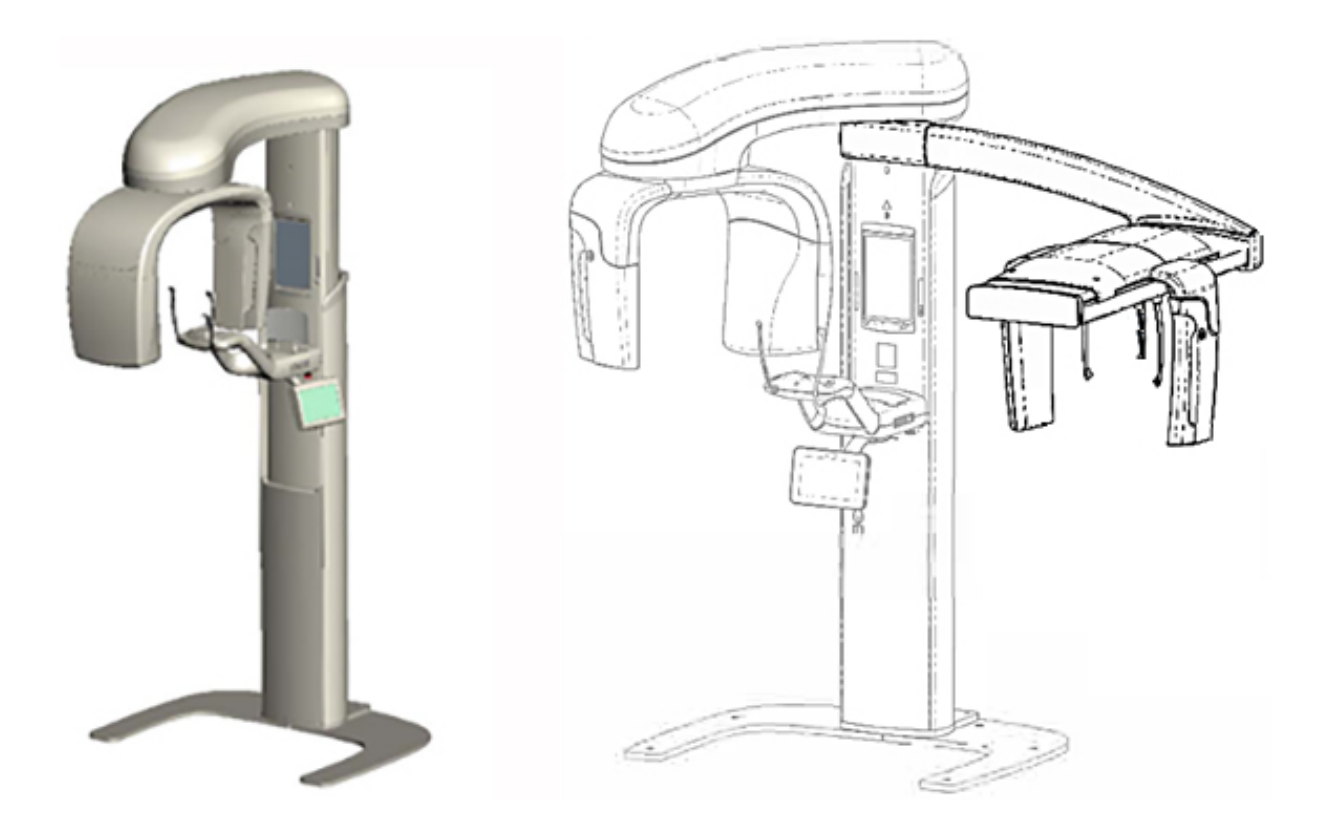

Felhasználói útmutató

**C €** 2797

00-02-1662 P01-es verzió 2019. december

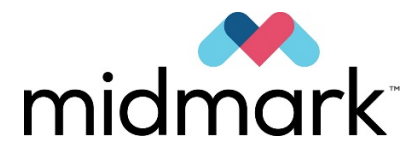

# Progeny Vantage panoráma röntgenrendszer választható kefalometriai kiegészítő egységgel

# Felhasználói útmutató

Midmark Corporation 1001 Asbury Drive Buffalo Grove, IL 60089 USA Telefon: 1-800-643-6275 Fax: 847-415-9801

© 2019 Midmark Corporation

# Tartalomjegyzék

| 1 Szabályozási tájékoztató                                      | 5    |
|-----------------------------------------------------------------|------|
| Javasolt felhasználás                                           | 5    |
| Figyelmeztetések és óvintézkedések                              | 6    |
| A vonatkozó szabványoknak való megfelelés                       | 8    |
| Tanúsított alkatrészek                                          | 9    |
| A készülék címkézése                                            | . 10 |
| A választható kefalometriai kiegészítő egység címkézése         | .11  |
| EK Megfelelőségi nyilatkozat                                    | . 12 |
| Elektromágneses kompatibilitás nyilatkozata                     | . 14 |
| Hivatalos képviseletek                                          | .16  |
| 2 Bevezetés                                                     | . 17 |
| A termék leírása                                                | . 17 |
| Az útmutatóra vonatkozó felelősséget kizáró jognvilatkozat      | .17  |
| Szimbólumok és egyezmények                                      | . 18 |
| Műszaki segítségnyújtás kérése                                  | 19   |
| 3 A rendszer áttekintése                                        | 20   |
| A Vantage rendszer ismertetése                                  | 20   |
| A panoráma röntgenkészülék ismertetése                          | 20   |
| A választható kefalometriai kiegészítő egység ismertetése       | 22   |
| 4 Leképezési összefoglaló                                       | 26   |
| Áttekintés                                                      | 26   |
| Standard nanorámafelvétel                                       | 27   |
| Gvermekavágyászati panorámafelvétel (pedo)                      | 27   |
| Megnövelt felbontású panoráma felvétel                          | 28   |
| Állkapocsízületi (TMI) felvétel                                 | 28   |
| Panoráma szárnyasfilm felvétel                                  | 29   |
| Kefalometriai AP/PA felvétel                                    | 29   |
| Oldalirányú kefalometriai felvétel                              | 30   |
| 5 A rendszer áttekintése                                        | .31  |
| Érintőképernyős vezérlőpanel                                    | 31   |
| A náciens pozicionálásának eszközei                             | 46   |
| Kefalometriai pozicionáló eszközök                              | .51  |
| Beállási, kiállási és felvételi készenléti pozíciók             | .52  |
| Bemutató üzemmód                                                | .52  |
| 6 A felvétel fogadásának előkészítése                           | .53  |
| A képalkotó szoftver bemutatása                                 | .53  |
| A Progeny Imaging képalkotó szoftver használata                 | .53  |
| Eqvéb szoftver használata                                       | .56  |
| 7 Az első lépések                                               | .58  |
| A Vantade rendszer bekapcsolása                                 | . 58 |
| A technikai ténvezők beállítása                                 | .58  |
| A készülék menüpontjainak konfigurálása                         | .63  |
| Az érintőképernyős vezérlőpanel konfigurálása                   | .64  |
| 8 A páciens pozicionálása                                       | .65  |
| A páciens pozicionálásának és a felvétel minőségének bemutatása | .65  |
| A páciens előkészítése                                          | .65  |
| A Vantage rendszer magasságának beállítása                      | .66  |
| Az álltámasz és a ráharaptató behelyezése                       | .66  |
| Az állkapocsízület-pozicionáló behelyezése                      | .67  |
| A pozicionáló támaszpálcák beállítása                           | . 68 |
| A pozicionáló lézerek használata                                | . 68 |
| Kefalometriai pozicionálás (választható)                        | .73  |
| A bemutató üzemmód használata                                   | .77  |
| 9 Panorámafelvétel készítése                                    | .78  |
| Felvételkészítés                                                | .78  |
| 10 Állkapocsízületi felvétel készítése                          | . 80 |
| Az állkapocsízületi felvétel bemutatása                         | . 80 |
| Az állkapocsízületi felvétel elkészítése                        | . 80 |
| 11 Kefalometriai felvétel készítése                             | .83  |

| Felvételkészítés                                                                                     | 83  |
|----------------------------------------------------------------------------------------------------|-----|
| 12 A legutóbbi felvétel előhívása                                                                    | 85  |
| A felvétel előnézetének bemutatása                                                                   | 85  |
| A legutóbbi felvétel előhívása                                                                       | 85  |
| 13 Problémaelhárítás                                                                                 | 86  |
| A minőségi panorámafelvétel jellegzetességei                                                         | 86  |
| A minőségi kefalometriai felvétel jellegzetességei                                                   | 86  |
| A felvételi problémák megoldása                                                                      | 88  |
| 14 Karbantartás                                                                                      | 91  |
| Rendszeres karbantartás                                                                              | 91  |
| Tisztítás és fertőtlenítés                                                                           | 91  |
| 15 Hibaüzenetek                                                                                      | 92  |
| Az üzenetek áttekintése                                                                              | 92  |
| Üzenetek és intézkedések                                                                             | 94  |
| Az üzenetközpont – Interaktív képernyő                                                               | 96  |
| 16 Műszaki adatlap                                                                                   | 97  |
| A Vantage rendszer funkcióinak ellenőrzőlistája                                                      | 97  |
| A rendszer specifikációs adatlapja                                                                   | 99  |
| "A" függelék: Röntgencső adatai                                                                      | 100 |
| Maximum besorolási jelleggörbe                                                                       | 100 |
| Az anódra jellemző hőjellemzők diagramja                                                             | 101 |
| "B" függelék – A sugárzást kibocsátó készülékekre vonatkozó kanadai előírások II. kiadás II. részére |     |
| vonatkozó nyilatkozatok és adatok                                                                    | 102 |
| "C" függelék: Dózisinformációk                                                                       | 105 |
| 1. táblázat: KAP – Panoráma, Szabvány, Felnőtt                                                       | 105 |
| 2. táblázat: KAP – Panoráma, Szabvány, Gyermek                                                       | 106 |
| 3. táblázat: KAP – Panoráma, Megnövelt felbontású                                                    | 107 |
| 4. táblázat: KAP – Szárnyasfilm felvételek                                                           | 108 |
| 5. táblázat: KAP – Állkapocsízület                                                                   | 109 |
| 6. táblázat: KAP – Kefalometriai, oldalirányú                                                        | 110 |
| 7. táblázat: KAP – Kefalometriai, AP/PA, Felnőtt                                                     | 111 |
| 8. táblázat: KAP – Kefalometriai, AP/PA, Gyermek                                                     | 112 |

# 1 Szabályozási tájékoztató A jelen fejezet tartalma

# Alkalmazási javaslatok

- Figyelmeztetések és óvintézkedések
- A vonatkozó szabványok teljesítése
- Tanúsított alkatrészek
- A készülék címkézése
- Választható kefalometriai címkézés
- EC Megfelelőségi nyilatkozat
- EMC Nyilatkozat
- Megbízott képviseleti szervek

# Javasolt felhasználás

#### Nyilatkozat az alkalmazási javaslatokról

A Progeny Vantage<sup>®</sup> panorámaröntgen-rendszer a fogak és az állkapocs megbetegedéseinek, illetve egyéb szájszervi betegségek fogászati röntgenvizsgálatára és diagnózisára javasolt. Ha a rendszer a választható kefalometriai résszel felszerelt, akkor a rendszer a fogszabályozási kezelés tervezése és értékelése során kefalometriai röntgenvizsgálatra is használható.

#### Útmutatók a páciens kiválasztásához

A Progeny Vantage<sup>®</sup> extraorális panorámaröntgen-rendszerre vonatkozó útmutatókat az "ADA/FDA Guide to Patient Selection for Dental Radiographs" (ADA/FDA Páciens kiválasztási útmutató fogászati röntgenhez) című dokumentum tartalmazza. A készüléket csak rendeltetésének megfelelően szabad használni, szakképzett fogorvos rendelvénye alapján.

#### Ellenjavallatok

Jelenleg semmilyen ellenjavallat nem ismert.

#### Mellékhatások

Jelenleg semmilyen ellenjavallat nem ismert.

#### Sterilitás

A terméket nem steril formában hozzuk forgalomba. Tekintse meg a jelen kézikönyv Karbantartás című fejezetét.

# Figyelmeztetések és óvintézkedések

#### Sugárbiztonság

Ezt a készüléket csak képzett és arra feljogosított személyek használhatják, amely során a sugárvédelemmel kapcsolatos összes törvényt és előírást kötelesek betartani.

- Ajánlott, hogy az extraorális fogászati röntgenkészülék kezelői legalább 2 méterre álljanak a fókuszponttól, és ne álljanak a röntgensugár-nyaláb útjába.
- A sugárvédelmi előírások pontos betartására van szükség.
- Valamennyi sugárvédelmi készüléket, kiegészítőt és eljárást teljes mértékben alkalmazni kell a páciens és az üzemeltető röntgensugárzás elleni védelme érdekében.

#### Elektromos biztonság

- A berendezés fedeleit kizárólag szakképzett és jogosult szervizszemélyzet távolíthatja el.
- A készüléket csak olyan helyiségben vagy területen szabad használni, amely megfelel az egészségügyi célú elektromos biztonsági jogszabályi követelményeknek és előírásoknak, pl. az IEC, az US National Electrical Code vagy a VDE szabványoknak abban a tekintetben, hogy kiegészítő védőföldeléssel ellátott elektromos hálózati csatlakozó áll rendelkezésre.
- Tisztítás és fertőtlenítés előtt a berendezést minden esetben ki kell kapcsolni.
- A Progeny Vantage<sup>®</sup> röntgenrendszer egy hagyományos orvosi készülék, amely nem rendelkezik védelemmel a folyadékok beszivárgása ellen. Rövidzárlat, illetve korrózió elleni védelem céljából figyeljen arra, hogy a készüléket ne érje víz vagy más folyadék.

#### Robbanásbiztonság

A berendezést nem szabad gyúlékony vagy potenciálisan robbanásveszélyes gázok vagy gőzök jelenlétében használni, amelyek meggyulladhatnak személyes sérülést és/vagy a berendezés károsodását okozva. Gyúlékony fertőtlenítőszerek használata esetén annak gőzét a berendezés használata előtt hagyni kell eloszlani.

#### Károk és sérülések

Ne helyezzen permanens vagy nem mobil elemeket a készülék alá. A készülék mozgása közben a készülék, az adott elem, továbbá a kezelő vagy a páciens is megsérülhet.

#### Tisztaság

A keresztfertőzés elkerülése végett mindig tisztítsa meg a pácienssel érintkező felületeket, a páciens pozícionálása előtt pedig mindig helyezzen friss védőfilmet a ráharaptatóra. A berendezéshez javasolt film a TIDI Products 21008 cikkszámú terméke.

### Lézerbiztonság

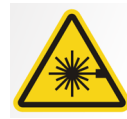

**VIGYÁZAT:** Ne nézzen egyenesen a sugárnyalábba. A sugárforrás soha ne kerüljön az emberi szemhez 100 mm-nél közelebb. A berendezés 2-es osztályú lézerekkel felszerelt, melyek teljesítménye 650 nm hullámhosszon 3 mW. A nyaláb nyitási szöge 40°. A lézer lencséjét nem lehet eltávolítani. A lézer nem működik folyamatosan 100 másodpercnél tovább.

**VIGYÁZAT:** A jelen útmutatóban leírtaktól eltérő eljárások alkalmazása káros lézersugárzás-expozícióval járhat.

#### Biztonságos leselejtezési módszerek

A gép egy ólmot tartalmazó elektromos berendezés, ezért annak leselejtezése előtt bizonyos óvintézkedések elvégzése szükséges. A helyi törvényeknek való megfelelés elősegítése érdekében vegye fel a kapcsolatot a forgalmazóval vagy a Midmark hivatalos képviseletével.

# A vonatkozó szabványoknak való megfelelés

#### Sugárvédelem

A Progeny Vantage fogászati panoráma röntgenrendszer tanúsított alkatrészei a gyártásuk idején megfelelnek a sugárzási teljesítmény szabványok (Radiation Performance Standards) 21 CFR, J alfejezetében rögzített követelményeknek.

#### Teljesítmény szabványok

| Szabvány                      | Tartalom                                                                                                    |
|-------------------------------|----------------------------------------------------------------------------------------------------|
| IEC 60825-1:2007              | Lézeres termék biztonsági előírásai                                                                                                    |
| IEC 60601-1                   | Gyógyászati villamos készülékek - 1. rész:<br>Általános biztonsági és alapvető működési<br>követelmények                                                                 |
| IEC 60601-2-7                 | Gyógyászati villamos készülékek - 2-7. rész:<br>Diagnosztikai röntgengenerátorok<br>nagyfeszültségű generátorainak egyedi<br>biztonsági követelményei                    |
| IEC 60601-2-28                | Gyógyászati villamos készülékek - 2-28. rész:<br>Egyedi biztonsági követelmények gyógyászati<br>diagnosztikai röntgen-sugárforrás egységekre<br>és röntgencső egységekre |
| IEC 60601-1-3                 | Gyógyászati villamos készülékek - 1-3. rész:<br>Általános követelmények diagnosztikai<br>röntgenberendezések sugárvédelmére                                              |
| IEC 60601-1-2                 | EMI/RFI                                                                                                    |
| CAN/CSA 22.2 No.<br>601.1-M90 | Gyógyászati villamos készülékekre vonatkozó<br>kanadai szabvány                                                                                                    |
| IEC 60601-2-32:<br>1994       | Gyógyászati villamos készülékek - 2-32. rész:<br>Egyedi biztonsági követelmények<br>röntgenberendezésekhez kapcsolódó<br>készülékekre                                    |

# Tanúsított alkatrészek

| Alkatrész                                                          | Referenciaszám |
|--------------------------------------------------------------------|----------------|
| Vantage rendszer, belföldi<br>forgalmazásra                        | 60-A0001       |
| Szenzorszerelvény, panoráma                                        | 60-A1010       |
| Kefalometriai kiegészítő érzékelőkkel<br>(opcionális)              | 60-A1009       |
| Panoráma röntgenfej szerelvénye                                    | 60-A1014       |
| Elsődleges kollimátor szerelvénye                                  | 60-A2009       |
| Panorámaröntgen tápegységének<br>szerelvénye                       | 60-A2035       |
| Szenzorszerelvény, kefalometriai<br>(opcionális)                   | 60-A1004       |
| (Opcionális) kollimátor, másodlagos,<br>kefalometriai (opcionális) | 60-F4051       |

# A készülék címkézése

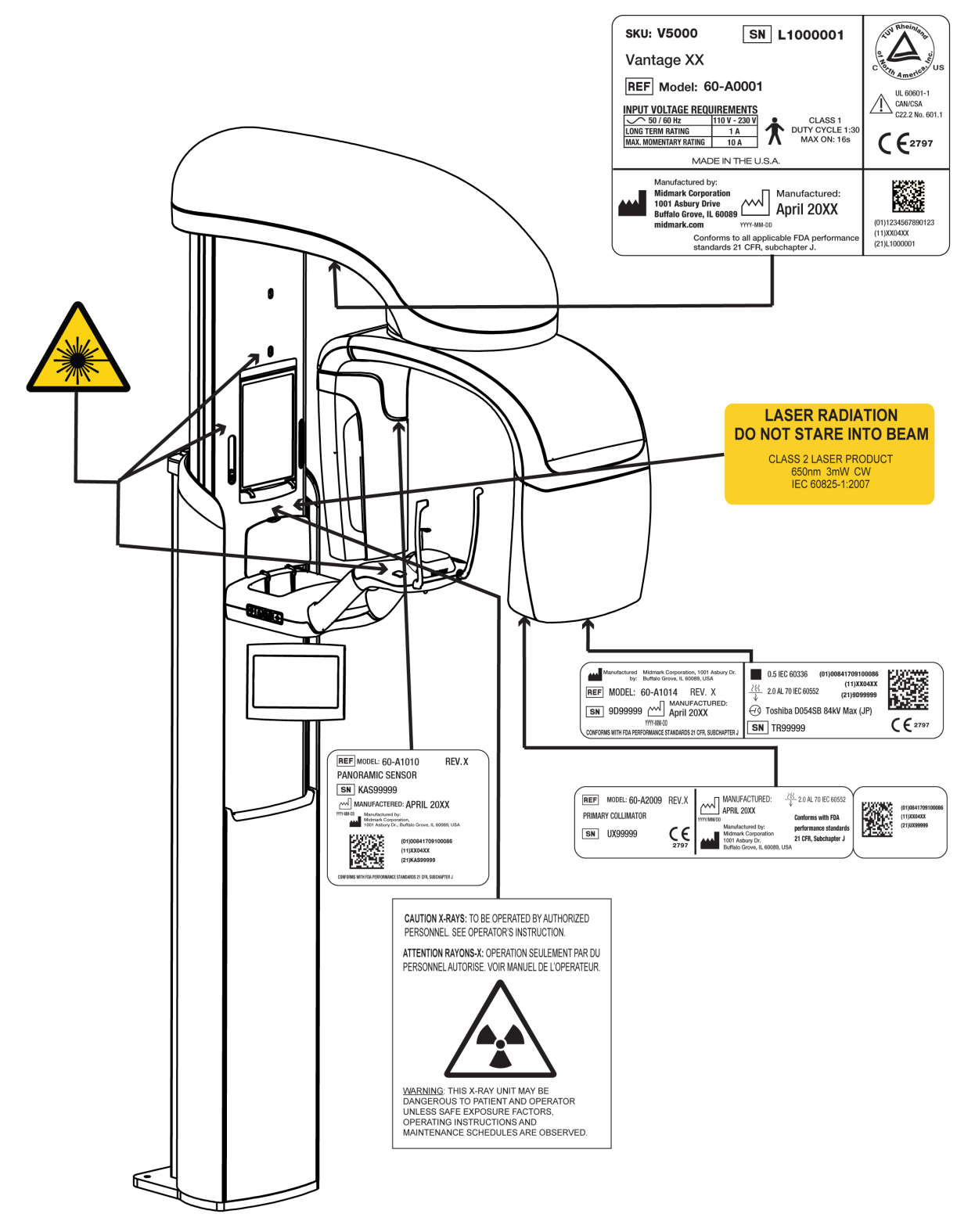

60-L0007 Rev. D01

# A választható kefalometriai kiegészítő egység címkézése

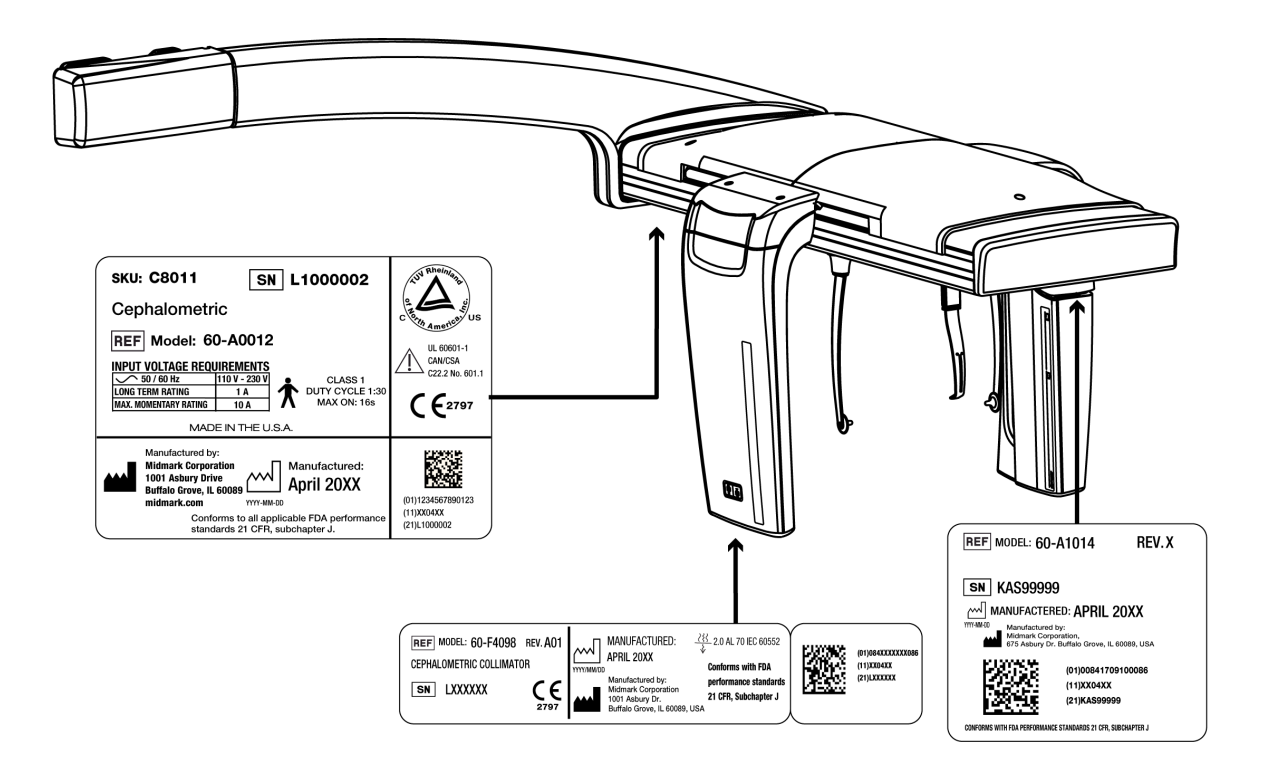

60-L0007 Rev. D01

# EK Megfelelőségi nyilatkozat

| Termék neve és<br>leírása | Progeny Vantage fogászati panoráma röntgenrendszer |                                                                                                    |  |  |  |
|---------------------------|----------------------------------------------------|----------------------------------------------------------------------------------------------------|--|--|--|
|                           | Katalógus<br>Modell                                | V5000, az Amerikai Egyesült Államok belföldi piacára<br>60-A0001 rendszer                                                        |  |  |  |
|                           | Katalógus<br>Modell                                | V5100, exportpiacra<br>60-A0001 rendszer                                                                                         |  |  |  |
|                           | Katalógus:<br>szenzorral, b<br>Modell:             | V5050 Progeny Vantage panoráma röntgen kefalometriai<br>elföldi forgalmazásra<br>60-A0008                                        |  |  |  |
|                           | Katalógus:<br>szenzorral, e<br>Modell:             | V5150 Progeny Vantage panoráma röntgen kefalometriai<br>exportra<br>60-A0008                                                     |  |  |  |
|                           | Katalógus:<br>kiegészítő eg<br>Modell:             | V5000C Progeny Vantage panoráma röntgen kefalometriai<br>gységgel, 2 szenzoros rendszer, belföldi forgalmazásra<br>V5000 + C6000 |  |  |  |
|                           | Katalógus:<br>kiegészítő eç<br>Modell:             | V5100C Progeny Vantage panoráma röntgen kefalometriai<br>gységgel, 2 szenzoros rendszer, exportra<br>V5100 + C6000               |  |  |  |
|                           | Katalógus:<br>kiegészítő eç<br>Modell:             | V5050C Progeny Vantage panoráma röntgen kefalometriai<br>gységgel, 1 szenzoros rendszer, belföldi forgalmazásra<br>V5050 + C4000 |  |  |  |
|                           | Katalógus:<br>kiegészítő eç<br>Modell:             | V5150C Progeny Vantage panoráma röntgen kefalometriai<br>gységgel, 1 szenzoros rendszer, exportra<br>V5150 + C4000               |  |  |  |
|                           | Katalógus:<br>Modell:                              | C6000 Kefalometriai kiegészítő egység szenzorral<br>60-A1009                                                                     |  |  |  |
|                           | Katalógus:<br>Modell:                              | C4000 Kefalometriai kiegészítő egység szenzor nélkül<br>60-A1019                                                                 |  |  |  |
|                           | Katalógus:<br>Modell:                              | Kefalometriai szenzor külön<br>60-A1004                                                                                          |  |  |  |
|                           | Katalógus:<br>Modell:                              | Panoráma szenzor<br>60-A1010                                                                                                    |  |  |  |
|                           | Osztály:                                           | llb                                                                                                    |  |  |  |

# EK Megfelelőségi nyilatkozat

| Hivatkozási számok,<br>amelyekre<br>megfelelőségi<br>nyilatkozat vonatkozik | A készülékekre az alábbi szabályozó dokumentumok hatálya terjed ki:<br>UL 2601-1<br>IEC 60601-1-2<br>IEC 60601-2-7<br>IEC 60601-2-7<br>IEC 60601-2-28<br>IEC 60601-2-32<br>IEC 60825-1<br>Orvostechnikai eszközökre vonatkozó irányelv<br>ISO 13485                                                                                                    |
|-----------------------------------------------------------------------------|----------------------------------------------------------------------------------------------------|
| Nyilatkozat                                                                 | A gepekre vonatkozo iranyelv<br>Az egység gyártója a Midmark Corporation. A Midmark Corporation ezennel<br>kijelenti, hogy a jelen dokumentumban leírt termékek a 93/42/EGK<br>Orvostechnikai eszközökre vonatkozó irányelv I. mellékletének valamennyi<br>IIb osztályú termékére vonatkozó alapvető követelményének megfelelnek,<br>továbbá a termékek gyártása, vizsgálata, ellenőrzése és forgalomba<br>hozatala az ISO 13485 szabványnak, valamint az EK Orvostechnikai<br>eszközökre vonatkozó irányelv II. mellékletének megfelelően, a BSI,<br>mint bejelentett tanúsítási szervezet felügyelete mellett jóváhagyott<br>minőségbiztosítási rendszernek megfelelően történik. |
| Kapcsolat                                                                   | Műszaki segítségnyújtás<br>Midmark Corporation<br>Telefon: 800-MIDMARK (1-800-643-6275)+1 847-415-9800<br>Fax: 847-415-9801<br><u>imagingtechsupport@midmark.com</u><br>Ügyfélfogadási órák: 8:00 – 17:00, Közép-amerikai idő (CST)                                                                                                    |

# Elektromágneses kompatibilitás nyilatkozata

Tájékoztatás a potenciális elektromágneses zavarokról és elhárításuk lehetőségéről

A Progeny Vantage fogászati panoráma-röntgenrendszer nem minősül életfenntartó berendezésnek. A Progeny Vantage röntgenrendszer más berendezés közelében történő használata esetén a konfigurációt körültekintően kell beállítani úgy, hogy az elektromágneses interferencia (EMI) ne csökkentse a teljesítményt. Főként a hordozható rádiófrekvenciás kommunikációs berendezések lehetnek hatással az orvosi elektromos berendezésre. Kérjük, tekintse meg az alábbi EMC-táblázatot.

| Útmutató és gyártói nyilatkozat az elektromágneses kibocsátásról                                                                      |                                                                               |                                                |                          |                                                  |
|----------------------------------------------------------------------------------------------------|-------------------------------------------------------------------------------|------------------------------------------------|--------------------------|--------------------------------------------------|
| A Progeny Vantage Dental X-ray System használata az alábbiakban meghatározott elektromágneses környezetben ajánlott. A Progeny        |                                                                               |                                                |                          |                                                  |
| Vantage Dental X-ray System vásárlójának vagy használójának meg kell győződnie arról, hogy a használat ilyen környezetben történik-e. |                                                                               |                                                |                          |                                                  |
| Kibocsátási vizsgálat                                                                                                    | Megfelelőség                                                                  | felelőség Elektromágneses környezet – útmutató |                          |                                                  |
| RF-kibocsátás                                                                                                    | 1. csoport                                                                    | A Progeny Vantage D                            | ental X-ray System csa   | ak belső működéséhez használ rádiófrekvenciás    |
| CISPR 11                                                                                                    |                                                                               | energiát. Ezért a rends                        | szer RF-kibocsátási ért  | ékei nagyon alacsonyak, és nem valószínű, hogy   |
|                                                                                                    |                                                                               | interferencia lenne tap                        | pasztalható közeli elekt | ronikai berendezésekkel.                         |
| RF-kibocsátás                                                                                                    | B osztály                                                                     | A Progeny Vantage                              | Dental X-ray Syster      | n érzékelő bármilyen létesítményben történő      |
| CISPR 11                                                                                                    | -                                                                             | használatra alkalmas,                          | , beleértve a lakóépüle  | teket és a középületeket és háztartásokat ellátó |
| Harmonikus kibocsátás                                                                                                    | "A" osztály                                                                   | közösségi kisfeszültsé                         | égű elektromos hálózat   | okhoz kapcsolódó épületeket.                     |
| IEC 61000-3-2                                                                                                    |                                                                               |                                                |                          |                                                  |
| Feszültségingadozások/                                                                                                    | Megfelel                                                                      |                                                |                          |                                                  |
| anódáram-kibocsátások                                                                                                    |                                                                               |                                                |                          |                                                  |
| IEC 61000-3-3                                                                                                    |                                                                               |                                                |                          |                                                  |
|                                                                                                    | Útmutató és                                                                   | s gyártói nyilatkozat a                        | az elektromágneses :     | zavartűrésről                                    |
| A Progeny Vantage Den                                                                                                    | tal X-ray System ha                                                           | sználata az alábbiakba                         | in meghatározott elekt   | romágneses környezetben ajánlott. A Progeny      |
| Vantage Dental X-ray Sys                                                                                                    | stem vásárlójának vag                                                         | gy használójának meg k                         | ell győződnie arról, ho  | gy a használat ilyen környezetben történik-e.    |
| Zavartűrési vizsgálat                                                                                                    | IEC 60601                                                                     | vizsgálati szint                               | Megfelelési szint        | Elektromágneses környezet – útmutató             |
| Elektrosztatikus kisülés                                                                                                    | ± 6 kV kontakt                                                                |                                                | ± 6 kV kontakt           | A padlók anyagának fának, betonnak vagy          |
| (ESD)                                                                                                    | ± 8 kV levegő                                                                 |                                                | ± 8 kV levegő            | kerámialapnak kell lennie. Ha a padlók           |
| IEC 61000-4-2                                                                                                    |                                                                               |                                                |                          | szintetikus anyaggal vannak borítva, a relatív   |
|                                                                                                    | páratartalomnak legalább 30%-nak kell lenr                                    |                                                |                          | páratartalomnak legalább 30%-nak kell lennie.    |
| Gyors villamos                                                                                                    | ± 2 kV elektromos vezetékek esetében                                          |                                                | ± 2 kV elektromos        | Az elektromos áram minőségének azonosnak         |
| tranziens és burst                                                                                                    | ± 1 kV bemeneti/kir                                                           | neneti vonalak                                 | vezetékek                | kell lennie a tipikus kereskedelmi vagy kórházi  |
| IEC 61000-4-4                                                                                                    | esetében                                                                      |                                                | esetében                 | környezetnek megfelelő tranziens és burst        |
|                                                                                                    |                                                                               |                                                | ± 1 kV bemeneti/         | tápvezetékek minőségével.                        |
|                                                                                                    |                                                                               |                                                | kimeneti vonalak         |                                                  |
|                                                                                                    |                                                                               |                                                | esetében                 |                                                  |
| Feszültséglökés                                                                                                    | ± 1 kV vezeték(ek)t                                                           | ől vezeték(ek)ig                               | Nem alkalmazható.        |                                                  |
| IEC 61000-4-5                                                                                                    | ± 2 kV vezeték(ek)t                                                           | ől a földelésig                                |                          |                                                  |
| Feszültségesések,                                                                                                    | < 5% U⊤(>95% esé                                                              | s U⊤) 0,5 ciklus                               | Nem alkalmazható.        |                                                  |
| megszakítások és                                                                                                    | megszakítások és esetén                                                       |                                                |                          |                                                  |
| feszültségváltozások < 40% UT (60% esés UT) 5 ciklus esetén                                                                           |                                                                               |                                                |                          |                                                  |
| az aramforras bemeno                                                                                                    | nforrás bemenő $< 70\% U_T (30\% \text{ esés } U_T) 25 \text{ ciklus esetén}$ |                                                |                          |                                                  |
| vezetekein                                                                                                    | < 5% U⊤(>95% ese                                                              | s UT) 5 masodpercig                            |                          |                                                  |
| IEC 61000-4-11                                                                                                    | 2.4/                                                                          |                                                | 2.4/                     |                                                  |
| Elektromos frekvencia                                                                                                    | 3 A/m                                                                         |                                                | 3 A/m                    | Az elektromos frekvencia magneses mezoje-        |
| (50/60 Hz) magneses                                                                                                    |                                                                               |                                                |                          | nek egy tipikus kereskedelmi vagy korhazi        |
|                                                                                                    |                                                                               |                                                |                          | kornyezetben talainato tipikus nely szintjellem- |
|                                                                                                    | 1444 Annual 14 Annual                                                         | - (                                            |                          | zoivei keii rendeikeznie.                        |
| MEGJEGYZES: AZ UT av                                                                                                    | vaitoaramu tapteszült                                                         | seg a vizsgalati szint all                     | kaimazasa elott.         |                                                  |

|                                                                                                    | Útm                                                                                                    | utató és gyártó                                         | nvilatkozat a                                                                      | z elektromágneses zavartűrésr                                                                                                    | ől                                                                                                    |
|----------------------------------------------------------------------------------------------------|----------------------------------------------------------------------------------------------------|---------------------------------------------------------|------------------------------------------------------------------------------------|----------------------------------------------------------------------------------------------------|----------------------------------------------------------------------------------------------------|
| A Progeny Vantage Dental X-ray System használata az alábbiakban meghatározott elektromágneses környezetben aiánlott. A Progeny                                                                                                    |                                                                                                    |                                                         |                                                                                    |                                                                                                    |                                                                                                    |
| Vantage Dental X                                                                                                    | Vantage Dental X-ray System vásárlójának vagy használójának meg kell győződnie arról, hogy a használat ilyen környezetben történik-e.                                                                                                    |                                                         |                                                                                    |                                                                                                    |                                                                                                    |
| Zavartűrési<br>vizsgálat                                                                                                    | IEC 60601<br>vizsgálati szint                                                                                                    | Megfelelési<br>szint                                    |                                                                                    | Elektromágneses környez                                                                                                    | zet – útmutató                                                                                                    |
| hogaat                                                                                                    |                                                                                                    |                                                         | A hordozható<br>közelebb a F<br>beleértve a<br>számított ajá<br><b>Ajánlott el</b> | és mobil RF kommunikációs eszkö<br>Progeny Vantage fogászati röntgel<br>kábeleket is, mint a jeladó frek<br>nlott elkülönítési távolság.<br><b>különítési távolság:</b>                               | zök használat közben nem lehetnek<br>nrendszer egyetlen részéhez sem,<br>wenciájára vonatkozó egyenletből                                                                                                    |
| Vezetett RF                                                                                                    | 3 V                                                                                                    | 3 V                                                     | $d = 1.2 \times \sqrt{2}$                                                          | $\sqrt{P}$                                                                                                    |                                                                                                    |
| IEC 61000-4-6                                                                                                    | 150 kHz-től<br>80 MHz-ig                                                                                                    |                                                         |                                                                                    |                                                                                                    |                                                                                                    |
| Sugárzott RF                                                                                                    | 3 V/m                                                                                                    | 3 V/m                                                   | $d = 1,2 \times \sqrt{2}$                                                          | / <i>P</i> 80 MHz-től 800 MHz-ig                                                                                                    |                                                                                                    |
| IEC 61000-4-3                                                                                                    | 80 MHz-től<br>2,5 GHz-ig                                                                                                    |                                                         | $d = 2,3 \times \sqrt{2}$                                                          | / P 800 MHz-től 2,5 GHz-ig                                                                                                    |                                                                                                    |
|                                                                                                    |                                                                                                    |                                                         | Ahol a P a je<br>gyártójának a<br>A rögzített RF<br>nem lehet ke<br>Interferencia  | ladó maximális névleges kimeneti<br>Idatai szerint, a <i>d</i> pedig az ajánlott<br>F-jeladók térerősségei egy helyszíni<br>vesebb az egyes frekvenciatartomá<br>merülhet fel a következő jelzéssel e | teljesítménye wattban (W) a jeladó<br>elkülönítési távolság méterben (m).<br>elektromágneses felmérés szerint <sup>a</sup><br>inyok megfelelőségi szintjénél. <sup>b</sup><br>ellátott berendezés közelében: |
|                                                                                                    |                                                                                                    |                                                         |                                                                                    | (())                                                                                                    |                                                                                                    |
| 1. MEGJEGYZÉS                                                                                                    | S: 80 MHz-en és 800 l                                                                                                    | MHz-en a magas                                          | abb frekvencia                                                                     | tartomány érvényes.                                                                                                    |                                                                                                    |
| 2. MEGJEGYZÉS                                                                                                    | S: Ezek az útmutatáso                                                                                                    | k nem érvényese                                         | ek minden hely                                                                     | zetben. Az elektromágneses terjede                                                                                                    | ést az elnyelődés és a struktúrákról,                                                                                                    |
| tárgyakról és em                                                                                                    | tárgyakról és emberekről való visszaverődés is befolyásolja.                                                                                                    |                                                         |                                                                                    |                                                                                                    |                                                                                                    |
| <ul> <li>A rogzített jelad<br/>rádiósugárzások<br/>elektromágneses<br/>a helyszínen, aho</li> </ul>                                                                                                    | <sup>a</sup> A rogzített jeladók térerősségei, pl. (mobil/vezeték nélkuli) rádióteletonok és foldi sugárzású hordozható rádiók, amatőr rádiók, AM és FM rádiósugárzások és tévésugárzások esetében elméletileg nem határozhatók meg pontosan. A rögzített RF-jeladók miatt kialakuló elektromágneses környezet értékeléséhez az elektromágnesességre vonatkozó helyszíni felmérés szükséges. Ha a mért térerősség azon a helyszínen, ahol a Progeny Vantage Dental X-ray System használata történik, meghaladia az előbb említett érvényes RF-megfelelési szintet. |                                                         |                                                                                    |                                                                                                    |                                                                                                    |
| akkor a Progeny<br>esetén további in                                                                                                    | akkor a Progeny Vantage Dental X-ray System rendszert be kell vizsgáltatni a normál működés értékelése céljából. Rendellenes teljesítmény esetén további intézkedésekre lehet szükség, pl. a Progeny Vantage Dental X-ray System újratájolása vagy áthelyezése.                                                                                                    |                                                         |                                                                                    |                                                                                                    |                                                                                                    |
| A IOU KITZ ES OU MITZ KOZOLIL HEKVENCIALAHOMANY IEIELLA LEIEIOSSEGEK NEM IENELINEK AIACSONYADDAK MINI [V1] V/M.                                                                                                    |                                                                                                    |                                                         |                                                                                    |                                                                                                    |                                                                                                    |
| Лјан                                                                                                    | Ajanioti elkulonitesi tavoisagok az alabbiak között: nördöznató és möbil RF kommunikacios eszközök és<br>Progeny Vantage Dental X-ray System                                                                                                    |                                                         |                                                                                    |                                                                                                    |                                                                                                    |
| A Progeny Vant<br>ellenőrzöttek. Az                                                                                                    | age Dental X-ray Sy<br>érzékelő vásárlója vá                                                                                                    | vstem használat<br>agy felhasználója                    | a olyan elekti<br>a segíthet az e                                                  | omágneses környezetben ajánlot<br>elektromágneses interferencia meg                                                                                                    | t, ahol a sugárzott RF-zavarások előzésében azzal, ha fenntartja az                                                                                                    |
| alábbiakban ajár                                                                                                    | alábbiakban ajánlott minimális távolságot a hordozható és mobil RF kommunikációs eszközök (jeladók) és az érzékelő között. Ennek                                                                                                    |                                                         |                                                                                    |                                                                                                    |                                                                                                    |
| meghatározása a                                                                                                    | i kommunikációs eszk                                                                                                    | öz maximális kin                                        | nenő teljesítmé                                                                    | nye alapján lehetséges.                                                                                                    |                                                                                                    |
| A jeladó névleg                                                                                                    | ges maximális                                                                                                    | lis Elkülönítési távolság a jeladó frekvenciája szerint |                                                                                    |                                                                                                    |                                                                                                    |
| kimeneti telje                                                                                                    | sitmenye, w                                                                                                    |                                                         | ) MHz ia                                                                           | 111<br>80 MHz tối 800 MHz ig                                                                                                    | 80 MHz től 2.5 CHz ig                                                                                                    |
|                                                                                                    |                                                                                                    | d = 1.2 x                                               | / wii iz-ig<br>∠ √₽                                                                | $d = 1.2 \times \sqrt{P}$                                                                                                    | $d = 2.3 \times \sqrt{P}$                                                                                                    |
| 0.0                                                                                                    | )1                                                                                                    | <u>u = 1,2 /</u><br>0,12                                |                                                                                    | $u = 1,2 \times \sqrt{1}$<br>0,12                                                                                                    | $u = 2,3 \times \sqrt{1}$<br>0.23                                                                                                    |
| 0,                                                                                                    | 1                                                                                                    | 0,37                                                    |                                                                                    | 0,37                                                                                                    | 0,74                                                                                                    |
| 1                                                                                                    |                                                                                                    | 1,17                                                    |                                                                                    | 1,17                                                                                                    | 2,34                                                                                                    |
| 10                                                                                                    | 0                                                                                                    | 3,69                                                    |                                                                                    | 3,69                                                                                                    | 7,38                                                                                                    |
| 10                                                                                                    | 0                                                                                                    | 11,67                                                   |                                                                                    | 11,67                                                                                                    | 23,34                                                                                                    |
| A fenti listában nem szereplő maximális névleges kimeneti teljesítményű jeladók esetében a méterben (m) megadott ajánlott d elkülönítési távolság meghatározása a jeladó frekvenciájára vonatkozó egyenlettel történhet, ahol P a jeladó maximális kimeneti teljesítménye wattban (W) a jeladó gyártója szerint.<br>1. MEGJEGYZÉS: 800 MHz-en és 800 MHz-en a magasabb frekvenciatartományra vonatkozó elkülönítési távolság érvényes. |                                                                                                    |                                                         |                                                                                    |                                                                                                    |                                                                                                    |

2. MEGJEGYZÉS: Ezek az útmutatások nem érvényesek minden helyzetben. Az elektromágneses terjedést az elnyelődés és a struktúrákról, tárgyakról és emberekről való visszaverődés is befolyásolja.

# Hivatalos képviseletek

# Észak-Amerika

MIDMARK CORPORATION 1001 Asbury Dr. Buffalo Grove, Illinois 60089 U.S.A. Telefon: 800-MIDMARK (1-800-643-6275) +1 847-415-9800 Fax: 847-415-9801

#### Európa

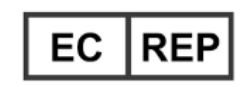

CE Partner 4U Esdoornlaah 13 3951DB Maarn Hollandia www.cepartner4u.eu

# 2 Bevezetés A jelen fejezet tartalma

- Termékleírás
- Az útmutatóra vonatkozó felelősséget kizáró jognyilatkozat
- Szimbólumok és egyezmények
- Műszaki segítségnyújtás kérése

# A termék leírása

A Progeny Vantage<sup>®</sup> panorámaröntgen-rendszer egy digitális panorámaröntgen-rendszer.

A panoráma röntgen a fogak, az állkapocs és az egész száj szerkezetének jól áttekinthető képét adja. A röntgenkép a fogakról, a felső és az alsó állkapocscsontról, az arcüregről, valamint a fej-és nyaktáji lágy és kemény részekről nyújt információt. A digitális panoráma vevőegység egy C alakú konzolba van beépítve, amely a páciens feje körül fordul körbe.

A Progeny Vantage<sup>®</sup> rendszer számos célra felhasználható, ideértve a harmadik nagyőrlők értékelését, az állkapocsízület múltbéli és jelen problémáinak értékelését, fogszabályzót, fogászati implantátumot, teljes vagy részleges kivehető fogsort igénylő páciensek, szájrák vagy más állkapocsdaganat-gyanús páciensek, beékelődött foggal rendelkezők vizsgálatát, valamint olyan páciensekét, akik arcát vagy fogazatát mechanikai sérülés érte (pl. eltört állkapocs azonosítása).

A választható kefalometriai kiegészítő egység lehetővé teszi a szájszervek oldalirányú, illetve elöl- és hátulnézeti vizsgálatát. A digitális kefalometriai vevőegység egy futósínre van felerősítve, amely segítségével kefalometriai vizsgálatok alkalmával vízszintesen haladva végzi a leképezést. A kefalometriai képalkotás különösen a fogszabályozási értékelés és kezelés során hasznos.

# Az útmutatóra vonatkozó felelősséget kizáró jognyilatkozat

A Midmark elkötelezett a folyamatos termékfejlesztés mellett. Miközben a legmesszebbmenőkig törekszünk a naprakész termékdokumentációk összeállítására, jelen kiadvány nem tekintendő a jelenlegi specifikációk szerinti tévedhetetlen útmutatónak. A Midmark fenntartja az előzetes tájékoztatás nélküli változtatás jogát. Jelen útmutató eredetileg angol nyelven készült.

# Szimbólumok és egyezmények

| Szimbólum | Magyarázat                                                                                                    |
|-----------|----------------------------------------------------------------------------------------------------|
| Ť         | B típus: Érintésvédelem (IEC 60601.1-1988).                                                                                                    |
|           | Tanulmányozza a Felhasználói útmutató írásos útmutatásait.                                                                                                    |
|           | FIGYELEM! RÖNTGENSUGÁR!<br>A KÉSZÜLÉK ÜZEMELTETÉSÉT CSAK SZAKKÉPZETT<br>SZEMÉLYZET VÉGEZHETI. TANULMÁNYOZZA<br>AZ ÜZEMELTETÉSI ÚTMUTATÓT.                                                                                                    |
|           | FIGYELEM! RÖNTGENSUGÁR!<br>A BIZTONSÁGOS EXPOZÍCIÓS PARAMÉTEREK ÉS<br>AZ ÜZEMELTETÉSI UTASÍTÁSOK FIGYELMEN KÍVÜL<br>HAGYÁSA ESETÉN A RÖNTGENBERENDEZÉS<br>VESZÉLYES LEHET.                                                                                                    |
|           | RÖNTGENKIBOCSÁTÁS                                                                                                    |
| L         | Hálózat, FÁZIS                                                                                                    |
| Ν         | Hálózat, NULLÁS VEZETÉK                                                                                                    |
|           | Védőföldelés                                                                                                    |
|           | LÉZERSUGÁRZÁS<br>NE NÉZZEN BELE A SUGÁRNYALÁBBA!<br>2-ES OSZTÁLYÚ LÉZERTERMÉK. 650 nm, 3 mW                                                                                                    |
| -0        | Kikapcsolás (kör)<br>Bekapcsolás (vonal)                                                                                                    |
|           | Hulladék elektromos és elektronikus berendezések (WEEE).<br>Az Európai Gazdasági Térségben (EGT) forgalmazott<br>elektromos és elektronikus berendezések hulladékait az egyéb<br>hulladékoktól elkülönítve kell gyűjteni és ártalmatlanítani<br>a 2012/19/EU sz. WEEE irányelvnek megfelelően. A helyi<br>megfelelési rendszerekkel kapcsolatos információkért forduljon<br>ahhoz a forgalmazóhoz, akitől a berendezést vette. |

# Műszaki segítségnyújtás kérése

Műszaki segítségnyújtásért kérjük, vegye fel velünk a kapcsolatot:

MIDMARK CORPORATION 1001 Asbury Drive Buffalo Grove, Illinois 60089 U.S.A. Telefon: 800-MIDMARK (1-800-643-6275) +1 847-415-9800 Fax: 847-415-9801

imagingtechsupport@midmark.com

Ügyfélfogadási órák: 8:00 – 17:00, Közép-amerikai idő (CST)

# 3 A rendszer áttekintése

#### A jelen fejezet tartalma

- A Vantage rendszer ismertetése
- A panoráma röntgenkészülék ismertetése
- A választható kefalometriai kiegészítő egység ismertetése

# A Vantage rendszer ismertetése

A Progeny Vantage<sup>®</sup> panorámaröntgen-rendszer a panorámaröntgenkészülékből, az exponáló gombbot és a Progeny kliensszoftverből áll, amely a fogászati rendelő számítógépes rendszerére/rendszereire van telepítve. Ezeket a számítógépes rendszereket nem a Midmark szállítja.

# A panoráma röntgenkészülék ismertetése

A panoráma röntgenkészülék a teleszkópos oszlopból, a fejszerelvényből, a pácienspozícionáló asztalból és az érintőképernyős vezérlőpanelből áll.

#### Teleszkópos oszlop

A teleszkópos oszlop két fő részből áll: a fix állórészből és a mozgó, vagyis teleszkópos részből. Az állórész tartalmazza a mozgató berendezést és a panoráma röntgenkészülék felfelé és lefelé mozgatásának vezérlőegységét. A teleszkópos rész tartalmazza a páciens pozícionálásával kapcsolatos funkciókat. A teleszkópos rész optikai érzékelői az oszlop legfelső és legalsó állását szabályozzák.

#### Fejszerelvény

A fejszerelvény egy fejfeletti konzolból és a C-konzolból áll. A fejfeletti konzol tartja a C-konzolt, amely forog. A C-konzolba van beépítve a csőfej és a kivehető szenzor. A csőfej bocsájtja ki a röntgensugár-nyalábot, a szenzor pedig egy digitális képfelvevő egység.

#### Pácienspozícionáló asztal

A páciens fejét a pácienspozícionáló asztal tartja, és támasztja megfelelő helyzetben a panoráma röntgenfelvétel készítése során az álltámasz, a ráharaptató és a pozícionáló karok segítségével. A pozícionáló vezérlőnek a pácienspozícionáló asztal oldalán 4 gombja van, melyekkel az üzemeltető a teleszkópos oszlop felfelé/lefelé történő mozgását irányíthatja, továbbá aktiválhatja vagy kiengedheti a pozícionáló karokat, és bekapcsolhatja a pozícionáló fényeket. A pácienspozícionáló asztalnak egy tárolórekesze is van.

#### Érintőképernyős vezérlőpanel

Az érintőképernyős vezérlőpanel a pácienspozícionáló asztal alatt, az oszlop állórészén található. A kezelő számára ez a Progeny Vantage<sup>®</sup> rendszer fő kezelőfelülete a röntgenfelvételek készítéséhez. A kezelőfelület érintéssel működik.

#### Exponáló gomb

A röntgensugár-kapcsológombot az üzemeltető a röntgenfelvétel elkészítéséhez kapcsolja be. Alapkonfigurációban egy kézikapcsoló is található, amelyet egy spirálkábel köt össze a panorámaröntgen-készülékkel.

#### Ráharaptató

A ráharaptató feladata az, hogy a páciens állkapcsát megfelelő helyzetben tartsa. A Midmark vállalattól további ráharaptatók is beszerezhetők. A páciens pozícionálása előtt mindig helyezzen friss védőfilmet a ráharaptatóra. Erre a célra a Midmark 60-S0027 cikkszámú védőfilmje használható.

# Álltámasz

A könnyen eltávolítható álltámasz a pácienspozícionáló asztalon található nyílásba illeszkedik. A Midmark vállalattól további álltámaszok is beszerezhetők.

#### Állkapocsízület pozícionáló

Az állkapocsízületi röntgenfelvételekhez használatos állkapocsízület pozícionáló a pácienspozícionáló asztalon található nyílásba illeszkedik. Az állkapocsízületpozicionálók a Progeny Vantage<sup>®</sup> berendezés tartozékai.

#### Vészleállító gomb

A vészleállító gomb a pácienspozícionáló asztal alatt baloldalt található a teleszkópos oszlop közelében, hogy a páciens számára elérhető legyen. A gomb megnyomásával minden mozgás azonnal leállítható. A vezérlőpanel érintőképernyőjét megérintve szintén leállítható minden mozgás. A gombot elfordítással lehet kioldani.

### A választható kefalometriai kiegészítő egység ismertetése

A kefalometriai kiegészítő egységet a tartókar, a kefalometriai leképező berendezés és a kefalometriai szenzor alkotják.

#### Tartókar

A tartókar egy alumínium öntvény, amely a panoráma oszlop belső (mozgó) részéhez van erősítve. Rögzítésére egy tartóöntvény szolgál, amely lehetővé teszi a kefalometriai berendezés helyzetének függőleges beállítását. A kar az oszlop bal és jobb oldalára is felszerelhető.

#### Kefalometriai leképező berendezés

A kefalometriai leképező berendezés a vezetősínből és a továbbító szerelvényből áll. A vezetősín tartja a továbbító berendezést, valamint az azt mozgató motort és csapágyakat is tartalmazza. A továbbító szerelvény tartja a kefalometriai szenzort és a másodlagos kollimátort, továbbá ez biztosítja a szenzor és a másodlagos kollimátor megfelelő állását a panoráma röntgenfejhez képest.

A vezetősín ugyanakkor az egész cephalostat készüléket is tartja, amely a pácienst pozícionálja. A cephalostat készülék két pozicionáló fültámaszból áll, amelyek a páciens fejszélességéhez igazodnak, továbbá a nasion helyét meghatározó támaszt is tartalmaz, amely függőlegesen és oldalirányban állítható a páciens fejének beállítása érdekében. Az egész cephalostat készülék 22,5°-os ugrásokkal elfordítható, hogy sokféle kefalometriai leképező helyzetet vehessen fel.

#### Kefalometriai szenzor

Megjelenésében a kefalometriai szenzor hasonló a panorámaszenzorhoz, de a panoráma vizsgálatokhoz használatos 14 cm-es digitális detektor helyett egy 21 cm hosszú digitális detektort tartalmaz. A kefalometriai szenzort lehet a panoráma szenzor helyett használni, azonban a panoráma szenzor nem alkalmazható kefalometriai szenzorként.

#### Vantage rendszerű panorámaröntgen-készülék

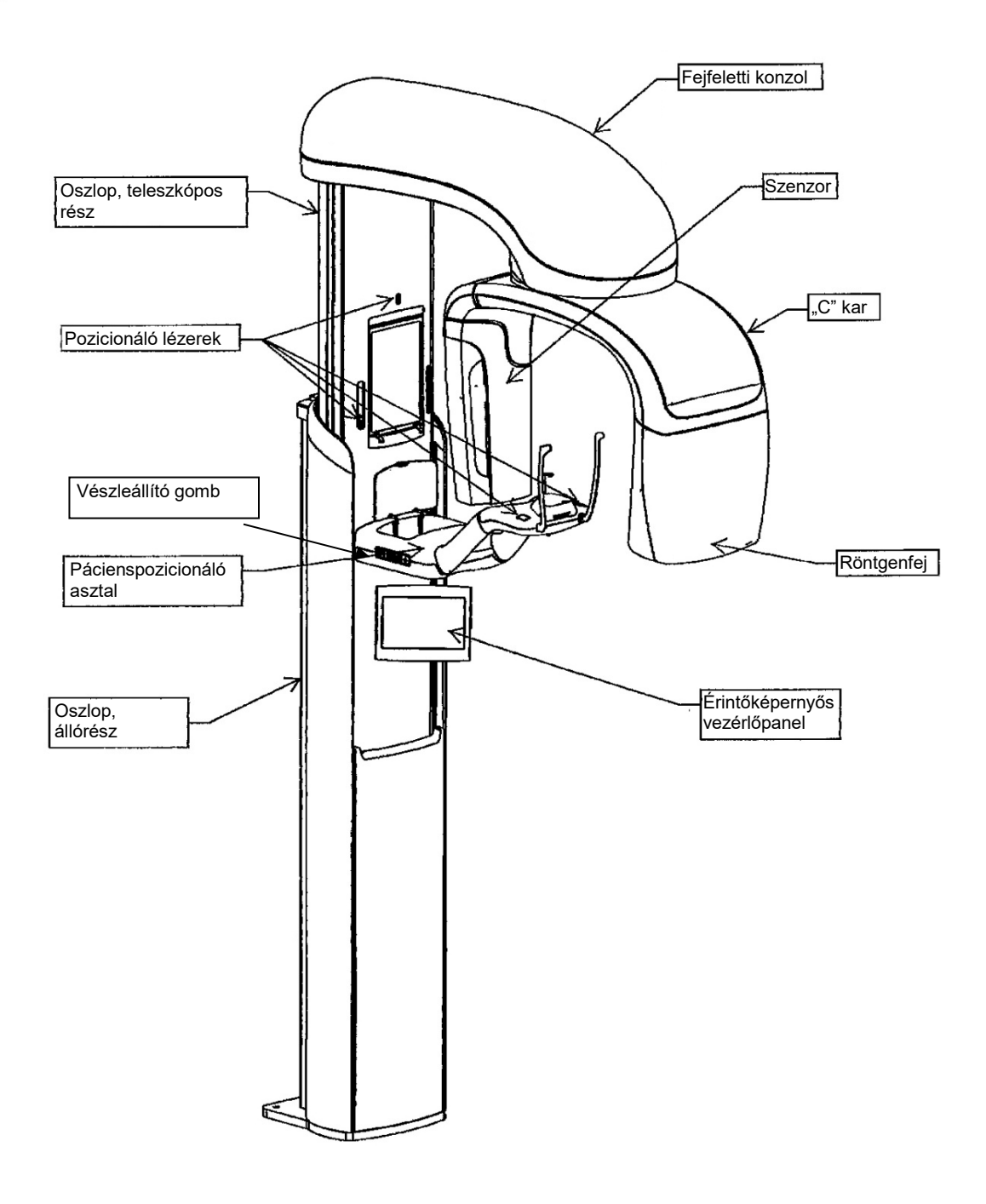

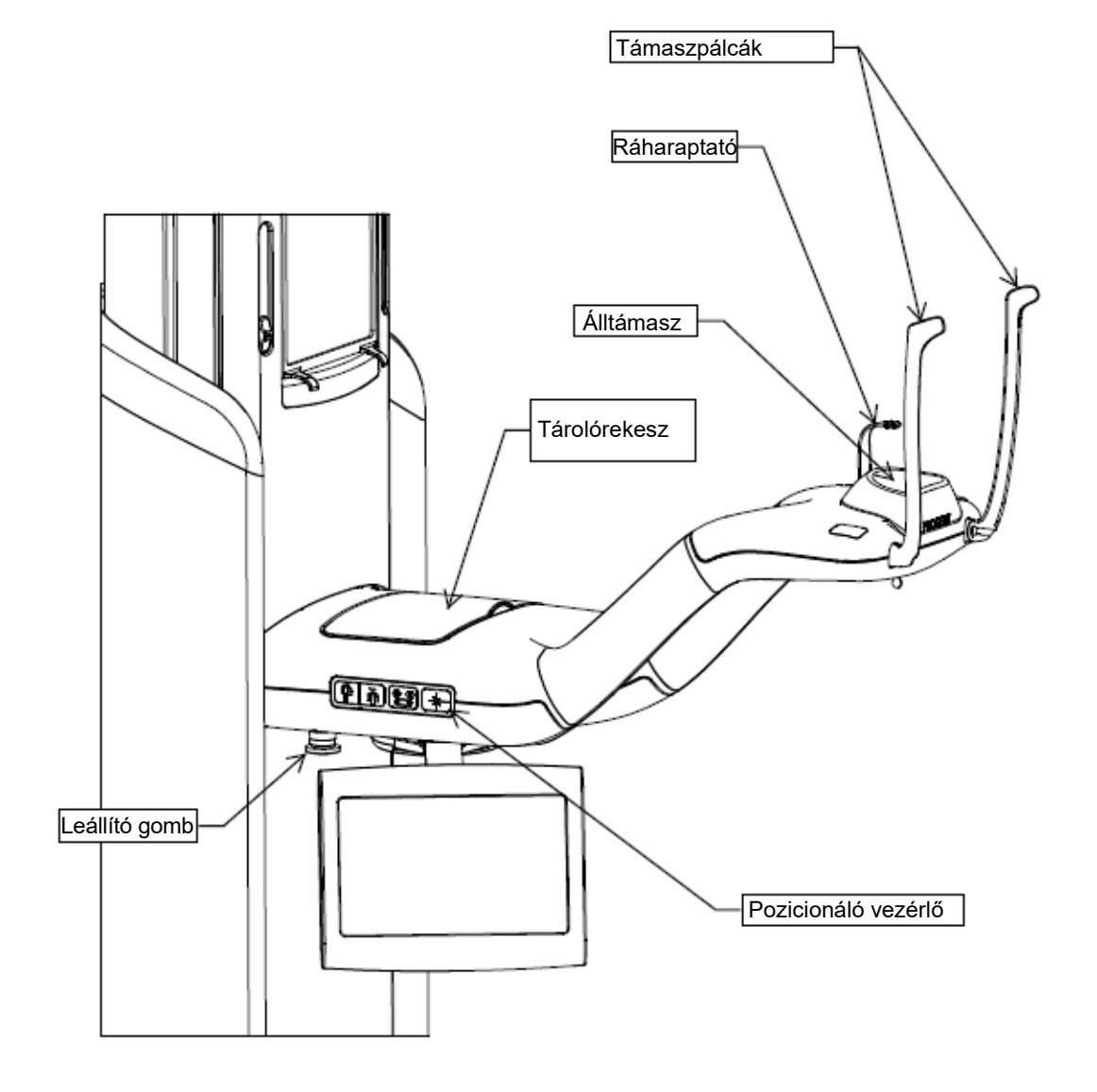

#### Vantage rendszerű pácienspozicionáló asztal

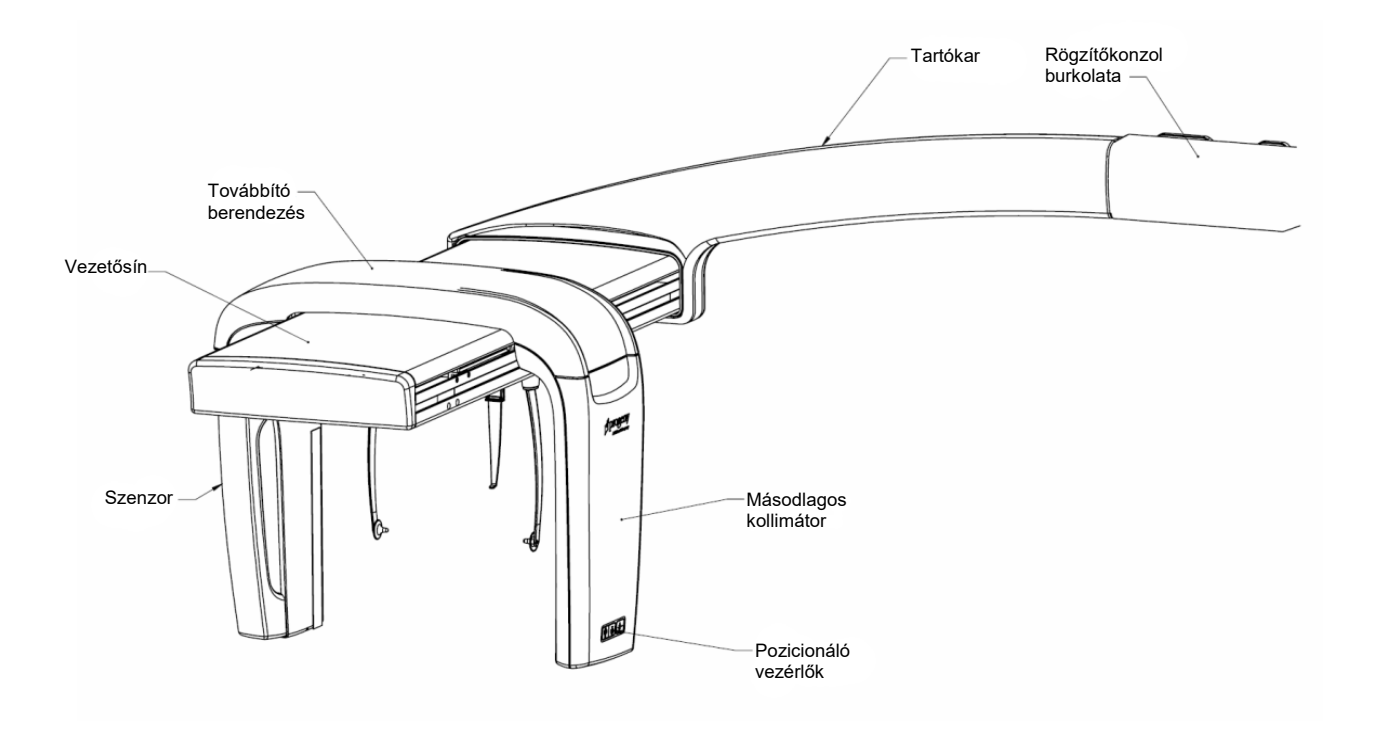

Választható kefalometriai kiegészítő egység

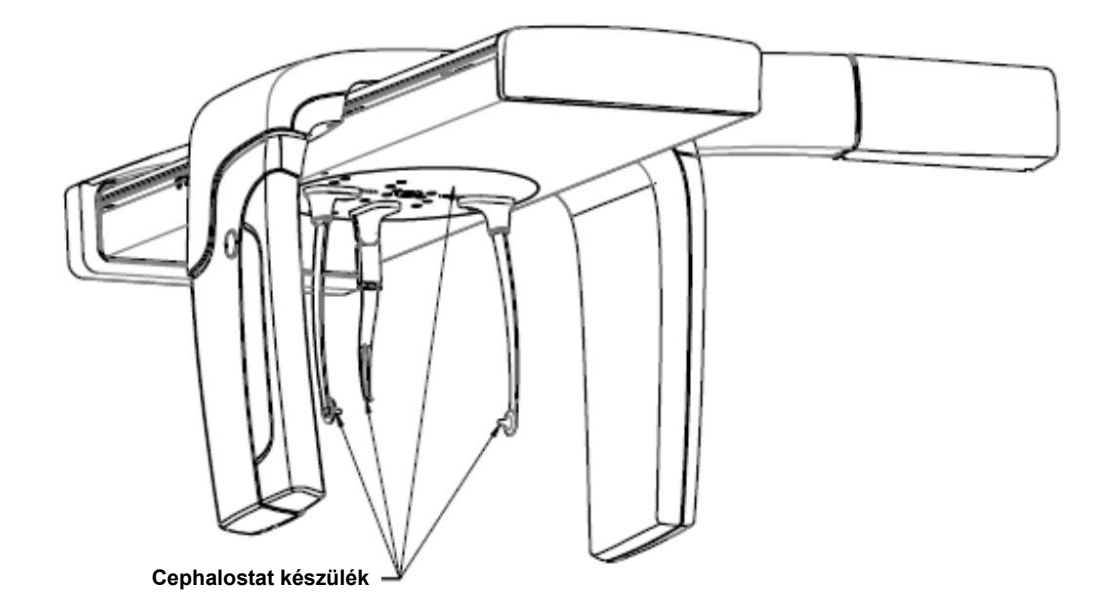

# 4 Leképezési összefoglaló

#### A jelen fejezet tartalma

- Áttekintés
- Standard panoráma felvétel
- Gyermekgyógyászati panoráma felvétel
- Megnövelt felbontású panoráma felvétel
- Állkapocsízületi (TMI) felvétel
- Szárnyasfilm felvétel
- Kefalometriai felvételek (választható)

# **Áttekintés**

A Progeny Vantage<sup>®</sup> panoráma röntgenrendszerrel többféle felvétel készíthető: standard panoráma felvétel, gyermekgyógyászati panoráma felvétel (pedo), megnövelt felbontású panoráma felvétel javított ortogonalitással, panoráma szárnyasfilm felvétel és állkapocsízületi (TMI) felvétel.

A panorámakép nagyítása állandó, 1,2 +/- 0,05 értékű függőlegesen és vízszintesen. Mind a panoráma, mind az állkapocsízületi felvételek esetében a kép alapmérete a standard 300 x 150 mm.

A választható kefalometriai kiegészítő egység több előprogramozott felvételt kínál: AP/PA, továbbá jobb és bal oldalirányú felvételek. Egyéb kefalometriai felvételek is készíthetők a cephalostat készülék igény szerinti beállításával.

A nagyítás állandó, 1,1 +/- 0,05 értékű függőlegesen és vízszintesen. AP/PA felvételek esetében a kép alapmérete a standard 180 x 210 mm. Oldalirányú felvételek esetén a választható méretek 240 x 210 mm és 300 x 210 mm.

# Standard panorámafelvétel

A standard panoráma felvétel a röntgensugár-nyaláb szokásos pályájával és szögével rendelkezik. Ha a páciens gyermek vagy szokatlanul kis növésű felnőtt, javasolt a gyermekre vonatkozó beállításokat alkalmazni a felvételhez, ahol a besugárzott terület szélessége kisebb.

#### Standard panoráma felvétel

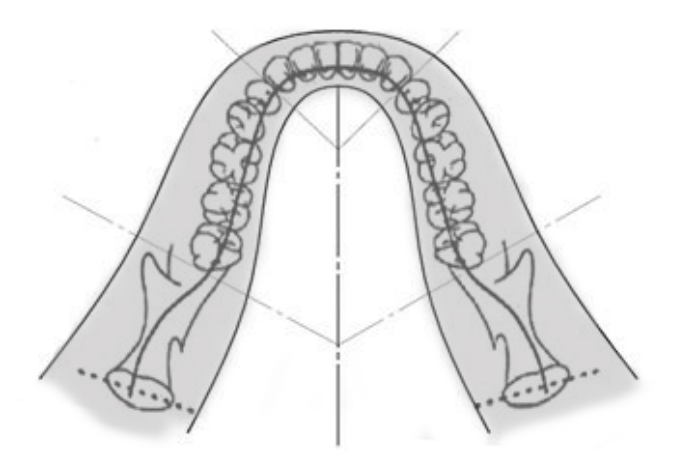

# Gyermekgyógyászati panorámafelvétel (pedo)

A gyermekgyógyászati panoráma felvétel a standard panoráma felvételek részhalmaza, csökkentett besugárzási felülettel, hogy a pácienst érő sugárzás mennyiségét csökkentse.

Gyermekről készült felvételhez a páciens mérete résznél a gyermek lehetőséget válassza ki.

#### Gyermekgyógyászati panoráma felvétel

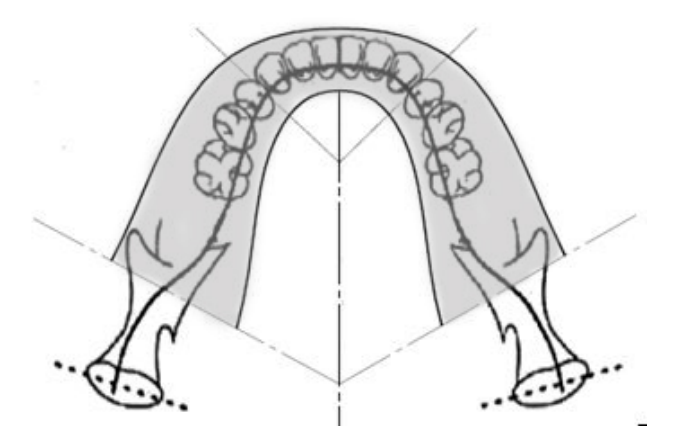

# Megnövelt felbontású panoráma felvétel

A megnövelt felbontású panoráma felvétel üzemmódban a képalkotás geometriája ugyanaz, mint a standard panoráma felvétel esetében, de csak a fogazatot tartalmazza. A megnövelt felbontású panoráma felvétel, egy javított ortogonális program; a röntgensugár az állkapocsra merőleges, és különösen alkalmas implantátumok tervezésére.

#### Megnövelt felbontású panoráma felvétel

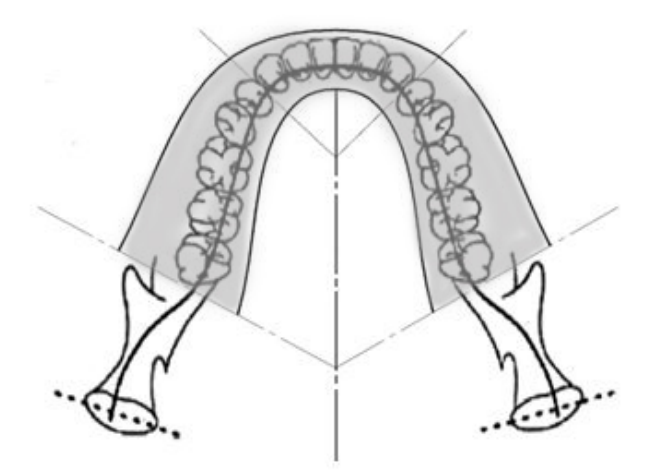

# Állkapocsízületi (TMI) felvétel

Az állkapocsízületi felvétel a páciens bal és jobb temporo-mandibularis ízületéről készít felvételeket.

#### Állkapocsízületi (TMI) felvétel

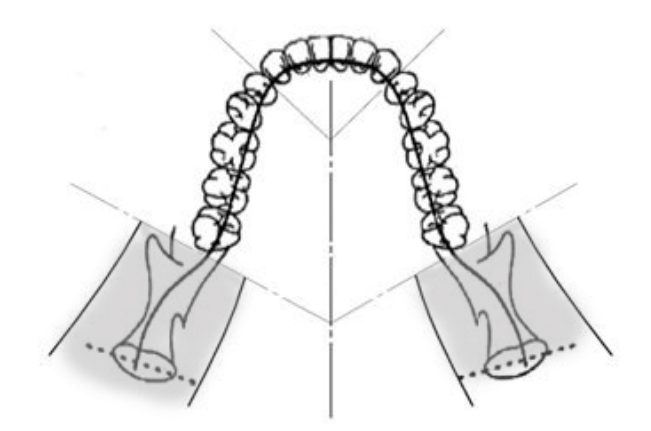

# Panoráma szárnyasfilm felvétel

A panoráma szárnyasfilm felvétel üzemmódban a képalkotás geometriája ugyanaz, mint a megnövelt felbontású panoráma felvétel esetében, azonban a függőleges kollimációt a fogazat szárnyasfilm által fedett részére korlátozza. A panoráma szárnyasfilm felvétel, az állkapocsra merőleges röntgensugárral egy javított ortogonális program, és különösen alkalmas a szárnyasfilm felvétel elemzésére.

#### Panoráma szárnyasfilm felvétel

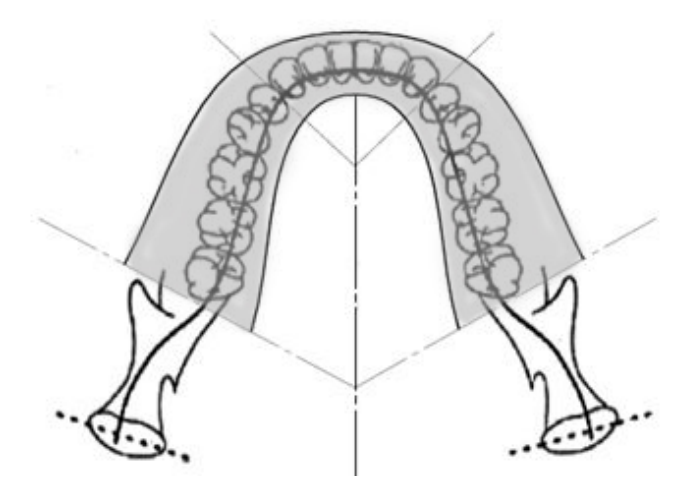

### Kefalometriai AP/PA felvétel

Az AP/PA felvétel fogszabályozási értékelésre szolgál. Elkészítése során a cephalostat készüléket úgy kell forgatni, hogy a nasion jelző a szenzor felé (PA) vagy a szenzortól elfelé (AP) mutasson.

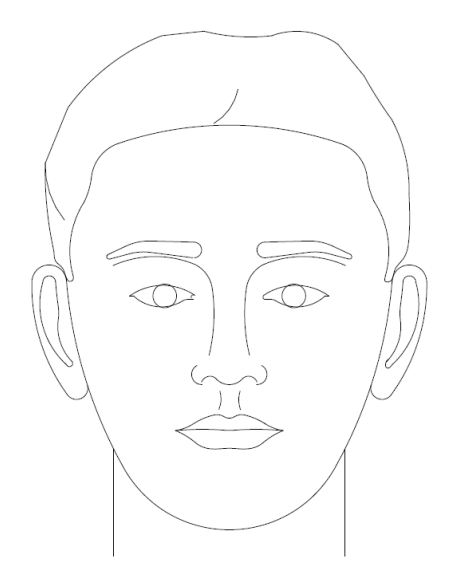

# Oldalirányú kefalometriai felvétel

Az oldalirányú felvétel elkészítéséhez a cephalostat készüléket úgy kell elfordítani, hogy a fültámaszok a röntgenfejjel egy vonalba essenek. A nasion helyzete jelöli, hogy balos vagy jobbos oldalirányú felvétel készül-e.

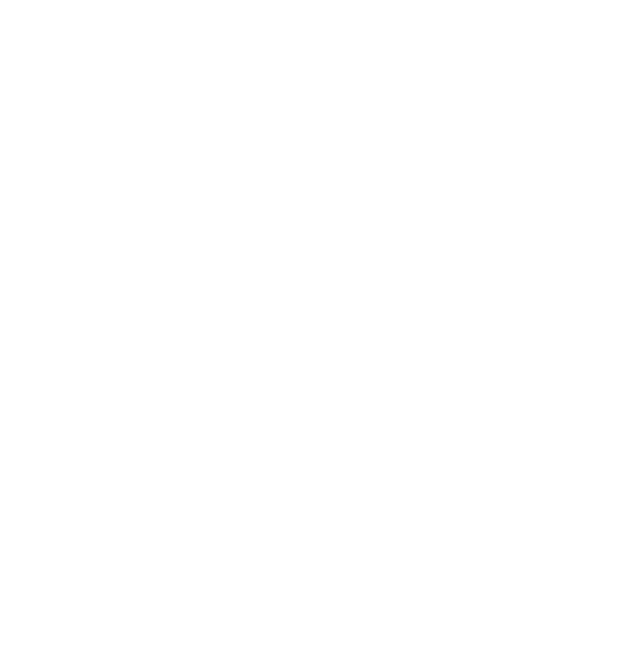

# 5 A rendszer áttekintése

#### A jelen fejezet tartalma

- Érintőképernyős vezérlőpanel
- A páciens pozícionálásának eszközei
- Kefalometriai pozícionáló eszközök (Választható)
- Beállási, kiállási és felvételi készenléti pozíciók
- Bemutató üzemmód

# Érintőképernyős vezérlőpanel

Az érintőképernyős vezérlőpanel a képfelvétel fő kezelő eszköze. A Vantage rendszer teleszkópos oszlopára van felszerelve, és a könnyebb kezelhetőség érdekében az oszlop bármelyik oldalára áttolható.

#### Érintőképernyős vezérlőpanel

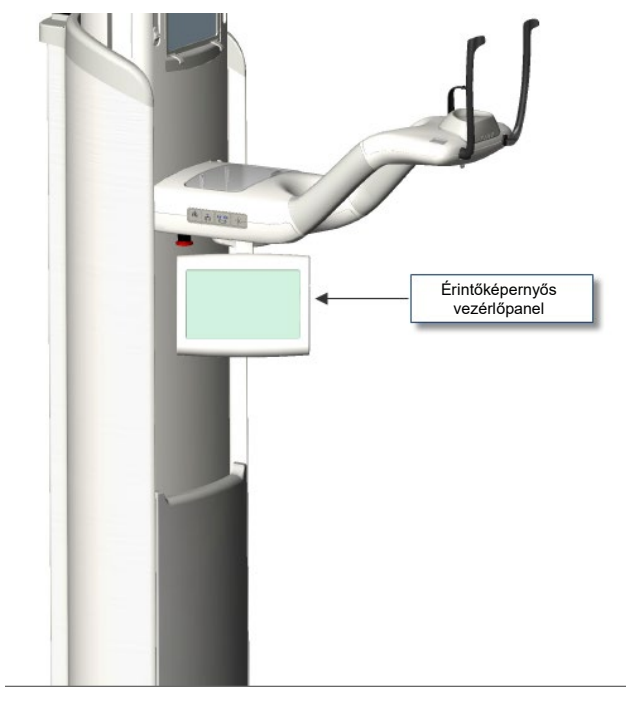

#### Az érintőképernyős vezérlőpanel szoftvere

A felhasználói interfész szoftvere az érintőképernyős vezérlőpanelen fut. Biztonsági okokból a páciens pozícionálása csak az érintőképernyős vezérlőpanelről végezhető.

Az érintőképernyős vezérlőpanel a készülő felvételre vonatkozó információt jelenít meg. A képernyő érintéssel működtethető. Gombokra koppintva másik képernyőre tud navigálni, vagy egy adott ikonra koppintva értéket adhat meg.

A képfelvételre vonatkozó képernyők és funkciók leírása alább következik:

- "Acquisition Setup" (Képfelvétel beállítási) képernyő
- "Options" (Opciók) képernyő
- "Image Preview" (Felvétel előnézet) képernyő
- Központi rendszer képernyők
- "kV and mA Properties" (kV és mA beállító) képernyő
- "Profile properties" (Profil tulajdonságok) képernyő
- "Calibration Files" (Kalibráló fájlok) képernyő
- "Backup & Restore" (Biztonsági mentés és helyreállítás) képernyő
- VantageTrust<sup>SM</sup> képernyő
- "Service" (Szerviz) képernyő (jelszóvédett)

#### "Acquisition Setup" (Képfelvétel beállítási) képernyő

Az "Acquisition Setup" (Képfelvétel beállítási) képernyő a felvétel elkészítéséhez használt fő képernyő. A jobb felső sarokban a páciens neve és a fogászati rendelő található. A képernyőn található többi információ - a technikai tényezők – minden páciensről készített felvétel esetén testreszabandó.

A technikai tényezők a röntgensugárzás intenzitását és időtartamát határozzák meg. A technikai tényezők a felvétel típusának beállításait, a szegmentációt, a páciens méretét, az állkapocs méretét, valamint röntgenfej kilovoltban (kV) megadott feszültségét és a milliamperben (mA) megadott áramerősségét tartalmazzák. *További információért lásd a* Technikai tényezők beállítása *c. részt a* 7. Fejezetben.

#### "Acquisition Setup" (Képfelvétel beállítási) képernyő

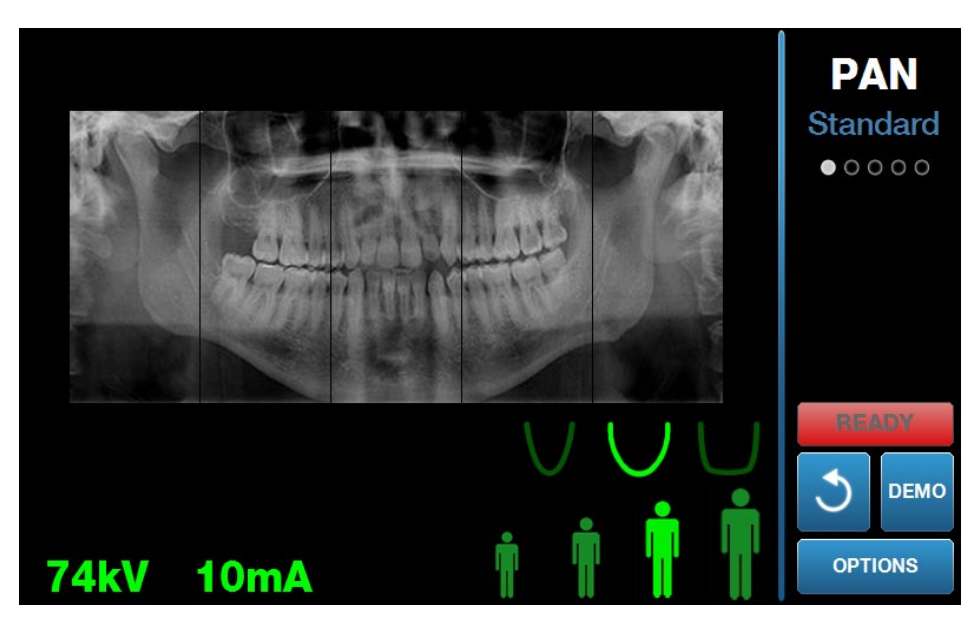

Az alábbi táblázat az "Acquisition Setup" (Képfelvétel beállítási) képernyőn található információt és annak funkcióit írja le. A táblázat menüpontjainak sorrendje nem meghatározó a beviteli sorrend szempontjából.

# Az "Acquisition Setup" (Képfelvétel beállítási) képernyőn keresztül elérhető lehetőségek

| Leírás                                                                                                    |
|----------------------------------------------------------------------------------------------------|
| Négyféle felvétel készíthető: Standard panoráma<br>felvétel (felnőtteknek és gyermekeknek egyaránt),<br>megnövelt felbontású panoráma felvétel, panoráma<br>szárnyasfilm felvétel, és állkapocsízületi (TMI) felvétel.                                                                                                    |
| A Progeny Vantage <sup>®</sup> rendszer négy különböző<br>páciensmérettel rendelkezik, amelyekhez<br>alapértelmezett kV és mA beállítások tartoznak.<br>A következő méretek állnak rendelkezésre:<br>gyermek, kis felnőtt, felnőtt és nagy felnőtt.<br>A felnőtt a páciens alapértelmezett mérete.                                                                                                    |
| Az állkapocs méretének beállítása a fókuszterületet<br>határozza meg. A három méret a páciensek<br>különböző formájú és méretű állkapcsához igazodik:<br>keskeny, normál és széles.                                                                                                    |
| A Progeny Vantage System <sup>®</sup> alapértelmezésként<br>az egész állkapocsról készít felvételt.<br>A szegmenspanelek segítségével a felvétel egy<br>vagy több szomszédos szegmensre korlátozható.<br>A szegmens panel sötét színű, ha nem választja<br>ki és világos, ha kiválasztja.<br>Állkapocsízületi (TMJ) felvételhez a Progeny<br>Vantage <sup>®</sup> rendszer automatikusan kiválasztja<br>a két legkülső szegmenst, és nem engedélyezi<br>a változtatásokat. |
| A megnövelt felbontású panorámafelvételhez<br>a Progeny Vantage <sup>®</sup> rendszer automatikusan<br>kiválasztja a három legbelső szegmenst, és nem<br>engedélyezi a változtatásokat.                                                                                                    |
| A kefalometriai felvételt a cephalostat készülék<br>helyzete határozza meg. A vonatkozó kiválasztás<br>a felvétel méretével együtt ki van emelve<br>a képfelvételi képernyőn. Ha egyetlen nézet sincs<br>kiemelve, akkor a cephalostat készülék nem<br>a standard helyzetben van.                                                                                                    |
| A megjelenő kilovolt (kV) és milliamper (mA)<br>értékek a páciens kiválasztott méretéhez tartozó<br>alapértelmezett feszültség és áramerősség értékei<br>a "Profile properties" (Profil tulajdonságai) képernyő<br>konfigurációja szerint.<br>Az alapértelmezett értékek zölden jelennek meg                                                                                                    |
| és sárgára váltanak, amikor az érték már nem<br>alapértelmezett. Elképzelhető, hogy az egyik érték<br>zölden, míg a másik sárgán jelenik meg, ami azt<br>jelenti, hogy a sárga érték már nem alapértelmezett.<br>Az alábbi táblázat a kezdeti alapértelmezett kV és<br>mA értékeket mutatja.                                                                                                    |
|                                                                                                    |

| Lehetőség           | Leírás                                                                                                    |                                                                                                    |                                                                                                    |            |
|---------------------|----------------------------------------------------------------------------------------------------|----------------------------------------------------------------------------------------------------|----------------------------------------------------------------------------------------------------|------------|
|                     | Páciensméret                                                                                                    | Alapértelmezett értékek                                                                                                    |                                                                                                    |            |
|                     |                                                                                                    | kV érték                                                                                                    | mA érték                                                                                                    |            |
|                     | Gyermek                                                                                                    | 66                                                                                                    | 8                                                                                                    |            |
|                     | Kis felnőtt                                                                                                    | 72                                                                                                    | 10                                                                                                    |            |
|                     | Felnőtt                                                                                                    | 76                                                                                                    | 10                                                                                                    |            |
|                     | Nagy felnőtt                                                                                                    | 80                                                                                                    | 10                                                                                                    |            |
| Felvételi készenlét | A felvételi készen<br>Az aktuális helyze<br>rendszert a felvét<br>a páciens beállás<br>Vantage <sup>®</sup> rendsze<br>helyzetben, akkor<br>koppintva beáll od<br>Erre a gombra ko<br>(VÁRJ) üzenetet<br>mozgását jelezve<br>a felvételi készen | lét gombnak ket<br>ettől függően a P<br>eli készenléti hel<br>i helyzetbe állítja<br>er nincs a pácien<br>r a felvételi késze<br>da.<br>ppintva a státusz<br>jeleníti meg villog<br>, miközben a Va<br>léti helyzetbe áll. | tős célja van.<br>rogeny Vantage<br>yzetbe vagy<br>a. Ha a Progeny<br>s beállási<br>enlét gombra<br>zjelző a "WAIT"<br>gva, a készülék<br>ntage rendszer | <b>3</b> ® |
| 2                   | Ha nincs bekötve<br>üzemmódban var<br>nem jelez szenzo<br>mozgását.                                                                                                    | szenzor és <i>nem</i><br>n, akkor a felvéte<br>rt, és megakadá                                                                                                    | a bemutató<br>li készenlét gom<br>lyozza a gép                                                                                                    | ٦b         |
| Demó<br>DEMO        | A Demo (Demó) gomb bekapcsolja a bemutató<br>üzemmódot. Ebben az üzemmódban a Vantage<br>készülék minden funkciója működik, azonban nem<br>történik röntgensugár kibocsájtás.                                                                   |                                                                                                    |                                                                                                    |            |
| Opciók<br>OPTIONS   | Az Options (Beáll<br>(Beállítások) abla<br>rendszer alapérte<br><i>További informác</i><br>(Opciók) képerny                                                                                                    | lítások) gomb az<br>kot nyitja meg, a<br>Imezett értékei k<br><i>ióért lásd jelen f</i> é<br>ő <i>c. részét</i> .                                                                                                    | Options<br>hol a Vantage<br>configurálhatók.<br>e <i>jezet</i> "Options"                                                                                 |            |
| Sugárzási idő       | Ez a páciens sug<br>Ez a nem módosi                                                                                                    | árzási idejét jelzi<br>ítható.                                                                                                    | , másodpercben                                                                                                    | ۱.         |

| Lehetőség                                                    | Leírás                                                                                                    |
|--------------------------------------------------------------|----------------------------------------------------------------------------------------------------|
| Lehűlési idő<br>Cool Down<br><b>300s</b>                     | Amikor a Progeny Vantage készülék lehűlési<br>üzemmódban van, az expozíciós időt a lehűlési<br>idő váltja fel.                                                                                                    |
| Becsült Dózis                                                | A Progeny Vantage <sup>®</sup> rendszer kijelzi a kiválasztott<br>felvétel leképezéséhez szükséges levegőkerma<br>és terület szorzatának becsült értékét, hogy az<br>egészségügyi személyzet és a páciens megfelelő<br>információk birtokában tudjon dönteni. A rendszer<br>a mennyiséget SI-mértékegységben jeleníti meg:<br>mGy·cm <sup>2</sup> . A felhasználói felületen a DAP jelöli<br>a dózisinformációkat, ezzel összekapcsolva azokat<br>a helyileg megállapított dózis-referenciaszintekkel<br>(DRL). Az itt megadott adatok megegyeznek a jelen<br>útmutató Dózisinformációk részében megadott<br>információkkal.                                                                       |
|                                                              | <b>MEGJEGYZÉS:</b> A kijelzett érték a kalibrált<br>berendezéssel mért dózismennyiségtől<br>legfeljebb 30%-ban térhet el. Ha precíz<br>dózisérték leolvasására van szükség,<br>ne alkalmazza a megjelenített értéket.<br>A szükséges dózis mérését egy kalibrált<br>berendezés használatával végezze el.                                                                                                    |
| Státuszjelző<br>READY                                        | Amikor a státuszjelző " <b>Ready" (Készenlét)</b> felirata<br>zöld, a Progeny Vantage <sup>®</sup> rendszer készen áll<br>a felvételre. Amikor a " <b>Ready" (Készenlét)</b> felirat<br>szürke, a Progeny Vantage <sup>®</sup> rendszer a kiállási<br>helyzetben van. Amikor a " <b>Ready" (Készenlét)</b><br>felirat sárga, a Progeny Vantage <sup>®</sup> rendszer<br>a beállási helyzetben van. Amikor a " <b>Ready"</b><br>( <b>Készenlét)</b> felirat vörös, a Vantage rendszer<br>ismeretlen helyzetben van, mint indításkor,<br>vagy a kiinduló helyzet felé mozog.<br>Amikor a villogó " <b>Wait" (Várj)</b> üzenet jelenik meg,<br>a Progeny Vantage <sup>®</sup> rendszer mozgásban van. |
|                                                              | Amikor a " <b>Safe" (Biztonságos)</b> üzenet jelenik meg,<br>a Progeny Vantage <sup>®</sup> rendszer az alkatrészeket<br>ellenőrzi, és egy másik képernyőre áll át. Ez az<br>állapot ideiglenes. Ha 5 percnél tovább tart,<br>indítsa újra a Progeny Vantage <sup>®</sup> rendszert.                                                                                                    |
| Cuspid Light Reminder<br>(Szemfog jelölőfény<br>emlékeztető) | Amikor a Progeny Vantage <sup>®</sup> készülék a páciens<br>beállási helyzetébe áll, a képfelvételi képernyő felső<br>részén egy emlékeztető jelenik meg, hogy ne<br>felejtse el a szemfogjelölő fény használatát.                                                                                                    |

# "Options" (Opciók) képernyő

Az érintőképernyős vezérlőpanelt az alapértelmezett beállításokkal szállítjuk, teljesen készen a használatra. Az "Options" (Opciók) képernyő segítségével bármelyik alapértelmezett beállítás megváltoztatható, vagy az érintőképernyős vezérlőpanel átkonfigurálható. Például az "Options" (Opciók) képernyőn beállítható a kilovolt (kV) és a milliamper (mA) csúcsérték minden páciensméret esetén.

Az "Options" (Opciók) képernyő az "Acquisition Setup" (Képfelvétel beállítási) képernyőn az "Options" (Opciók) gomb segítségével érhető el.

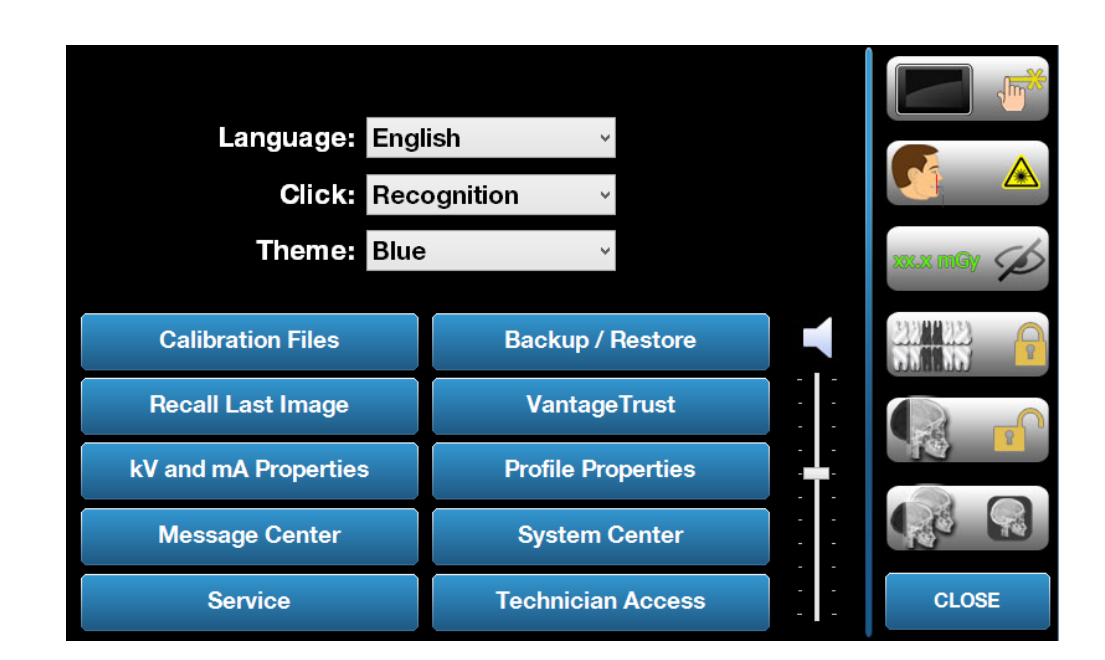

#### "Options" (Opciók) képernyő
Az alábbi táblázat az "Options" (Beállítások) képernyő funkcióit és az ott található információkat ismerteti.

| Lehetőség                                                   | Leírás                                                                                                    |
|-------------------------------------------------------------|----------------------------------------------------------------------------------------------------|
| Click (Kattintás)                                           | A legördülő menü segítségével eldönthető, hogy az<br>érintőképernyős vezérlőpanel gombjára koppintva<br>milyen hang legyen hallható. A hangokat a standard<br>Microsoft Windows™ hangjai közül lehet kiválasztani.                                                       |
| Language (Nyelv)                                            | A nyelv a legördülő menü segítségével választható ki.<br>Az alapértelmezett nyelv az angol.                                                                                                    |
| Hangerő                                                     | A csúszkával lehet a kattanás hangját szabályozni.<br>A csúszkát lefelé mozgatva halkabb lesz a hang,<br>felfelé tolva a hang felhangosodik.                                                                                                    |
| Calibration Files<br>(Kalibráló fájlok)                     | Ezzel a gombbal lehet a szenzor kalibráló fájlokat<br>a Vantage rendszerre telepíteni.                                                                                                    |
| Backup / Restore<br>(Biztonsági mentés<br>és helyreállítás) | Ezzel a gombbal lehet a Vantage rendszer felhasználói<br>beállításait menteni, és szükség esetén helyreállítani.                                                                                                    |
| Recall Last Image<br>(Legutóbbi kép)                        | Ezzel a gombbal a legutoljára készített felvételt lehet<br>megjeleníteni. A legutoljára készített felvételt a készülék<br>mindig letárolja, amíg a Vantage rendszert ki nem<br>kapcsolják.                                                                               |
| VantageTrust                                                | Ezzel a gombbal a jelenlegi VantageTrust beállításait tekintheti meg.                                                                                                    |
| kV and mA Properties<br>(kV és mA értékek)                  | Ezzel a gombbal a sugárzás minimális és maximális<br>kilovolt (kV) és milliamper (mA) értékeit lehet beállítani.                                                                                                    |
| Message Center<br>(Üzenet központ)                          | Ezzel a gombbal interaktívan lehet a Vantage panoráma<br>rendszer egyes alkatrészeinek üzeneteit megtekinteni.                                                                                                    |
|                                                             |                                                                                                    |
| Profile properties<br>(Profil tulajdonságok)                | Ezzel a gombbal lehet minden páciens méretéhez<br>beállítani az alapértelmezett kV és mA értékeket és az<br>állkapocs méretét.                                                                                                    |
| System Center<br>(Rendszer központ)                         | Ezzel a gombbal a szenzor típusáról, sorozatszámáról<br>és a szenzor vezérlőegység legutóbbi beállítása óta<br>készített felvételek számáról kaphatunk információt.                                                                                                    |
| Service (Szerviz)                                           | Ez a gomb karbantartási célokat szolgál, továbbá<br>a rendszeren dolgozó szerviztechnikusok munkáját<br>segíti. Ezt a gombot jelszó védi.                                                                                                    |
| Technician Access<br>(Technikusi<br>hozzáférés)             | Ezzel a gombbal lehet előkészíteni a gépet a technikus<br>számára, hogy távolról hozzáférjen a Vantage<br>rendszerhez.                                                                                                    |
| Csúszás<br>Be/Kikapcsolása                                  | Ezzel a kétállású kapcsológombbal beállítható, hogy<br>a felvétel, illetve a szegmentációs panel egy vagy több<br>szegmensének kiválasztása koppintó vagy csúsztató<br>mozgással történjen. A gombot zöld keret veszi körül,<br>amikor a csúsztató mozgás aktiválva van. |

Az "Options" (Opciók) képernyőn keresztül elérhető lehetőségek

| Lehetőség                                                             | Leírás                                                                                                    |
|-----------------------------------------------------------------------|----------------------------------------------------------------------------------------------------|
| Szegmenszár                                                           | Ezzel a kétállású kapcsológombbal zárolni lehet<br>a képfelvételi képernyő szegmenseit, hogy ne lehessen<br>véletlenül a kiválasztásukat törölni. |
| Cuspid Light<br>Reminder<br>(Szemfog jelölőfény<br>emlékeztető)       | Ezzel a kétállású kapcsológombbal lehet a szemfog<br>jelölőfény emlékeztetőt bekapcsolni és kikapcsolni<br>a képfelvételi képernyőn.              |
| mGray ikon                                                            | Ezzel a gombbal lehet a dózis megjelenítését<br>bekapcsolni és kikapcsolni.                                                                       |
| Ceph Segmentation<br>Lock (Kefalometriai<br>szegmentáció<br>zárolása) | Ezzel a gombbal lehet az oldalirányú kefalometriai<br>szegmentációt bekapcsolni és kikapcsolni.                                                   |
| Alapértelmezett<br>kefalometriai<br>szegmentáció                      | Ezzel a kétállású kapcsológombbal lehet az<br>alapértelmezett oldalirányú kefalometriai<br>szegmentációt (felvétel méretet) beállítani.           |

# Recall Last Image (Legutóbbi kép)

Miután egy röntgenfelvétel elkészült, vagy amikor a "Recall Last Image" (Legutóbbi kép) gombra koppint, az "Options" (Opciók) képernyőn, a felvétel előnézet jelenik meg. Ez a felvétel előnézet addig marad az érintőképernyős vezérlőpanel képernyőjén amíg az "OK" (Rendben) gombra nem koppint. Győződjön meg róla, hogy a készített felvétel az, amelyre a páciensnek szüksége van.

Ha a Vantage rendszert most kapcsolta be és a "Recall Last Image" (Legutóbbi kép) gombra koppint, egy nem diagnosztikus értékű kép jelenik meg. Ennek a képnek diagnosztikai szempontból nincs haszna.

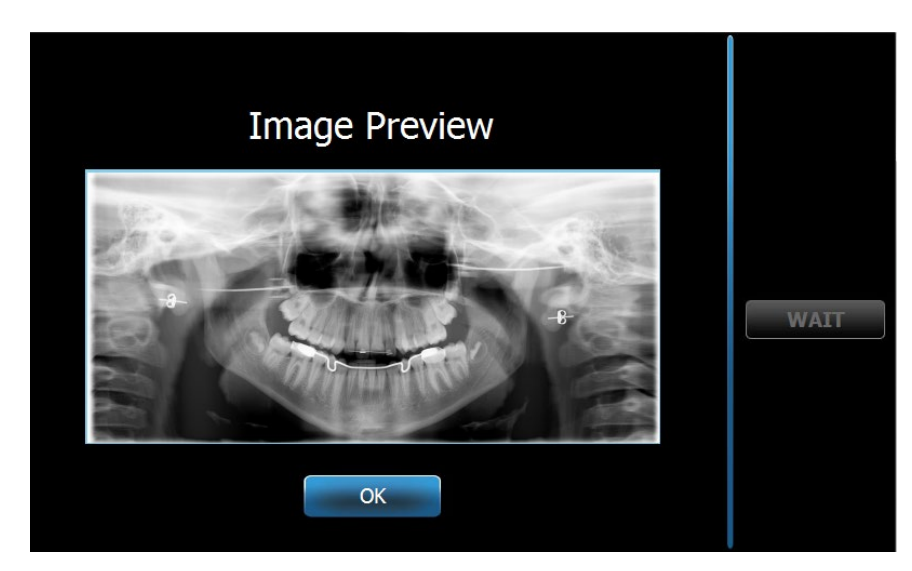

### Felvétel előnézet

# System Center (Rendszer központ)

A System Center (Rendszer központ) három képernyőhöz biztosít hozzáférést, amelyek rendszerinformációt jelenítenek meg. Ez a 3 képernyő a szenzor, a valós idejű vezérlőegység és a vantage érintőpanel. Adott esetben a Ceph sensor (Kefalometriai érzékelő) képernyő is elérhető. Az ezeken a képernyőkön található információ lehetővé teszi a felhasználó számára a rendszerfelügyeleti és a használati információ ellenőrzését.

# "kV and mA Properties" (kV és mA beállító) képernyő

A "kV and mA Properties" (kV és mA beállítása) képernyő segítségével a felhasználó panoráma- és állkapocsízületi felvételek készítéséhez az érintőképernyős vezérlőpanelen korlátozhatja a feszültség (kV) és az áramerősség (mA) kiválasztható minimális és maximális értékeit. Az "Options" (Beállítások) képernyőn található kV and mA Properties (kV és mA beállítása) gombra koppintva megnyílik a kV and mA Properties (kV és mA beállítása) képernyő.

# "kV and mA Properties" (kV és mA beállító) képernyő

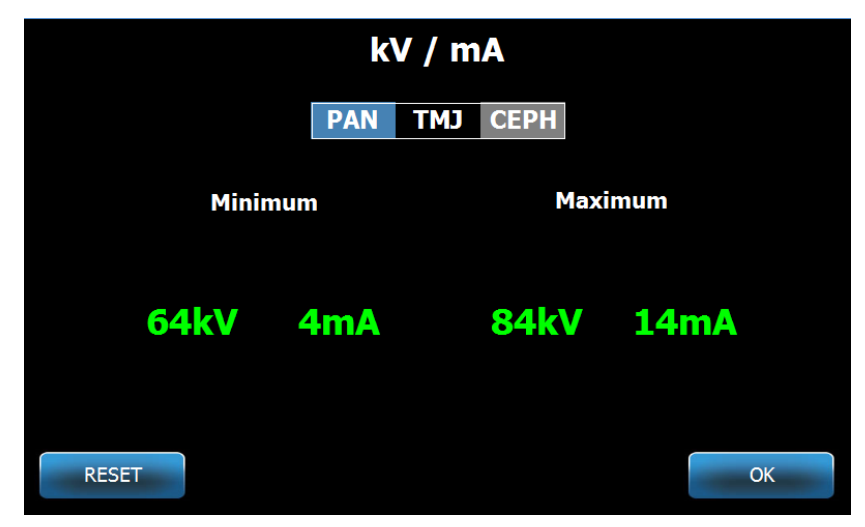

# "Profile properties" (Profil tulajdonságok) képernyő

Az érintőképernyős vezérlőpanel minden páciensmérethez alapértelmezett beállításokkal kerül szállításra, teljesen készen a használatra. A "Profile properties" (Profil tulajdonságok) képernyő segítségével ezek az értékek módosíthatók. Ha a PAN (panoráma) vagy a TMI (állkapocsízületi) menüpont kiválasztásakor az alapértelmezett értékek jelennek meg, az "Acquisition Setup" (Képfelvétel beállítási) képernyőn meg a páciensméret.

Panoráma felvételekhez minden páciensmérethez hozzárendelhető a kV és mA csúcsértéke és az állkapocsméret. A kV és mA értékeknek a "kV and mA Properties" (kV és mA beállító) képernyőn már meghatározott tartományon belül kell lenniük. TMI felvételekhez minden páciensmérethez hozzárendelhető a kV és mA csúcsérték.

Az "Options" (Opciók) képernyőn a "Profile properties" (Profil tulajdonságok) lehetőségre koppintva a "Profile properties" (Profil tulajdonságok) képernyő nyílik meg.

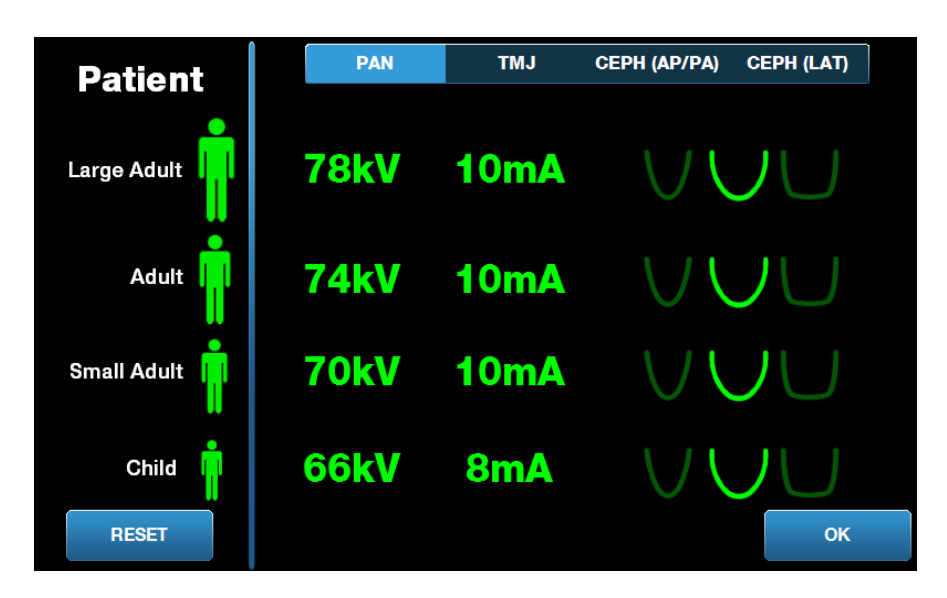

"Profile properties" (Profil tulajdonságok) képernyő

Az alábbi táblázat a "Profile properties" (Profil tulajdonságok) képernyőn található információt írja le.

| Lehetőség                                                                                            | Leírás                                                                                                    |
|----------------------------------------------------------------------------------------------------|----------------------------------------------------------------------------------------------------|
| PAN/TMJ/CEPH<br>AP/PA CEPH LAT<br>(Panoráma/TMI/Kefalometriai<br>AP/PA/Oldalirányú<br>kefalometriai) | Válassza ki a felvételt, amelyhez az<br>alapértelmezéseket állítja be.                                                                                                    |
| Patient (Páciens)                                                                                    | Minden érték egy adott páciensmérethez van<br>beállítva. Itt lehet a módosítandó páciensméretet<br>kiválasztani.                                                                                                    |
| kV és mA értékek                                                                                     | Minden páciensmérethez egyedi kV és mA<br>értékek rendelhetők, amelyeket a felvétel<br>készítésekor alkalmazunk. Ezek az értékek<br>tovább finomíthatók PAN (Panoráma), TMJ (TMI),<br>CEPH AP/PA (Kefalometriai AP/PA), és CEPH<br>LAT (Oldalirányú kefalometriai) felvételekhez. |
| Állkapocs profil                                                                                     | Panoráma felvételek esetén minden<br>páciensméret tovább testreszabható<br>az állkapocsméret megadásával: Keskeny,<br>normál és széles.                                                                                                    |

### "Profile properties" (Profil tulajdonságok) képernyő

# "Calibration Files" (Kalibráló fájlok) képernyő

A "Calibration Files" (Kalibráló fájlok) képernyő a Vantage szenzorok kalibráló fájljainak feltöltésére szolgál. Minden esetben, ha új szenzort ad a rendszerhez, fel kell töltenie a hozzá tartozó kalibráló fájlt is. A régi kalibráló fájlokat a képernyő alján található lista segítségével távolíthatja el.

Az "Options" (Opciók) képernyő Kalibráló fájlok menüpontjára koppintva a "Calibration Files" (Kalibráló fájlok) képernyő nyílik meg.

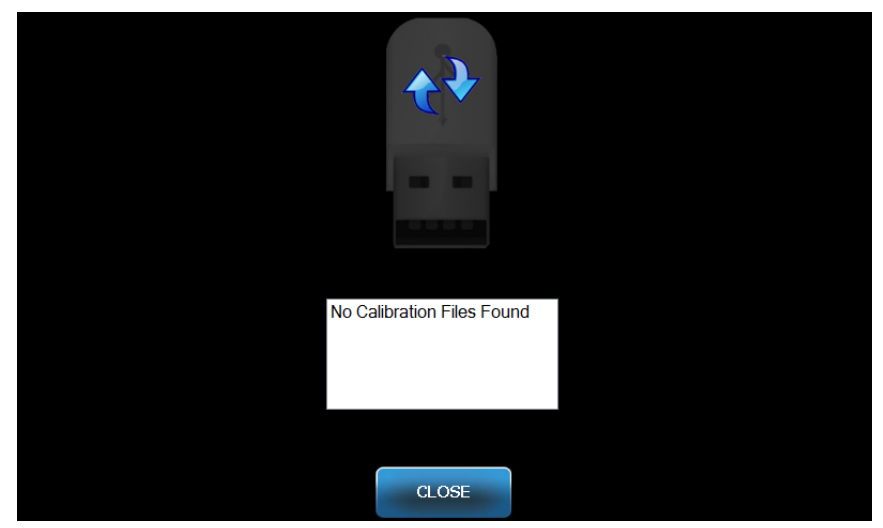

### "Calibration Files" (Kalibráló fájlok) képernyő

Az alábbi táblázat a "Profile properties" (Profil tulajdonságok) képernyőn található információt írja le.

| Lehetőség                | Leírás                                                                  |
|--------------------------|-------------------------------------------------------------------------|
| USB meghajtó             | Megjeleníti a vezérlőpanelbe csatlakoztatott USB<br>meghajtó állapotát. |
| Kalibráló fájlok listája | Listázza a vezérlőpanelen már meglévő összes<br>kalibráló fájlt.        |

### "Calibration Files" (Kalibráló fájlok) képernyő

# "Backup & Restore" (Biztonsági mentés és helyreállítás) képernyő

A "Backup & Restore" (Biztonsági mentés és helyreállítás) képernyő segítségével lehet a technikai tényezőket, a szenzor kalibráló fájlokat és a "VantageTrust" információkat helyreállítani és biztonsági mentést készíteni róluk.

Ha az "Options" (Opciók) képernyőn a Biztonsági mentés és helyreállítás menüpontra koppint, a "Backup & Restore" (Biztonsági mentés és helyreállítás) képernyő nyílik meg.

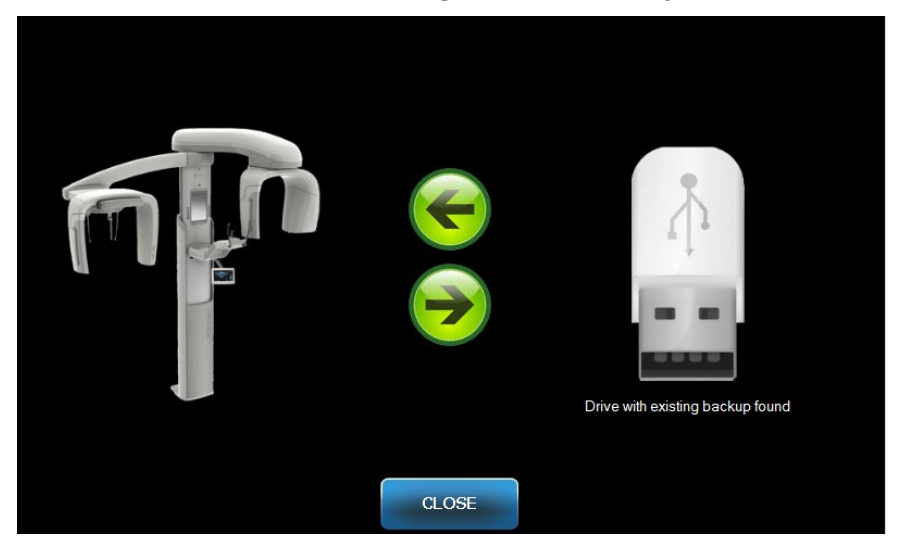

### "Backup & Restore" (Biztonsági mentés és helyreállítás) képernyő

Az alábbi táblázat a "Backup & Restore" (Biztonsági mentés és helyreállítás) képernyőn található információt írja le.

| Lehetőség                 | Leírás                                                                                                    |
|---------------------------|----------------------------------------------------------------------------------------------------|
| USB meghajtó              | Megjeleníti a vezérlőpanelbe csatlakoztatott USB meghajtó állapotát.                                                                |
| Biztonsági mentés<br>nyíl | Jelzi, amint a Vantage készülékről az USB meghajtón egy<br>biztonsági mentés készül, vagy a korábbi felülíródik.                    |
| Helyreállítás nyíl        | Jelzi, amint az USB meghajtóról a Vantage készülékre<br>egy létező biztonsági mentésből történik a helyreállítás.                   |
| Megerősítés               | Mielőtt egy biztonsági mentés vagy helyreállítás<br>megtörténne, a tényleges intézkedés előtt egy megerősítő<br>üzenet jelenik meg. |

### "Backup & Restore" (Biztonsági mentés és helyreállítás) képernyő

# "VantageTrust" képernyő

A "VantageTrust" képernyő az Ön "VantageTrust" profilja adatainak megtekintésére szolgál.

Ha az "Options" (Opciók) képernyőn a "VantageTrust" lehetőségre koppint, a "VantageTrust" képernyő nyílik meg.

### "VantageTrust" képernyő

|                    | VantageTrust   |                     |
|--------------------|----------------|---------------------|
| Status:            | Not Active     | G Service           |
| Name:<br>Location: |                | 👷 My Information    |
| Serial Number:     | BMCDOUGALL-WS2 | <b>?</b> Activation |
|                    | DONE           |                     |

Az alábbi táblázat a "VantageTrust" képernyőn található információt írja le.

| Lehetőség                                       | Leírás                                                                  |
|-------------------------------------------------|-------------------------------------------------------------------------|
| Status (Státusz)                                | A "VantageTrust" profil jelenlegi státusza.                             |
| Name (Név)                                      | A regisztrált praxis neve.                                              |
| Location (Helyszín)                             | A regisztrált praxis helyszíne.                                         |
| Serial Number<br>(Sorozatszám)                  | Az Ön Vantage sorozatszáma.                                             |
| Service (Szerviz)<br>elérhetőség<br>jelzőfény   | A "VantageTrust" szolgáltatás online elérhetőségét<br>mutató jelzőfény. |
| My Information<br>(Felhasználói<br>információk) | A fiók adatai                                                           |

### "VantageTrust" képernyő

# "Service" (Szerviz) képernyő

A "Service" (Szerviz) képernyő egy diagnosztikai és problémaelhárító eszköz, amelyet a szerviztechnikusok használnak. A "Service" (Szerviz) képernyőt jelszó védi. Ha az "Options" (Opciók) képernyőn a "Service" (Szerviz) menüpontra koppint, a "Service Password" (Szerviz jelszó) képernyő nyílik meg.

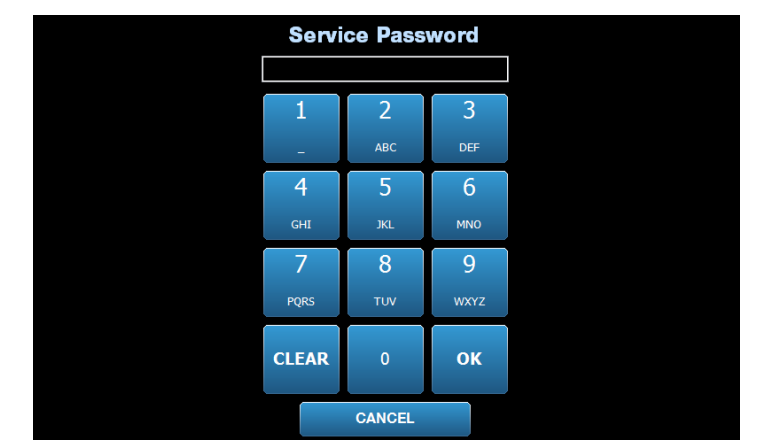

"Service Password" (Szerviz jelszó) képernyő

# A páciens pozicionálásának eszközei

Panoráma röntgen esetén a páciens megfelelő pozícionálása rendkívül fontos a felvétel jó minőségéhez. A legélesebb terület mérete és alakja a páciens helyes pozícionálásának a függvénye.

A Progeny Vantage panoráma röntgenrendszer beépített eszközökkel rendelkezik, amelyek a helyes pozícionálást könnyűvé és gyorssá teszik. Ezek az eszközök a következők:

- az oszlopmagasság vezérlőgombjai
- a pácienspozícionáló asztal az álltámasszal, ráharaptatóval és a pozícionáló támaszpálcákkal
- a lézeres pozícionáló rendszer a Frankfort síklézerrel, a közép-sagittalis lézerrel és a szemfog jelölő lézerrel.

# Az oszlopmagasság vezérlőgombjai

A Vantage rendszer teleszkópos oszlopa tartja a pácienspozícionáló asztalt az álltámasszal, a ráharaptatóval és a pozícionáló támaszpálcákkal. Az oszlop magassága és a pácienspozícionáló asztal könnyen beállítható a vezérlő billentyűzet segítségével, amely a pácienspozícionáló asztal mindkét oldaláról hozzáférhető. A választható kefalometriai kiegészítő egységen van egy sor külön vezérlőgomb is a könnyebb pozícionálás érdekében.

### Vezérlő billentyűzet a fel/le gombokkal

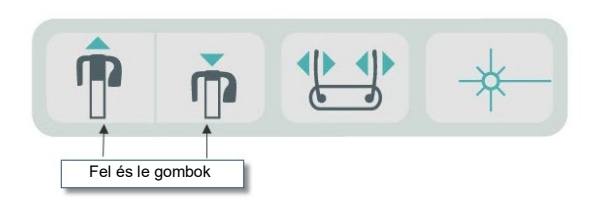

# A pácienspozícionáló asztal az álltámasszal, ráharaptatóval és a pozícionáló támaszpálcákkal

Az álltámasz, ráharaptató és a támasztópálcák a páciens megfelelő pozicionálásának kulcsfontosságú elemei. Az álltámasz a pácienspozícionáló asztalhoz csatlakozik, a ráharaptató pedig az álltámaszon található résbe illeszkedik. A pozícionáló támaszpálcák az álltámasszal és a ráharaptatóval együtt beállítják a páciens fejét a besugárzáshoz, megakadályozva az oldalirányú elmozdulást.

Az álltámasz és a ráharaptató eltávolításakor először a ráharaptatót kell felfelé húzva eltávolítani. Az álltámasz ezután kiemelhető a pácienspozícionáló asztalból.

### A pácienspozícionáló asztal az álltámasszal, ráharaptatóval és a pozícionáló támaszpálcákkal

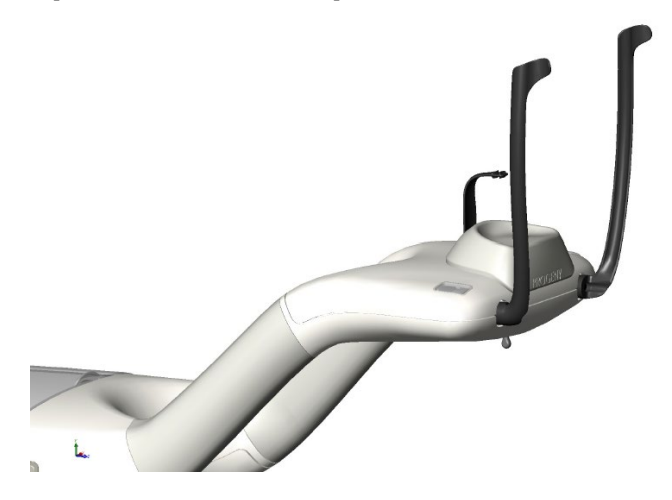

# A panoráma- és kefalometriai rendszerek fogyóeszközei

| Panoráma                                                                    | Választható kefalometriai<br>kiegészítő egység |
|-----------------------------------------------------------------------------|------------------------------------------------|
| Vantage kiegészítőkészlet                                                   | Naison-támasz60-P0063                          |
| (alitamasz, raharaptato, palcak,<br>állkapocsízületi pozicionáló, csavarok, | Fültámasz60-P0058                              |
| mintatokokból álló csomagok)                                                | Fülvizsgálótükör <i>(500/doboz)</i> 60-P4009   |
| Ráharaptató60-P0018                                                         |                                                |
| Álltámasz60-P0017                                                           |                                                |
| Pálca, bal oldali pácienspozícionáló60-P0026                                |                                                |
| Pálca, jobb oldali pácienspozícionáló60-P0027                               |                                                |
| TámaszpálcacsavarH1-35-M05008-10                                            |                                                |
| Állkapocsízület-pozícionáló60-P0044                                         |                                                |
| Tokok, ráharaptató blokk <i>(500/doboz)</i> 60-S0027                        |                                                |
| Tokok, állkapocsízületi blokk <i>(500/doboz)</i> 60-S0036                   |                                                |

# Lézer pozícionáló rendszer

A Progeny Vantage panoráma röntgenrendszer három precíziós lézer segítségével pozícionálja a pácienst: A Frankfort síklézer, a közép-sagittalis lézer és a szemfog jelölő lézer. Mindegyik lézer különleges szerepet játszik a páciens megfelelő beállításában és a magas minőségű felvétel készítésében.

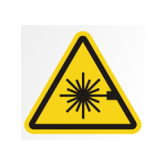

**VIGYÁZAT:** Ne nézzen egyenesen a sugárnyalábba. A sugárforrás soha ne kerüljön az emberi szemhez 100 mm-nél közelebb. A berendezés 2-es osztályú lézert bocsát ki, amelyek teljesítménye 650 nm hullámhosszon 3 mW.

### A lézerek helye

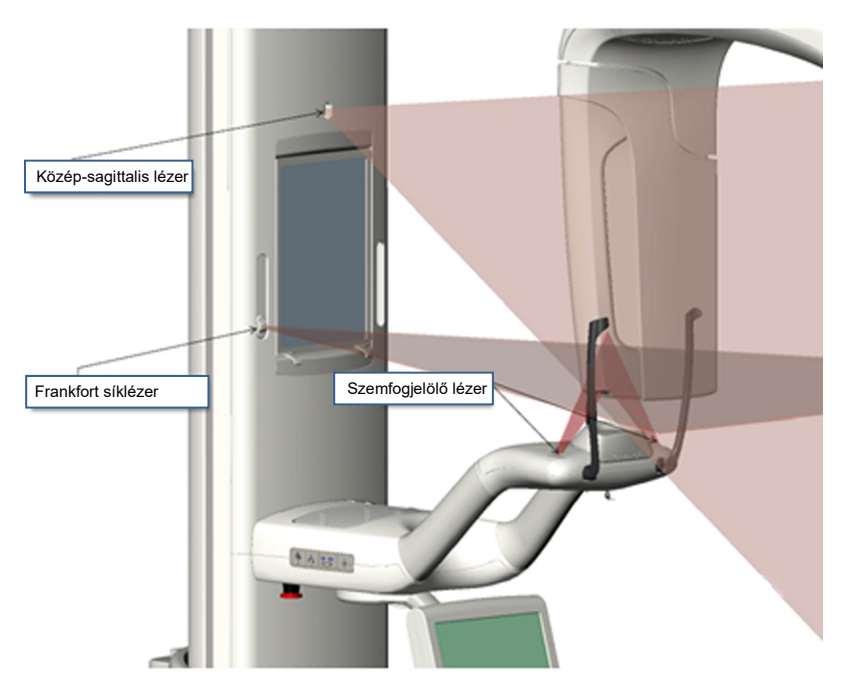

A szemfog jelölő lézer beállítása

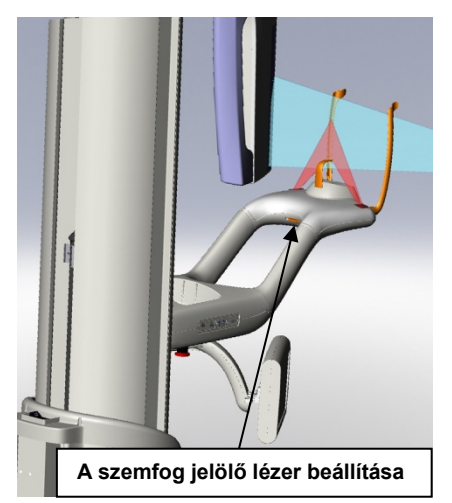

# Frankfort síklézer

A Frankfort síklézerrel a páciens fejének vízszintes dőlését lehet beállítani. A lézer a teleszkópos oszlop elején lévő csúszkával mozgatható.

### A Frankfort síklézer csúszkája

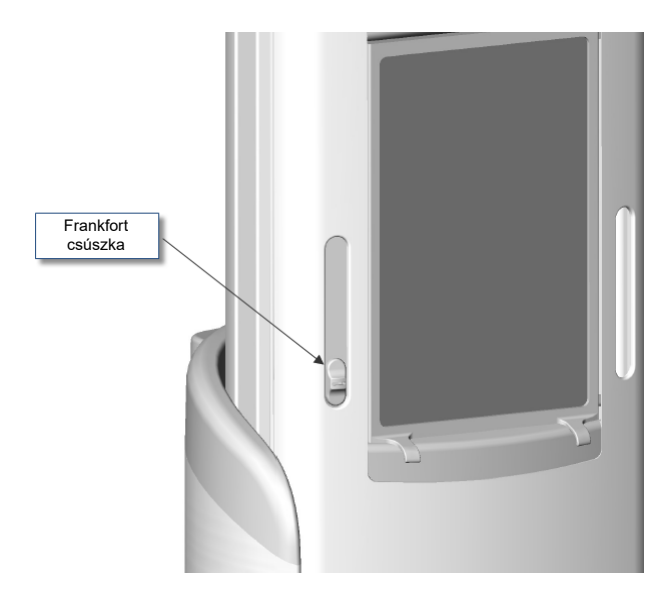

A Frankfort síklézer beállítását mutató ábra egy példa a Frankfort síklézer páciens fejéhez történő igazításra.

### Hozzáigazítás a Frankfort síklézerhez

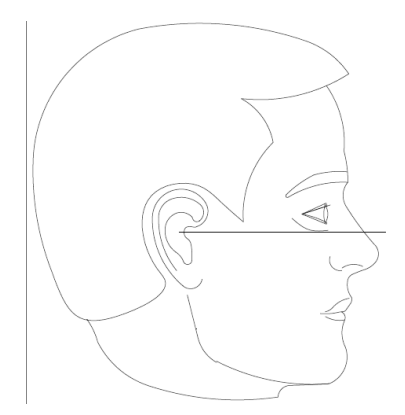

Ezzel a lézerrel a páciens fejét lehet beállítani.

# Közép-sagittalis lézer

A közép-sagittalis lézerrel a pácienst a pácienspozícionáló asztalon lehet középre igazítani. Ez egy fix állású lézer.

### Hozzáigazítás a közép-sagittalis lézerhez

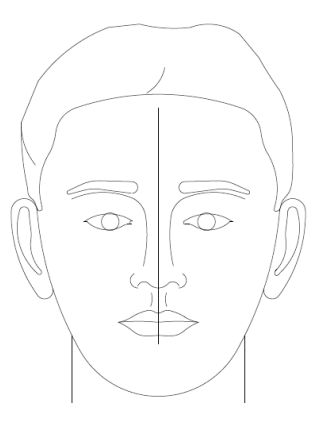

# Szemfog jelölő lézer

A szemfog jelölő lézer a fókuszterület beállítására szolgál, ami a röntgenfelvétel legélesebb része. A pácienspozícionáló asztal alatt lévő beállító gombbal lehet a szemfog jelölő lézert megfelelően beállítani.

### Hozzáigazítás a szemfog jelölő lézerhez

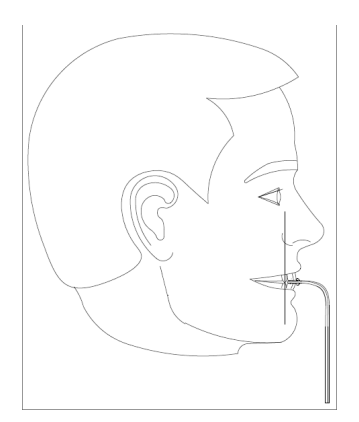

# Kefalometriai pozicionáló eszközök

Kefalometriai röntgen esetén a páciens megfelelő pozícionálása rendkívül fontos a felvétel jó minőségéhez.

A Progeny Vantage kefalometriai röntgenrendszer beépített eszközökkel rendelkezik, amelyek a helyes pozícionálást könnyűvé és gyorssá teszik. Ezek az eszközök a következők:

- az oszlopmagasság vezérlőgombjai
- Egyszerűen használható, kényelmes cephalostat készülék

# Az oszlopmagasság vezérlőgombjai

A Vantage rendszer teleszkópos oszlopa tartja a kefalometriai szerelvényt, amelyről a cephalostat készülék lóg. Az oszlop magassága és a cephalostat készülék a másodlagos kollimátoron található pozícionáló vezérlőkkel könnyen beállítható, vagy a pozícionáló vezérlő billentyűzet segítségével, amely a pácienspozícionáló asztal oldalán található.

# Cephalostat készülék

A cephalostat készüléknek három funkciója van. A cephalostat készülék egészben elforgatható a kívánt kefalometriai felvétel típusának azonosításához (balos vagy jobbos oldalirányú, AP, és PA). Másodsorban a fültámaszok gyengéd pozícionáló segédeszközként segítik a pácienst megfelelő, mozdulatlan helyzetben maradni a vizsgálat alatt. Végezetül rendelkezésre áll egy nasion jelző is, hogy a készülő felvételeken ennek a lágyrésznek a megfelelő helyzetét biztosítsa (a jelzőbe be van ágyazva egy vonalzó is, mérési célokra).

# Beállási, kiállási és felvételi készenléti pozíciók

A Vantage rendszer fejfeletti konzoljának egy beállási, kiállási és felvételi készenléti helyzete van.

- A beállási helyzetben a fejfeletti konzol közel a pácienspozícionáló asztal felett helyezkedik el, hogy a páciens beállhasson a Vantage rendszerbe.
- Kiállási helyzetben a fejfeletti konzol kicsit oldalra áll a pácienspozícionáló asztaltól, hogy a páciens kiállhasson a Vantage rendszerből.
- A felvételi készenléti helyzetben a fejfeletti konzol közel van a pácienspozícionáló asztalhoz, és készen áll a felvétel megkezdésére.

# Státuszjelző

A státuszjelző a fejfeletti konzol helyzetének megfelelően színkódolt. Amikor a "**Ready" (Készenlét)** felirat sárga, a Vantage rendszer a beállási helyzetben van. Amikor a "**Ready" (Készenlét)** felirat szürke, a Vantage rendszer a kiállási helyzetben van. Amikor a **Készenlét (Ready)** felirat zöld, a Vantage rendszer felvételi készenlétben van. Amikor a "**Ready"** (**Készenlét)** felirat vörös, a Vantage rendszer ismeretlen helyzetben van, mint indításkor, vagy a kiinduló helyzet felé mozog.

# Bemutató üzemmód

A bemutató üzemmódban az üzemeltető szimulálhatja a Vantage rendszer mozgását egy tényleges felvételi cikluson keresztül. A bemutató alatt nem lehet röntgenfelvételt készíteni. A bemutató üzemmód segítségével bemutatható a páciensek számára a Vantage rendszer működése, hogy a felvétel elkészítése során mire számítsanak. Ez lehetővé teszi a páciens számára, hogy jobban érezze magát a röntgenfelvétel készítése során és hogy kevesebbet mozogjon, valószínűbbé téve ezáltal a jó minőségű felvételt és a kisebb mértékű besugárzást.

A folyamattól félő pácienst meg lehet kérni, hogy nézze végig a Vantage rendszert, amint a röntgenfelvételt szimulálja. A legtöbb páciens esetében lefuttatható a bemutató üzemmód, miután már pozícionálta őket a készülékben a röntgenfelvétel megkezdése előtt.

# 6 A felvétel fogadásának előkészítése

# A jelen fejezet tartalma

- A képalkotó szoftver ismertetése
- A Progeny Imaging képalkotó szoftver használata
- Egyéb szoftver használata

# A képalkotó szoftver bemutatása

A képalkotó szoftver, amely a munkaállomáson fut, a Progeny Vantage panoráma röntgenrendszerrel készített felvételek megtekintésére és tárolására szolgál. A képalkotó szoftver a Vantage panoráma röntgenrendszernek a páciens és a praxis nevét is megadja.

A képalkotó szoftvereknek számos típusa létezik. Jelen útmutató a Progeny Imaging képalkotó szoftvert és a Progeny TWAIN szoftvert írja le. Ha másik képalkotó szoftvert használ, tanulmányozza a szoftver használati útmutatóját, hogy funkcióit teljes mértékben kihasználhassa.

# A Progeny Imaging képalkotó szoftver használata

A Progeny Imaging képalkotó szoftver használatának lépései.

1. Nyissa meg a Progeny Imaging képalkotó szoftvert.

### A Progeny Imaging ikonja

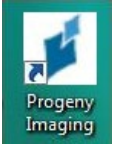

 Ha a Progeny Imaging belépési képernyője megjelenik, adja meg a felhasználónevét és jelszavát, majd kattintson a "Login" (Bejelentkezés) gombra.

. . . .

....

| Login - | Progeny Imaging |       |
|---------|-----------------|-------|
|         | Usemame         | Login |
|         | Password        | Exit  |

. /

3. Válassza ki a "Default Pan" (Alapértelmezett panoráma) lehetőséget a készülék választó ablakban a képernyő felső részén.

### Progeny Imaging képernyő – Készülék választás

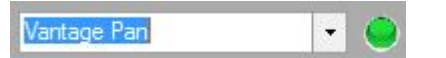

. .

4. A páciensek listájának megjelenítéséhez kattintson a "Patient > Open" (Páciens > Megnyit) menüpontra a felső menüsorban.

### Progeny Imaging képernyő – A páciens lista megnyitása

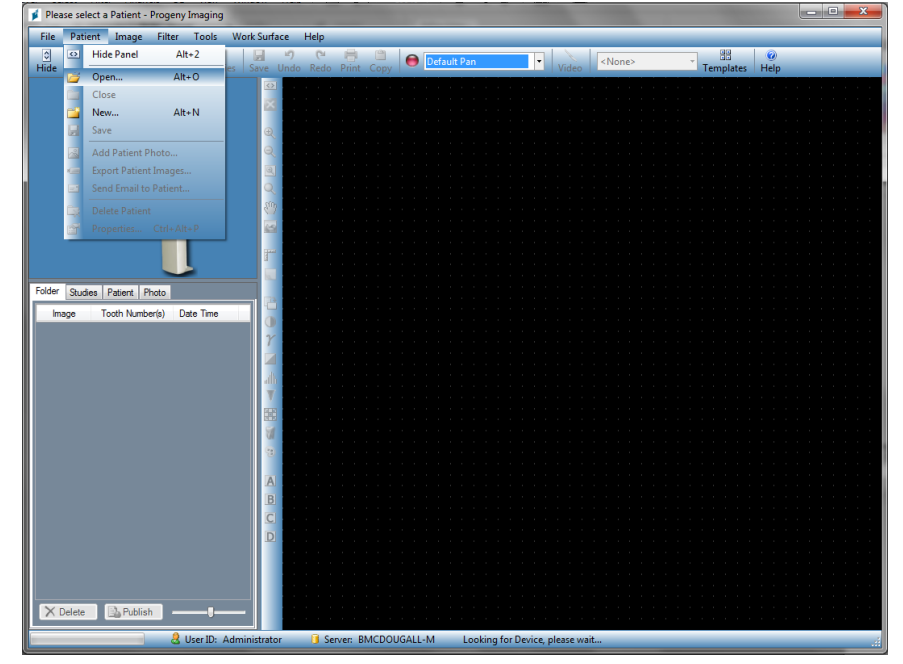

5. A "Select Patient" (Páciens kiválasztása) képernyőn válassza ki a pácienst, majd kattintson az "Open" (Megnyit) gombra. A pácienssel kapcsolatos információ megjelenik a munkaállomáson és az érintőképernyős vezérlőpanelen.

### Progeny Imaging képernyő – Páciens kiválasztása

| 📁 Selec   | t Patient - P | rogeny Ima | भारत  |        |        |            |           |            |         |
|-----------|---------------|------------|-------|--------|--------|------------|-----------|------------|---------|
| 1         | Med Alert     | Last 🔺     | First | Gender | Folder | Birth Date | Last XRay | Start Date | Last Ch |
| ۱.        |               | Anderson   | Mr    | М      |        | 7/29/2009  | 7/29/2009 | 7/29/2009  | 7/29/20 |
|           |               |            |       |        |        |            |           |            |         |
|           |               |            |       |        |        |            |           |            |         |
|           |               |            |       |        |        |            |           |            |         |
|           |               |            |       |        |        |            |           |            |         |
|           |               |            |       |        |        |            |           |            |         |
|           |               |            |       |        |        |            |           |            |         |
|           |               |            |       |        |        |            |           |            |         |
|           |               |            |       |        |        |            |           |            |         |
|           |               |            |       |        |        |            |           |            |         |
|           |               |            |       |        |        |            |           |            |         |
|           | Last Name     | e Filter:  |       |        | Op     | en Pro     | perties C | lose H     | Help    |
| Patients: | 1             |            |       |        |        |            |           |            |         |

6. A felvétel elkészítéséhez kövesse az <u>A páciens pozicionálása</u> című fejezetben található Vantage eljárásokat.

# Egyéb szoftver használata

A Progeny Vantage panoráma röntgenrendszer összekapcsolható más képalkotó és praxisirányítási szoftverekkel a Progeny TWAIN interfész segítségével.

1. Nyissa meg a TWAIN menüpontot az alkalmazott szoftverben és válassza ki a Progeny TWAIN készüléket. Ekkor a Progeny TWAIN ablak jelenik meg.

### A Progeny TWAIN képernyő

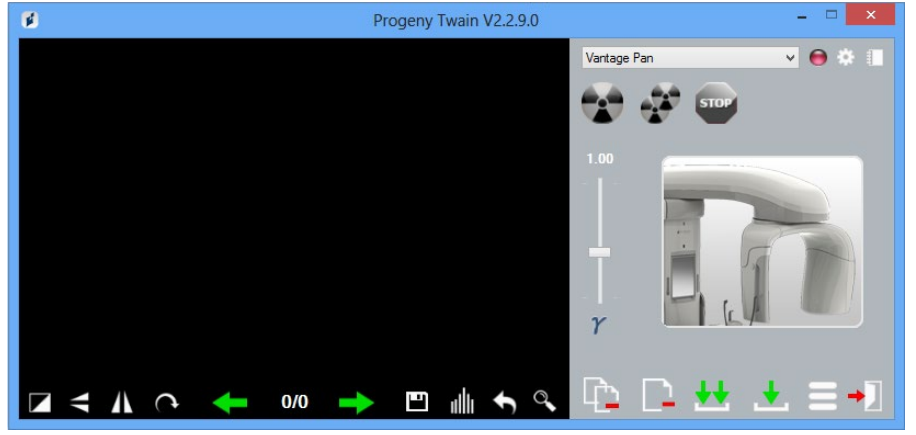

2. Válassza ki a "Progeny Vantage Pan" készüléket a legördülő menüből.

### Progeny TWAIN képernyő – Készülék kiválasztása

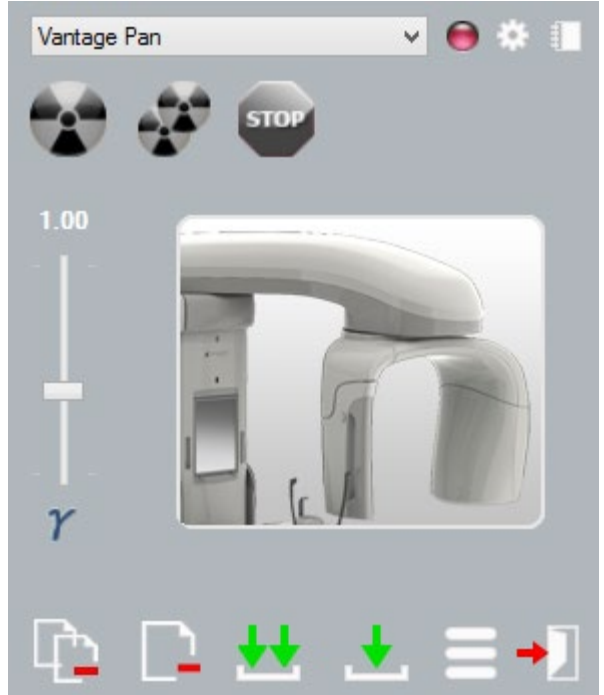

3. A felvétel adataihoz kattintson a sárga notesz ikonra. A "Notes" (Feljegyzések) ablak jelenik meg.

# A Progeny I WAIN Telvetel Informacios Ke

### A Progeny TWAIN felvétel információs képernyő

### Megjegyzés:

Az ablakban a felvétel technikai adatai jelennek meg. A páciens neve megadható referenciaként a TWAIN alkalmazásban, de nem kerül továbbításra a képalkotó alkalmazásba.

- 4. Adja meg a felvétel adatait, például a páciens nevét. Ha végzett, kattintson a "Close" (Bezár) gombra, ha végzett.
- 5. A felvétel elkészítéséhez kövesse az <u>A páciens pozicionálása</u> című fejezetben található Vantage eljárásokat.
- 6. A felvétel elkészítését követően menjen vissza a Progeny TWAIN ablakhoz.

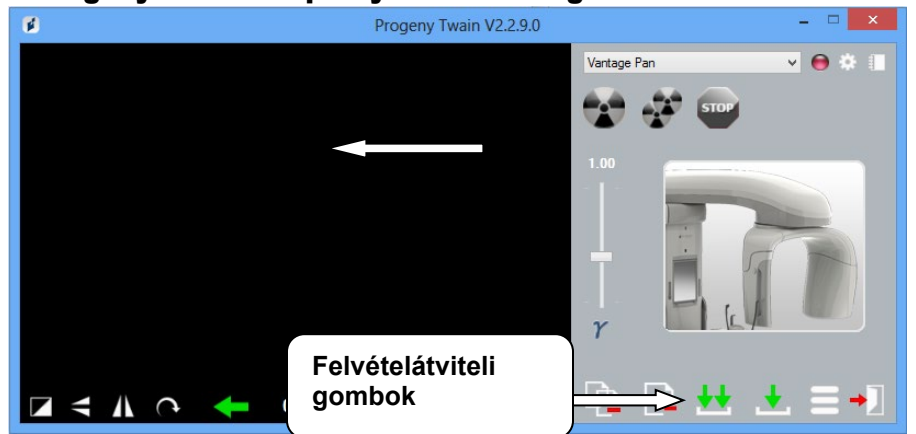

### A Progeny TWAIN képernyő az átviteli gombokkal

- 7. Az átviteli gombok segítségével a felvételek külső szoftverek számára továbbíthatók.
  - Transfer (Átvitel) a legutoljára készített felvételt tölti le.
  - Transfer All (Az összes felvétel átvitele) minden újonnan készített felvételt letölt.

# 7 Az első lépések A jelen fejezet tartalma

# A Vantage rendszer bekapcsolása

- A technikai tényezők beállítása
- A készülék menüpontjainak konfigurálása
- Az érintőképernyős vezérlőpanel konfigurálása

# A Vantage rendszer bekapcsolása

1. A Vantage panoráma röntgenkészülék indításához nyomja meg a be-, ki kapcsolót az oszlop állórészének hátoldalán, vagy a csatlakozódoboz tetején.

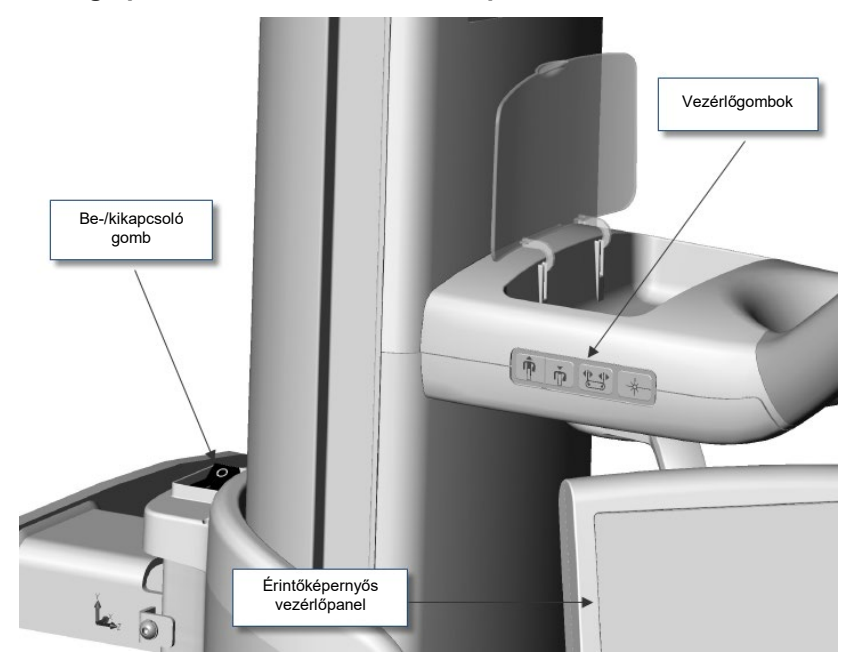

Vantage panoráma készülék be-, kikapcsolóval

Amikor bekapcsolja a Vantage panoráma röntgenkészüléket, az érintőképernyős vezérlőpanel a "Start Up" (Indítás) képernyőt jeleníti meg. A Vantage panoráma röntgenkészülék az indítási folyamat részeként egy öndiagnosztikai folyamatot futtat le.

# A technikai tényezők beállítása

A technikai tényezők a besugárzási tényezők, a röntgensugárzás intenzitását és időtartamát határozzák meg. A technikai tényezők a felvétel típusának beállításait, a szegmentációt, a páciens méretét, az állkapocs méretét, valamint a kilovolt (kV) és milliamper (mA) értékeket tartalmazzák. A technikai tényezők az "Acquisition Setup" (Képfelvétel beállítási) képernyőn állíthatók be. *További információért lásd* az "Acquisition Setup" (Képfelvétel beállítási) képernyő *c. részt az* 5. fejezetben.

## A felvétel típusa

Válassza ki a következő négy felvétel egyikét: Standard panoráma felvétel, megnövelt felbontású panoráma felvétel, panoráma szárnyasfilm felvétel vagy állkapocsízületi felvétel. A kiválasztási módszer (koppintás vagy csúsztatás) az "Options" (Opciók) képernyőn a "Slide On/Off" (Csúszka Be/KI) gombbal állítható be. *További információért lásd* az "Options" (Opciók) képernyő *c. részt az* 5. fejezetben.

1. Válassza ki a "Projection" (Felvétel) ikonnal a kívánt felvételtípust.

### Standard panoráma felvétel ikon

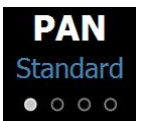

- 2. Egy másik felvételtípushoz kattintson az ikonra még egyszer.
- 3. Gyermekgyógyászati panoráma felvételhez (Pedo) válassza ki a standard panoráma felvételt, majd a gyermek páciensméretet.

### Szegmentáció

Alapértelmezésben a Vantage rendszer az egész állkapocsról készít felvételt. Az egyes leképezendő területek kiválasztásához használja a szegmens paneleket vagy a felvételtípusokat, amelyek automatikusan kiválasztják a szegmenseket. A kiválasztási módszer (koppintás vagy csúsztatás) az "Options" (Opciók) képernyőn a "Slide On/Off" (Csúszka Be/KI) gombbal állítható be. *További információért lásd* az "Options" (Opciók) képernyő *c. részt az* 5. fejezetben.

- 1. Egy szegmens panel törléséhez válasszon ki egy tetszőleges szegmenst. A szegmens sötét lesz, ami azt jelzi, hogy a kiválasztása törölve lett.
- 2. Válassza ki a szegmenst újra, ha aktiválni szeretné.

### Szegmentációs panel

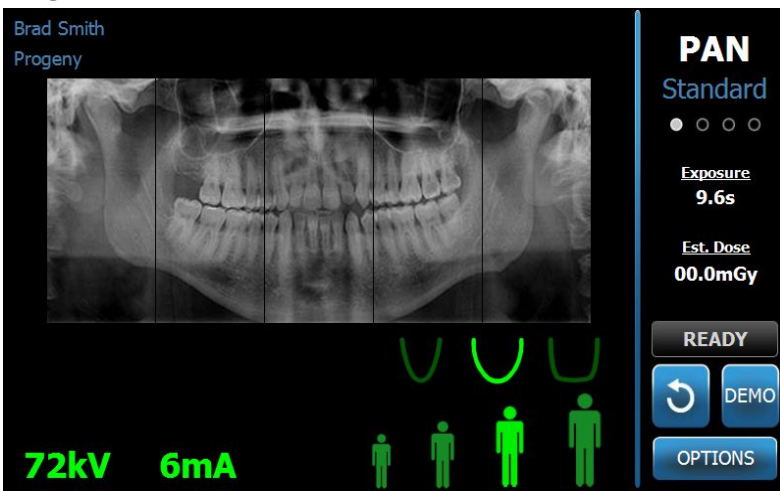

# Páciensméret

A következő méretek állnak rendelkezésre: gyermek, kis felnőtt, felnőtt és nagy felnőtt. A felnőtt a páciens alapértelmezett mérete. A páciensméret megváltoztatása a kV és mA értékeket alapértelmezettre állítja az adott páciensmérethez, a "Profile properties" (Profil tulajdonságok) képernyőn történt meghatározása szerint. *További információért lásd a* "Profile properties" (Profil tulajdonságok) képernyő *c. részt az* 5. fejezetben.

- 1. A felnőtt méretből történő kilépéshez koppintson a kívánt ikonra.
- 2. A gyermek méret kiválasztásához koppintson a legkisebb páciensméretre. Alapértelmezésben az állkapocsméret ekkor átvált a "keskeny" méretre, jelezve, hogy a besugárzott terület kisebb lesz.

### Páciensméret ikon

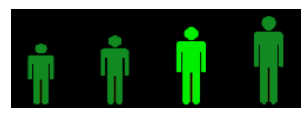

# **Állkapocsméret**

Az állkapocsméret a páciensméret és a "Profile properties" (Profil tulajdonságok) képernyő beállításainak függvénye. *További információért lásd* az "Acquisition Setup" (Képfelvétel beállítási) képernyő *c. részt és a* "Profile properties" (Profil tulajdonságok) képernyő *c. részt az* 5. fejezetben.

### Az állkapocsméret ikon

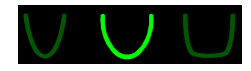

- Az állkapocs méretének kiválasztásához koppintson a vonatkozó ikonra a keskeny, normál és széles állkapocsméretekhez. A kiválasztott állkapocsméret élénk zöld színű lesz.
- 2. Ha változtat a páciensméreten az állkapocs méretének kiválasztása után, az állkapocsméret is változhat. Ilyenkor egyszerűen a helyes állkapocsméretet kell kiválasztania az új páciensmérethez.

# kV és mA értékek

A jelen útmutatóban hivatkozott kV értékek mind csúcsértékek. A kV és mA értékeket a "kV and mA Properties" (kV és mA beállító) képernyőn már meghatározott tartományon belül tetszőlegesen növelheti és csökkentheti. Az alapértelmezett érték zölden jelenik meg és sárgára vált, amikor az érték már nem alapértelmezett.

### A kV és mA ikon

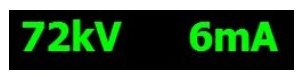

- 1. Az érték megváltoztatásához koppintson a kV vagy az mA értékre. A kiválasztott érték felett felfelé és lefelé mutató nyilak jelennek meg.
- 2. Addig koppintson a felfelé és lefelé mutató nyilakra, amíg a kívánt értéket el nem éri.

Az alapértelmezett kV és mA értékek táblázata azonosítja a Progeny Vantage panoráma röntgenrendszer kiindulási értékeit.

### Alapértelmezett kV és mA értékek a panoráma felvételekhez

| Páciensméret | Alapértelmezett értékek |          |  |  |
|--------------|-------------------------|----------|--|--|
|              | kV érték                | mA érték |  |  |
| Gyermek      | 66                      | 6        |  |  |
| Kis felnőtt  | 70                      | 8        |  |  |
| Felnőtt      | 74                      | 8        |  |  |
| Nagy felnőtt | 78                      | 10       |  |  |

### Alapértelmezett kV és mA értékek az állkapocsízületi felvételekhez

| Páciensméret | Alapértelmezett értékek |          |  |  |
|--------------|-------------------------|----------|--|--|
|              | kV érték                | mA érték |  |  |
| Gyerek       | 62                      | 8        |  |  |
| Kis felnőtt  | 64                      | 8        |  |  |
| Felnőtt      | 68                      | 10       |  |  |
| Nagy felnőtt | 70                      | 12       |  |  |

### Alapértelmezett kV és mA értékek a kefalometriai oldalirányú felvételekhez

| Páciensméret | Alapértelmezett értékek |          |  |
|--------------|-------------------------|----------|--|
|              | kV érték                | mA érték |  |
| Gyermek      | 66                      | 9        |  |
| Kis felnőtt  | 74                      | 11       |  |
| Felnőtt      | 78                      | 11       |  |
| Nagy felnőtt | 82                      | 12       |  |

### Alapértelmezett kV és mA értékek a kefalometriai AP/PA felvételekhez

| Páciensméret | Alapértelmezett értékek |          |  |
|--------------|-------------------------|----------|--|
|              | kV érték                | mA érték |  |
| Gyerek       | 68                      | 11       |  |
| Kis felnőtt  | 74                      | 13       |  |
| Felnőtt      | 78                      | 13       |  |
| Nagy felnőtt | 82                      | 14       |  |

Ha a következő feltételek valamelyike fennáll, akkor szükség lehet a kV és mA értékek átállítására:

- Ha a páciens nehéz csontozatú, vagy lágyrészei vaskosak az arc- és nyaktájékon, akkor az eggyel magasabb kV és/vagy mA értéket állítsa be.
- Ha a páciens kis termetű, és keskeny arccsontú, akkor az eggyel alacsonyabb kV és/vagy mA értéket állítsa be.
- Hiányos fogazatú páciensek esetén az eggyel alacsonyabb kV és/vagy mA értéket állítsa be.

# A készülék menüpontjainak konfigurálása

- A "Profile properties" (Profil tulajdonságok) képernyő lehetővé teszi, hogy a páciens alapértelmezett beállításain változtasson.
- Koppintson a "Profile properties" (Profil tulajdonságok) gombra az "Options" (Opciók) képernyőn. A "Profile properties" (Profil tulajdonságok) képernyő jelenik meg.

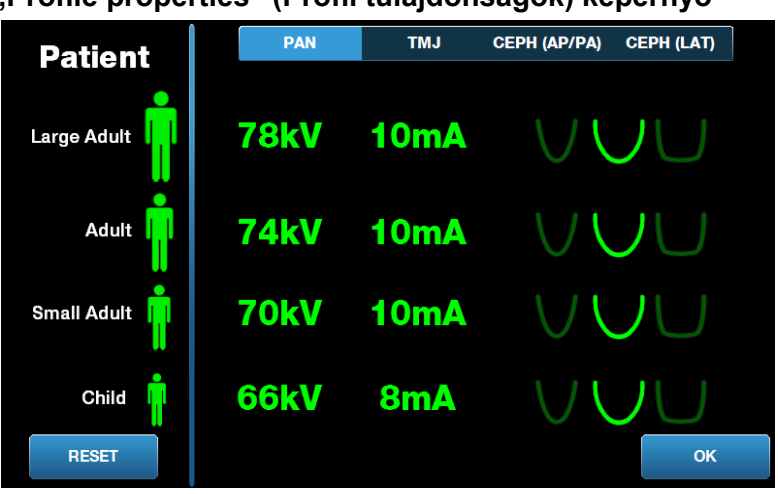

### "Profile properties" (Profil tulajdonságok) képernyő

- 2. Koppintson a Pan (Panoráma), TMJ (TMI), CEPH (AP/PA) (Kefalometriai AP/PA) vagy CEPH (LAT) (Kefalometriai oldalirányú) lehetőségekre.
- 3. Minden megváltoztatandó páciensmérethez koppintson a megfelelő páciensikonra.
- 4. Az alapértelmezett kV és/vagy mA érték módosításához koppintson az értékre és a fel/le nyilakkal állítsa be.
- 5. Alapértelmezett panoráma röntgen értékek beállításakor koppintson egy másik állkapocs profilra a páciens számára.
- 6. Amikor végzett, koppintson az "OK" (Rendben) gombra és mentse a változtatásokat, vagy a Reset (Visszaállítás) gombra, hogy visszatérjen az előző alapértelmezett értékekhez.

# Az érintőképernyős vezérlőpanel konfigurálása

Leszállításkor az érintőképernyős vezérlőpanel azonnali használatra konfigurált és kalibrált. A következő lehetőségek konfigurációit is finomíthatja: Kattintás hangja, Nyelv, Hangerő, Érintéses kalibrálás és a Csúszás Be/Kikapcsolása.

1. Az "Acquisition Setup" (Képfelvétel beállítási) képernyőn koppintson az "Options" (Opciók) gombra, ekkor az "Options" (Opciók) képernyő jelenik meg.

| Language: Engl       | ish v              |       |
|----------------------|--------------------|-------|
| Click: Reco          | ognition v         |       |
| Theme: Blue          | ~                  |       |
| Calibration Files    | Backup / Restore   |       |
| Recall Last Image    | VantageTrust       |       |
| kV and mA Properties | Profile Properties |       |
| Message Center       | System Center      |       |
| Service              | Technician Access  | CLOSE |

### "Options" (Opciók) képernyő

- 2. A hang megváltoztatásához koppintson bárhol a kattintás mezőre és válasszon hangot a legördülő menüből.
- 3. A nyelv megváltoztatásához koppintson bárhol a nyelv mezőre ás válasszon az alapértelmezett angol nyelv helyett másikat.
- 4. A hangerő beállításához húzza a hangerő csúszkáját jobbra vagy balra a kívánt hangerő beállításához.
- 5. Az érintőképernyős vezérlőpanel kalibrálásához koppintson az érintéses kalibrálásra és kövesse a képernyőn megjelenő utasításokat.
- 6. A csúszka be-, kikapcsolásához kattintson a bekarikázott kéz ikonra.
- 7. Kattintson a "Close" (Bezár) gombra, hogy visszatérjen az "Acquisition Setup" (Képfelvétel beállítási) képernyőhöz.

# 8 A páciens pozicionálása

# A jelen fejezet tartalma

- A páciens pozícionálásának és a felvétel minőségének ismertetése
- A páciens előkészítése
- A Vantage rendszer magasságának beállítása
- Az álltámasz és a ráharaptató behelyezése
- Az állkapocsízület pozícionáló beillesztése
- A pozícionáló támaszpálcák beállítása
- A pozícionáló lézerek használata
- Kefalometriai pozícionálás (Választható)
- A bemutató üzemmód használata

# A páciens pozicionálásának és a felvétel minőségének bemutatása

Panoráma röntgen esetén a páciens megfelelő pozícionálása rendkívül fontos a felvétel jó minőségéhez. A páciens fókuszterülethez (a legélesebb felbontás területe) viszonyított pozícionálása meghatározza a felvétel minőségét.

A Vantage rendszer lehetővé teszi a páciensek gyors és könnyű pozícionálását fel/le gombjaival, álltámaszával, pozícionáló támaszpálcáival és a precíziós pozícionáló lézerekkel.

# A páciens előkészítése

- 1. Írja le a páciens számára, hogy mit kell tennie a sikeres felvételhez. Foglalja össze a képalkotási folyamatot, és hogy mire fogja kérni a pácienst.
- 2. Kérdezze meg a pácienst, hogy szeretnék-e a bemutatót lefuttatni, a felvételi folyamat szimulációját.
- Kérje meg a pácienst, hogy vegye le fülbevalóit, szeművegét, száj és arc ékszereit (piercing), kabátját vagy vastag pulóverét, miközben előkészíti a Vantage rendszert, és beállítja a technikai tényezőket.

# A Vantage rendszer magasságának beállítása

Állítsa be a pácienspozícionáló asztal magasságát úgy, hogy az álltámasz közelítőleg a páciens állának magasságában legyen.

### Pácienspozícionáló asztal

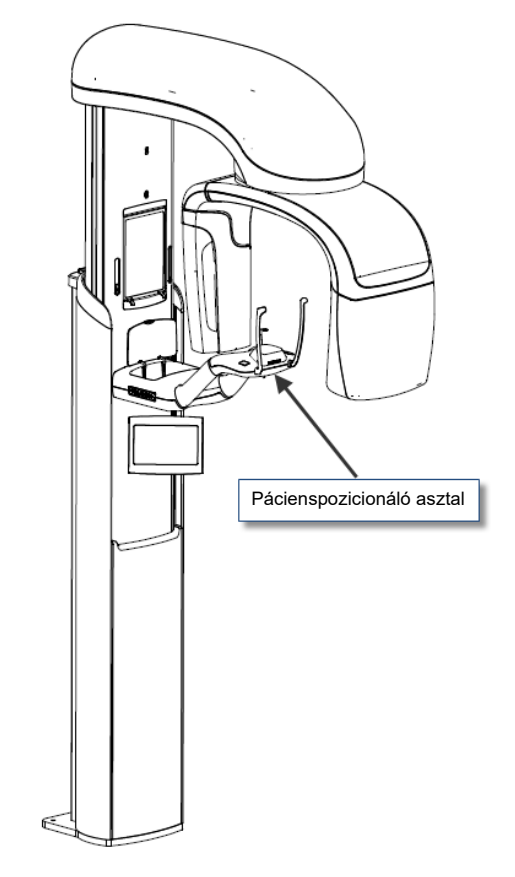

- 1. Szemrevételezéssel hasonlítsa össze a páciens állának magasságát a pácienspozícionáló asztal álltámaszáéval.
- A pácienspozícionáló asztal oldalán található fel/le vezérlőgombok 2. használatával állítsa be a Vantage rendszer magasságát, amíg az álltámasz öblös része közelítőleg egy szintben nincs a páciens állával.

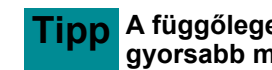

Tipp A függőleges oszlop lassan indulva mozdul meg, majd később gyorsabb mozgásra vált.

Fel/le vezérlőgombok

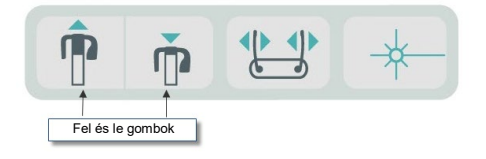

# Az álltámasz és a ráharaptató behelyezése

Az álltámasz és a ráharaptató arra szolgálnak, hogy pozícionálják a pácienst minden standard panoráma felvétel, megnövelt felbontású panoráma felvétel és gyermekgyógyászati panoráma felvétel készítéséhez.

1. Illessze az álltámaszt a pácienspozícionáló asztalra.

- 2. Illessze be a ráharaptatót az álltámasz hátsó részén lévő résbe. A ráharaptató az alsó és felső állkapcsot egymáshoz képest megfelelő helyzetbe állítja.
- 3. A fertőzés elkerülésére helyezzen védőfilmet a ráharaptatóra.
- 4. A pácienspozícionáló asztal oldalán található fel/le vezérlőgombok használatával lassan emelje fel a Vantage rendszert, amíg az álltámasz öblös része közelítőleg egy szintben nincs a páciens állával.
- 5. Kérje meg a pácienst, hogy lépjen a Vantage rendszerbe, markolja meg a fogantyúkat és helyezze az állát az álltámaszra.

### Az álltámasz és a ráharaptató pozícionálása

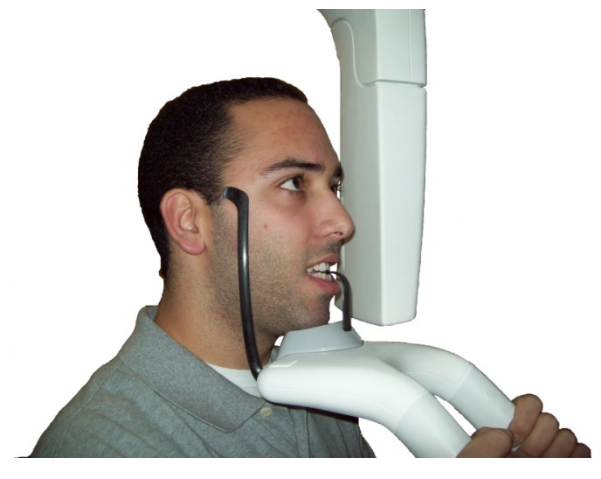

6. Kérje meg a pácienst, hogy finoman harapjon rá a ráharaptató védőfilmjére. Győződjön meg róla, hogy a fogak a ráharaptató peremei között vannak.

### A fogak pozícionálása a ráharaptatón.

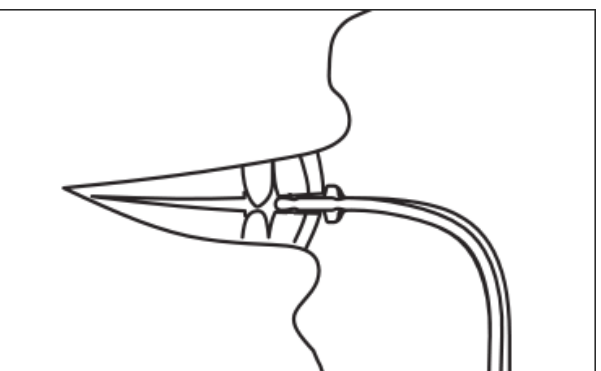

## Az álltámasz és a ráharaptató eltávolítása

Az álltámasz és a ráharaptató eltávolításakor először a ráharaptatót kell felfelé húzva eltávolítani. Az álltámasz ezután kiemelhető a pácienspozícionáló asztalból.

# Az állkapocsízület-pozicionáló behelyezése

Az állkapocsízület pozícionáló a páciens állkapocsízületi (TMI) felvételhez történő pozícionálására szolgál. A páciens pozícionálásának fennmaradó lépései ugyanazok, mint a többi felvétel esetében. 1. Helyezze vissza az álltámaszt és a ráharaptatót a pácienspozícionáló asztalra az állkapocsízület pozícionálóval.

# Állkapocsízület-pozícionáló A pácienspozícionáló asztalra szerelt állkapocsízület-pozícionáló

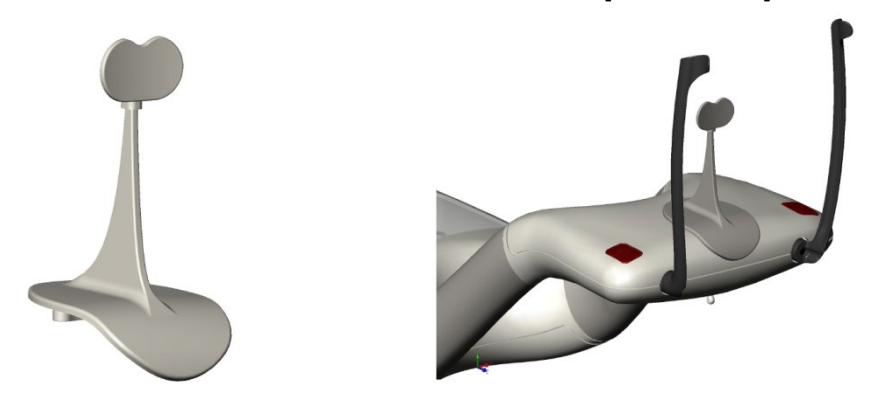

- A fel/le vezérlőgombok használatával lassan emelje fel a Vantage rendszert, amíg az állkapocsízület pozícionáló közelítőleg egy szintben van a páciens szájával.
- 3. Helyezzen védőfilmet az állkapocsízület pozícionálóra a páciens pozícionálása előtt.
- 4. Kérje meg a pácienst, hogy lépjen a Vantage rendszerbe és markolja meg a fogantyúkat.
- 5. Pozícionálja a pácienst úgy, hogy az állkapocsízület pozícionáló a felső ajakhoz nyomódjon az orr aljánál.

# A pozicionáló támaszpálcák beállítása

1. Nyomja meg a támaszpálca nyitó és záró gombot, hogy a támaszpálcákat a páciens fejéhez illessze, illetve eltávolítsa. A gomb a vezérlő billentyűzeten található, ahogy az alábbi ábra mutatja.

### Támaszpálca nyitó és záró gomb

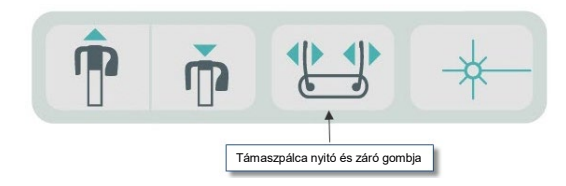

2. Addig tartsa nyomva a gombot, amíg a támaszpálcák nem illeszkednek pontosan a páciens fejére.

# A pozicionáló lézerek használata

A Progeny Vantage panoráma röntgenrendszer három lézer segítségével pozícionálja a pácienst: a Frankfort lézer, a közép-sagittalis lézer és a szemfog jelölő lézer.

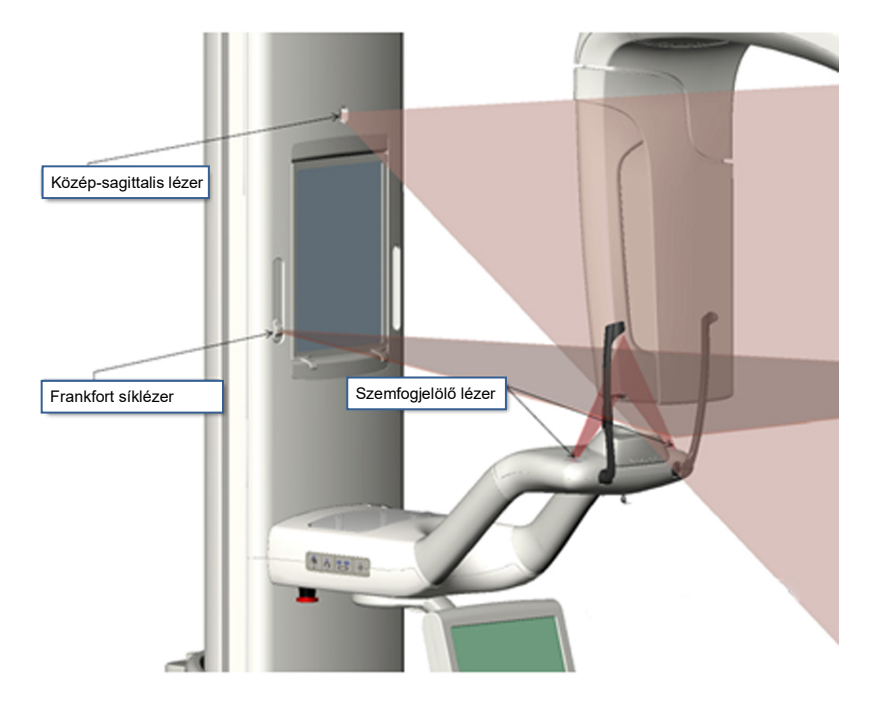

### Pozícionáló lézerek

A szemfog jelölő lézer beállítása

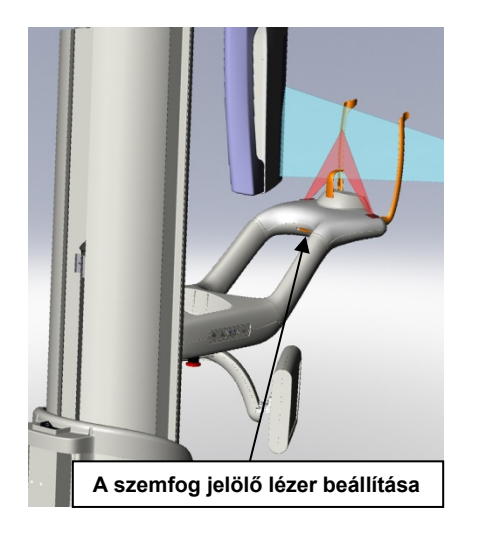

1. A pácienspozícionáló asztalon található lézer be/kikapcsoló gombbal kapcsolja be a pozícionáló lézereket.

### A lézer be/kikapcsoló gomb pozícionálása

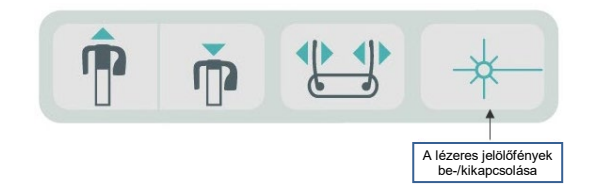

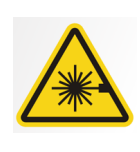

**VIGYÁZAT:** Ne nézzen egyenesen a sugárnyalábba. A sugárforrás soha ne kerüljön az emberi szemhez 100 mm-nél közelebb. A berendezés 2-es osztályú lézert bocsát ki, amelyek teljesítménye 650 nm hullámhosszon 3 mW.

2. A pácienssel markoltassa meg a pácienspozícionáló asztal fogantyúit és léptesse előre.

# Közép-sagittalis lézer

A páciens megfelelő középre igazításához használja a közép-sagittalis lézert a páciens oldalirányú pozícionálásának ellenőrzéséhez.

- 1. Győződjön meg róla, hogy a fogak a ráharaptató peremei között vannak, hogy az állkapcsok előre és hátrafelé, ill. oldalirányba megfelelően helyezkedjenek el.
- 2. Célozza a lézer nyalábot az orrnyeregre, hogy a felső ajak közepén haladjon át.
- 3. Ha a lézer nincs középen, gyengéden mozdítsa el a páciens fejét, amíg a lézer nem a közepére mutat.

### Közép-sagittalis lézer

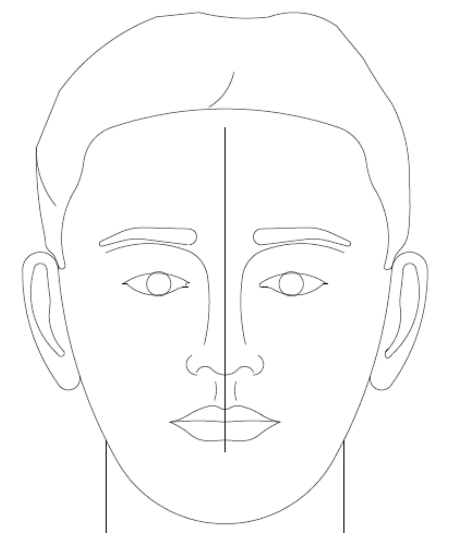

# Frankfort síklézer

A páciens fejének megfelelő beállításához két beállításra van szükség.

- A Frankfort csúszkával a lézer a páciens fején függőlegesen mozgatható, hogy a külső hallójárat szintjéhez lehessen állítani.
- A felfelé és lefelé mozgató gombok a pácienspozícionáló asztalt emelik és engedik le, továbbá beállítják a páciens fejének dőlését, és hozzáigazítják a szemgödör aljához.

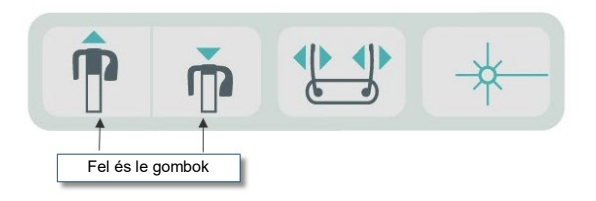

- 1. Állítsa be a lézert a külső hallójárat szintjéhez a Frankfort sík csúszka fel és le történő mozgatásával a függőleges oszlopon.
- 2. A fel és le vezérlőgombokkal állítsa hozzá a szemgödör alját a Frankfort síklézerhez. Lásd az alábbi, Frankfort síklézerről készült ábrát.

### Frankfort síklézer

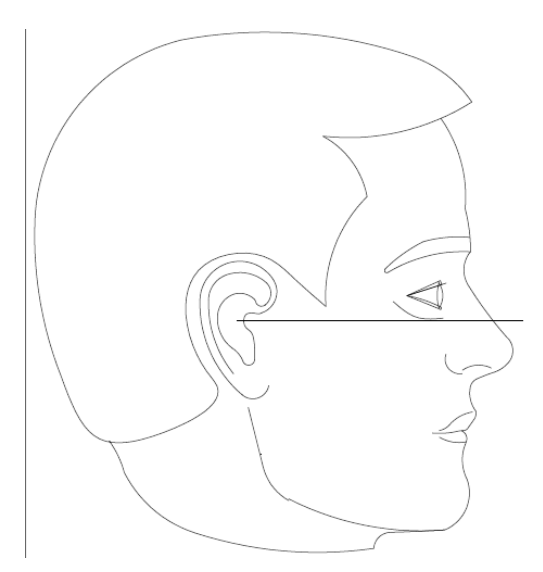

# Szemfog jelölő lézer

A szemfog jelölő lézer a fókuszterület beállítására szolgál.

- 1. Győződjön meg róla, hogy a fogak a ráharaptató peremei között vannak, hogy az állkapcsok előre és hátrafelé, ill. oldalirányba megfelelően helyezkedjenek el..
- 2. Mozdítsa el a pácienspozicionáló asztal alatt található beállítógombot, amíg a sugárnyaláb egy vonalban nem áll a szemfogak elülső élével.
- 3. Kérje meg a pácienst, hogy mosolyogjon. Lásd az alábbi, a szemfogjelölő lézert bemutató ábrát.

### Szemfog jelölő lézer

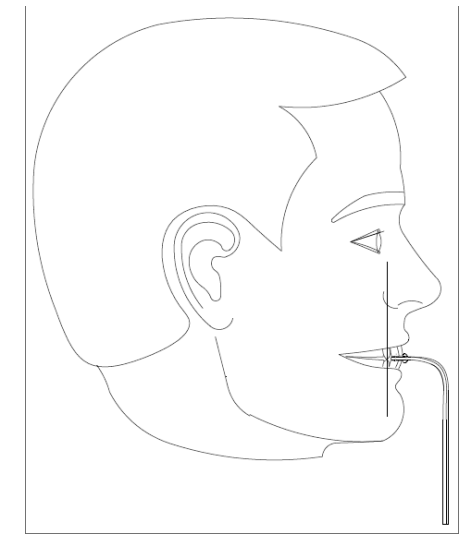

### Hiányos fogazatú páciens pozícionálása

- 1. A páciens pozícionálását az állkapocsízület pozícionálóval végezze el.
- 2. Az elülső fogínyek közé helyezzen vattát, hogy távolságot tartson köztük.
- 3. Igazítsa a szemfog jelölő lézert kissé a felső elülső fogíny vonala mögé.
# Kefalometriai pozicionálás (választható)

A fejezet elején található általános utasítások vonatkoznak a kefalometriai pozícionálásra is. A pácienst kényelmes álló helyzetbe kell állítani a cephalostat készülékhez közel.

#### A Vantage rendszer magasságának beállítása

Állítsa a cephalostat készülék magasságát addig, amíg a fültámaszok közelítőleg a páciens hallójáratának magasságában vannak.

#### Cephalostat készülék

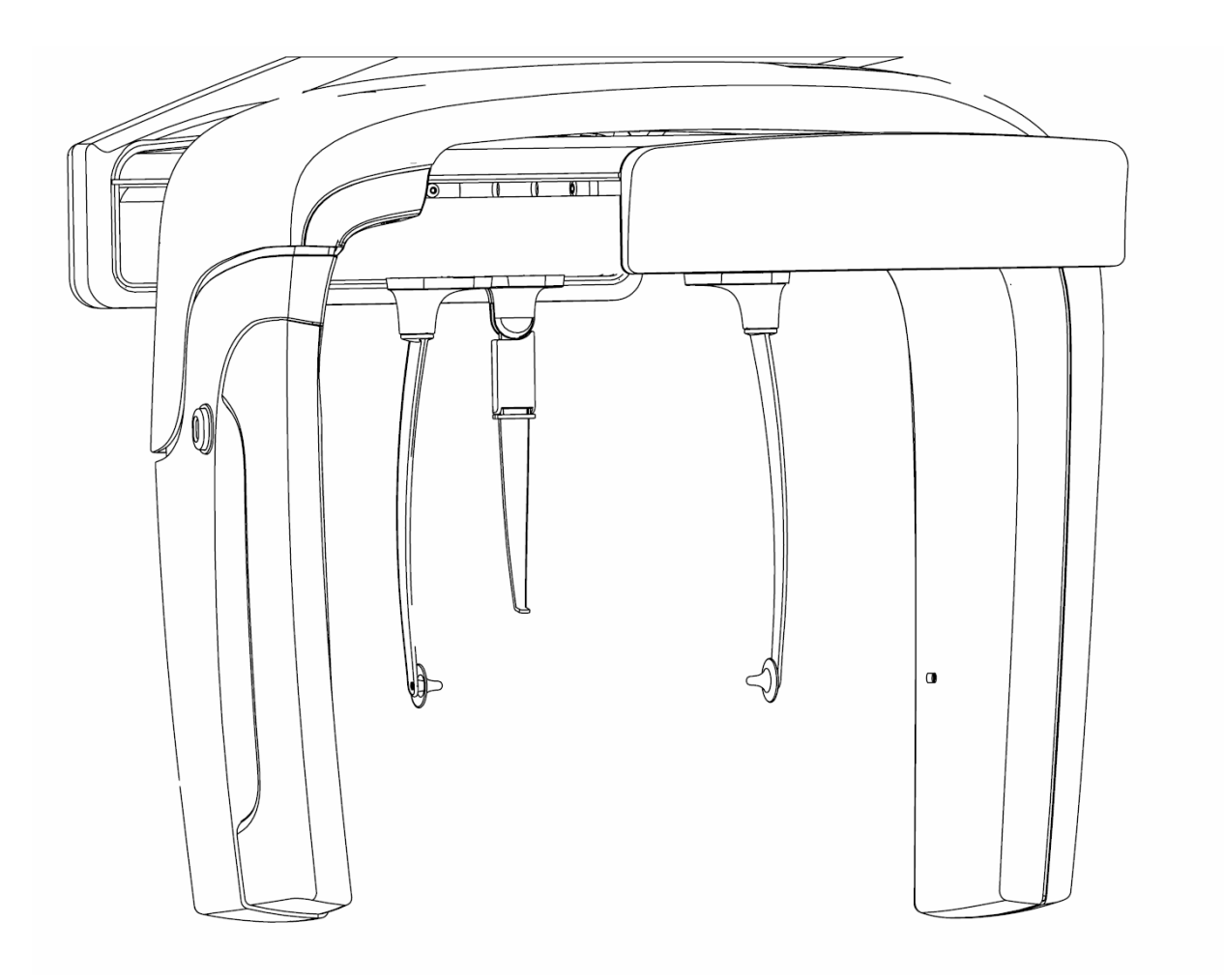

1. Szemrevételezéssel hasonlítsa össze a páciens hallójáratának magasságát a cephalostat készülék fültámaszáéval.

 A pácienspozícionáló asztal oldalán vagy a másodlagos kollimátoron található fel/le vezérlőgombok használatával állítsa be a Vantage rendszer magasságát, amíg a fültámaszok közelítőleg egy szintben nincsenek a páciens hallójáratával.

 A függőleges oszlop lassan indulva mozdul meg, majd később gyorsabb mozgásra vált.

#### Fel/le vezérlőgombok

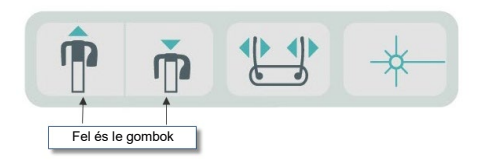

# A fültámaszok és a nasion beállítása

- Fogja meg a fültámaszok valamelyikét a felső részénél és igény szerint kifelé vagy befelé mozgatva engedje ki a pácienst. Mindkét fültámasz együtt mozog. A fültámaszokat úgy tervezték, hogy ne mozduljanak el, csak ha a felső végénél fogva mozgatják őket.
- 4. Fogja meg a nasiont és csúsztassa függőlegesen, amíg nincs egy vonalban a páciens orrnyergével. Csúsztassa a nasiont a páciens orra felé, amíg annak csúcsa az orrnyereghez nem ér. Az olyan felvételek esetében, ahol a nasionra nincs szükség, a felvételi terület aljánál fog forogni.

## A páciens fejének helyzetére vonatkozó ellenőrzés

- 5. A páciens fejének helyzetét ellenőrizni kell, hogy a 3 tengelyhez képest megfelelő-e:
  - a. Oldalirányból nézve a Frankfort síknak (a szemgödör aljától a fültámaszokig) vízszintesnek kell lennie.

b. Elölnézetből a páciens arcának egyenesen előre kell néznie, bármi elfordulás nélkül.

c. Szintén elölről nézve ellenőrizze, hogy a páciens feje nincs dőlt helyzetben, hanem függőlegesen áll.

## **AP/PA felvétel**

Az AP/PA felvételt úgy készítjük, hogy a cephalostat készülékez a nasiont a csőfej felé irányítjuk (AP), vagy ellenkező irányba (PA).

- Fordítsa a nasion jelzőt felfelé.
- Forgassa a cephalostat készüléket PA helyzetbe.
- Állítsa a pácienst a cephalostat készülékbe.
- Ellenőrizze, hogy a Frankfort sík vízszintes legyen.
- Kérje meg a pácienst, hogy csukja be a száját.

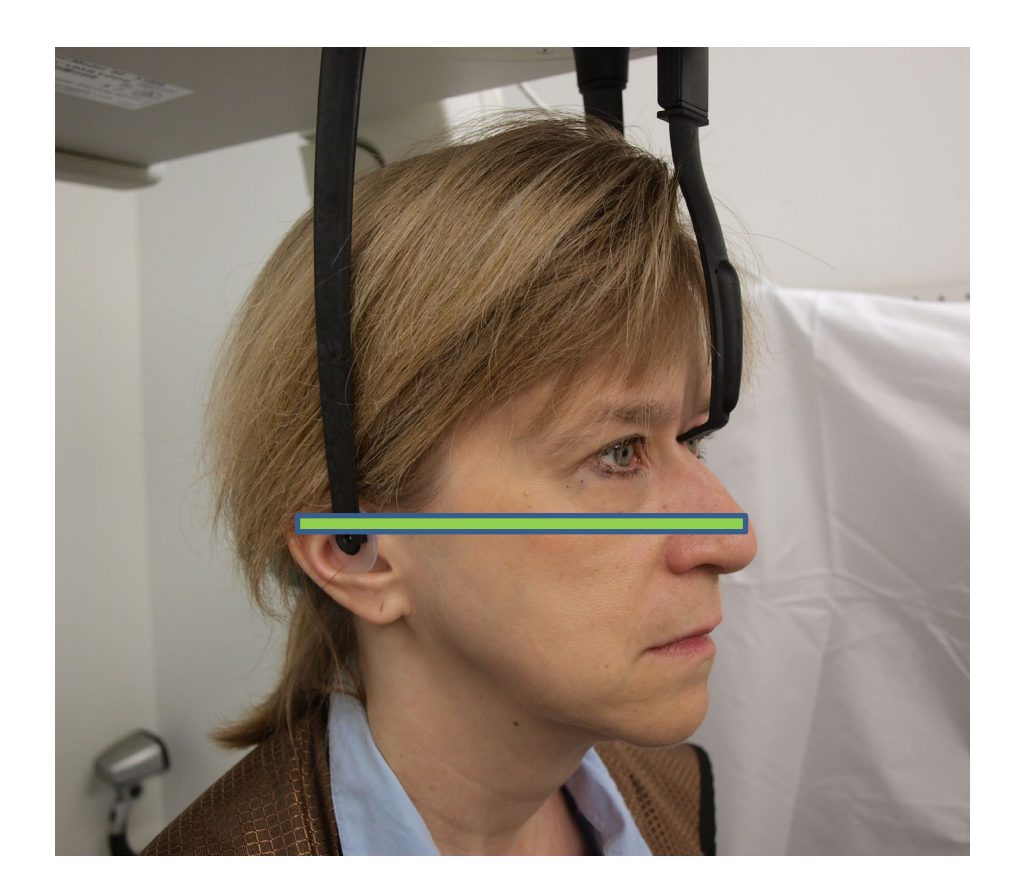

# Oldalirányú felvétel

Az oldalirányú felvétel elkészítéséhez a cephalostat készüléket úgy kell elfordítani, hogy a fültámaszok a röntgencsőfejjel egy vonalba essenek.

- Fordítsa a nasion jelzőt felfelé.
- Forgassa a cephalostat készüléket oldalirányú helyzetbe.
- Állítsa a pácienst a cephalostat készülékbe.
- Ellenőrizze, hogy a Frankfort sík vízszintes legyen.
- Állítsa a nasion jelzőt a páciens orrhegyéhez.
- Kérje meg a pácienst, hogy csukja be a száját.

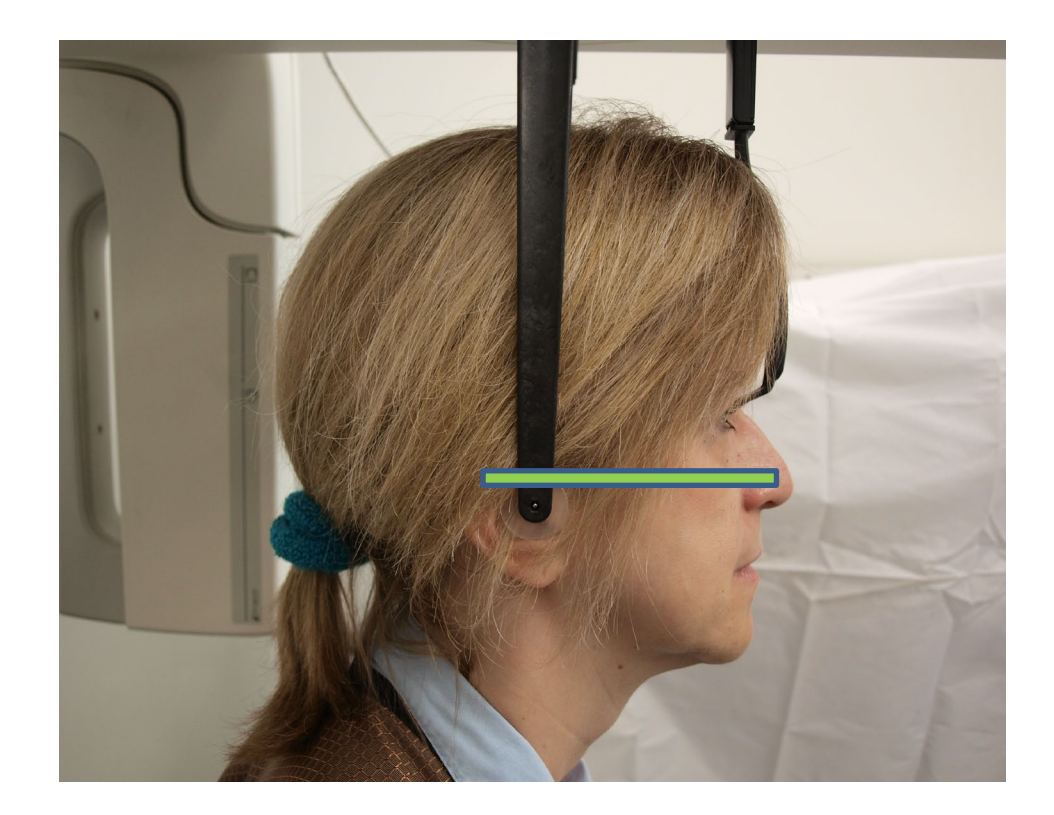

# A bemutató üzemmód használata

A bemutató üzemmóddal bemutatható a készülék működése sugárzás nélkül. A bemutató üzemmód a "Demo" (Demó) gombbal aktiválható az érintőképernyős vezérlőpanel "Acquisition Setup" (Képfelvétel beállítási) képernyőjén. Amikor a szenzor nincs csatlakoztatva, a rendszer automatikusan a bemutató üzemmódba áll.

1. Koppintson a "Demo" (Demó) gombra az érintőképernyős vezérlőpanel "Acquisition Setup" (Képfelvétel beállítási) képernyőjén.

# 74kV 10mA

Az "Acquisition Setup" (Képfelvétel beállítási) képernyő a "Demo" (Demó) gombbal

 Koppintson ismét a "Demo" (Demó) gombra, hogy visszatérjen a képfelvételi üzemmódba.

# 9 Panorámafelvétel készítése

# A jelen fejezet tartalma

Röntgenfelvétel készítése

# Felvételkészítés

- Ellenőrizze, hogy a Vantage rendszer a páciens beállási helyzetben legyen. Ha nem ott van, koppintson a felvételi készenlét gombra az érintőképernyős vezérlőpanel "Acquisition Setup" (Képfelvétel beállítási) képernyőjén.
- Ellenőrizze, hogy a helyes páciensnév legyen az "Acquisition Setup" (Képfelvétel beállítási) képernyő bal felső sarkában.

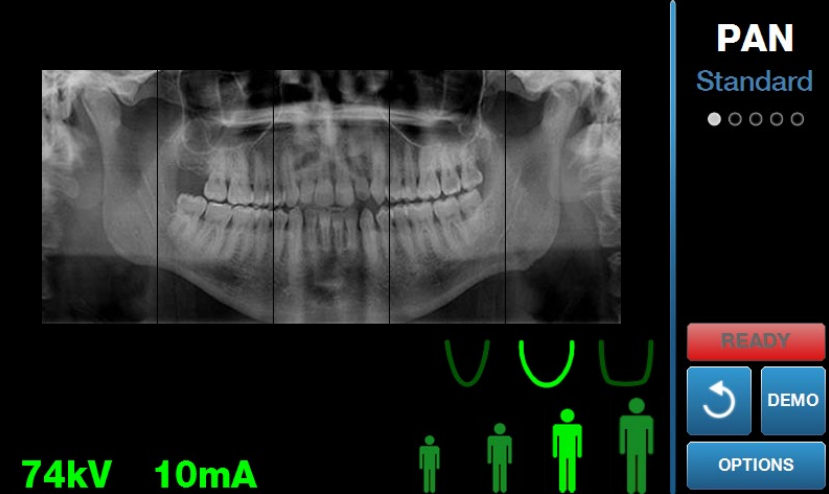

#### "Acquisition Setup" (Képfelvétel beállítási) képernyő

- 3. A Vantage rendszer magasságát állítsa közelítőlegesen a páciens magasságához a pácienspozícionáló asztal oldalán található fel/le vezérlőgombokkal.
- 4. Válassza ki a technikai tényezőket. *További információért lásd a* Technikai tényezők beállítása *c. részt a* 6. Fejezetben.
- 5. A felvétel elkészítéséhez kövesse az <u>A páciens pozicionálása</u> című fejezetben található Vantage eljárásokat.
- 6. Ha a páciens röntgenfelvétel szimulációt kért, koppintson a "Demo" (Demó) gombra az "Acquisition Setup" (Képfelvétel beállítási) képernyőn. Amikor a bemutató üzemmód aktív, pozícionálja a pácienst (szükség szerint), és úgy járjon el, mintha tényleges felvételt készítene. Ha elkészült, koppintson ismét a "Demo" (Demó) gombra, hogy kikapcsolja a bemutató üzemmódot.
- 7. A páciens megfelelő pozícionálását követően kérje meg, hogy nyeljen, helyezze a nyelvét a szájpadlására és maradjon annyira mozdulatlan, amennyire lehetséges, amíg a készülék abba nem hagyja a mozgást és a hangjelzés meg nem szólal.
- A felvétel elkészítéséhez koppintson az érintőképernyős vezérlőpanel felvételi készenlét gombjára.
   A státuszjelző a "WAIT" (VÁRJ) felirattal villog, mozgást jelezve, miközben a Vantage rendszer a készenléti helyzetbe áll.

#### A felvételi készenlét gomb

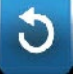

- Készüljön elő egy röntgenfelvétel elkészítésére. Ajánlott, hogy az extraorális fogászati röntgenkészülék kezelői legalább 2 méterre álljanak a fókuszponttól, és ne álljanak a röntgensugár-nyaláb útjába.
- 10. Készítsen egy röntgenfelvételt. Tartsa lenyomva a exponáló gombot, amíg a Vantage rendszer meg nem áll.

#### A röntgensugár vezérlőgomb

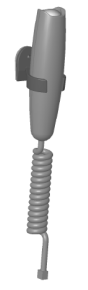

11. Amikor az érintőképernyős vezérlőpanelen a felvétel előnézet megjelenik, ellenőrizze, hogy a készített felvétel az, amelyre a páciensnek szüksége van.

#### "Image Preview" (Felvétel előnézet) képernyő

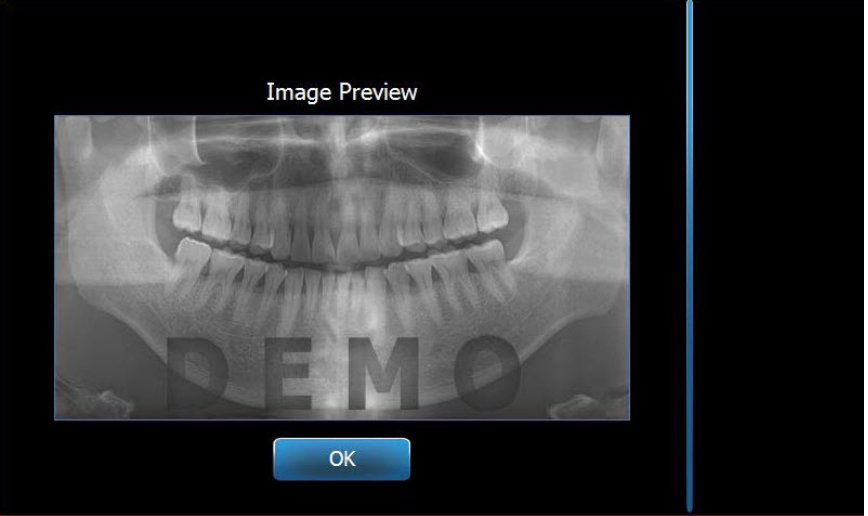

- 12. Koppintson az "OK" (Rendben) gombra a felvétel ablak bezárására.
- 13. Segítsen a páciensnek kiállni a Vantage rendszerből.

#### A röntgensugár-kapcsológomb korai elengedése

Ha a röntgensugár-kapcsológombot a Vantage rendszer leállása előtt elengedi, a következő üzenet jelenik meg: "Procedure was interrupted before completion." (A folyamat a befejezése előtt megszakadt.)

- 1. Kattintson az "OK" (Rendben) gombra az üzenet ablakon és várja meg, amíg a Vantage rendszer helyreáll és meghatározhassa, hogy a felvétel előnézet megjelenik-e.
- 2. Ha megjelenik, ellenőrizze annak pontosságát.
- 3. Ha nincs kép, vagy a megjelenő kép pontatlan, készítsen új felvételt.

# 10 Állkapocsízületi felvétel készítése A jelen fejezet tartalma

- Az állkapocsízületi felvétel ismertetése
- Az állkapocsízületi felvétel elkészítése

# Az állkapocsízületi felvétel bemutatása

Az temporo-mandibularis ízületi (TMI) felvétel tulajdonképpen két felvételből áll. Egyet a száj zárt, egyet pedig annak nyitott állásában kell leképezni. Ennek a sorrendje nem fontos. A zárt és a nyitott állású felvétellel is lehet kezdeni, de mindkét felvételt el kell készíteni.

A felvétel, amely a második állkapocsízületi felvétel elkészítése után kialakul, négy felvétel szegmenst jelenít meg; két külső és két belső szegmenst. A két külső szegmens az első állkapocsízületi felvételből van, a két belső pedig a másodikból.

# Az állkapocsízületi felvétel elkészítése

Az állkapocsízületi felvétel igen hasonló a panoráma felvétel elkészítéséhez, két eltéréssel; az állkapocsízület pozícionálót használjuk az álltámasz helyett, a tényleges képfelvétel pedig tovább tart, mivel két felvétel készül.

- 1. Illessze az állkapocsízület pozícionálót a pácienspozícionáló asztalba.
- 2. Ellenőrizze, hogy a Vantage rendszer a páciens beállási helyzetben legyen. Ha nem ott van, koppintson a felvételi készenlét gombra az érintőképernyős vezérlőpanel "Acquisition Setup" (Képfelvétel beállítási) képernyőjén.
- 3. Ellenőrizze, hogy a helyes páciensnév legyen az "Acquisition Setup" (Képfelvétel beállítási) képernyő bal felső sarkában.

#### "Acquisition Setup" (Képfelvétel beállítási) képernyő

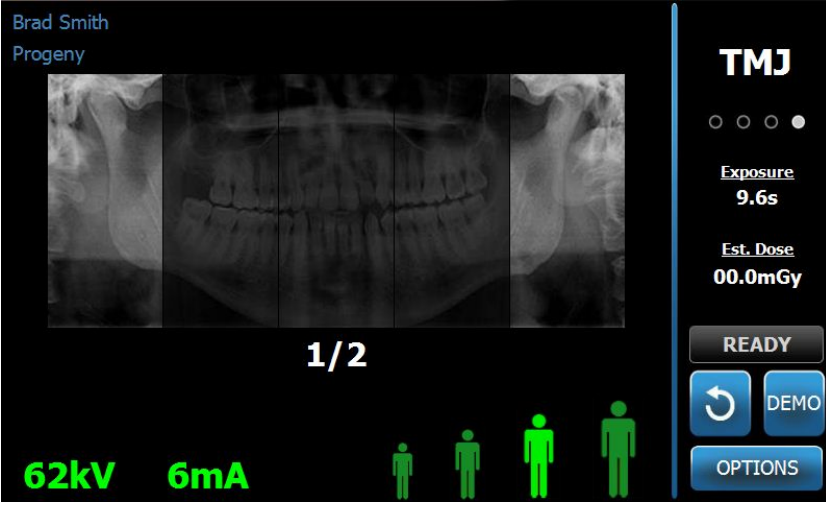

4. A Vantage rendszer magasságát állítsa közelítőlegesen a páciens magasságához a pácienspozícionáló asztal oldalán található fel/le vezérlőgombokkal.

- 5. A technikai tényezők kiválasztásakor az állkapocsízületi (TMI) felvételt válassza ki. *További információért lásd a* Technikai tényezők beállítása *c. részt a* 6. Fejezetben.
- 6. A felvétel elkészítéséhez kövesse az <u>A páciens pozicionálása</u> című fejezetben található Vantage eljárásokat.
- 7. Ha a páciens röntgenfelvétel szimulációt kért, koppintson a "Demo" (Demó) gombra az "Acquisition Setup" (Képfelvétel beállítási) képernyőn. Amikor a bemutató üzemmód aktív, pozícionálja a pácienst (szükség szerint), és úgy járjon el, mintha tényleges felvételt készítene. Ha elkészült, koppintson ismét a "Demo" (Demó) gombra, hogy kikapcsolja a bemutató üzemmódot.
- 8. A páciens megfelelő pozícionálását követően kérje meg, hogy maradjon annyira mozdulatlan, amennyire lehetséges, amíg a készülék abba nem hagyja a mozgást és a hangjelzés meg nem szólal.
- 9. Emlékeztesse a pácienst, hogy az állkapocsízületi felvételhez két felvételre van szükség.
- 10. A felvétel elkészítéséhez koppintson az érintőképernyős vezérlőpanel felvételi készenlét gombjára.

A státuszjelző a "WAIT" (VÁRJ) felirattal villog, mozgást jelezve, miközben a Vantage rendszer a készenléti helyzetbe áll.

#### A felvételi készenlét gomb

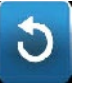

- 11. **Készüljön elő egy röntgenfelvétel elkészítésére.** Ajánlott, hogy az extraorális fogászati röntgenkészülék kezelői legalább 2 méterre álljanak a fókuszponttól, és ne álljanak a röntgensugár-nyaláb útjába.
- 12. Készítsen egy röntgenfelvételt. Tartsa lenyomva a exponáló gombot, amíg a Vantage rendszer meg nem áll.

#### A röntgensugár vezérlőgomb

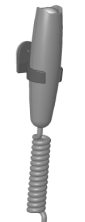

- 13. Koppintson az "OK" (Rendben) gombra a felvétel ablak bezárására.
- Figyelmeztesse a pácienst, hogy a második állkapocsízületi felvételt is elkészíti. (Megjegyzés: Ha törölnie kell a TMI folyamatot, nyomja meg a vörös "X" jelet a képernyőn.)
- 15. Koppintson a felvételi készenlét gombra.
- 16. **Készüljön elő egy röntgenfelvétel elkészítésére.** Ajánlott, hogy az extraorális fogászati röntgenkészülék kezelői legalább 2 méterre álljanak a fókuszponttól, és ne álljanak a röntgensugár-nyaláb útjába.
- 17. **Készítsen egy röntgenfelvételt.** Tartsa lenyomva a exponáló gombot, amíg a Vantage rendszer meg nem áll.
- 18. Amikor az érintőképernyős vezérlőpanelen a felvétel előnézet megjelenik, ellenőrizze, hogy a készített felvétel az, amelyre a páciensnek szüksége van.
- Koppintson az "OK" (Rendben) gombra a felvétel ablak bezárására. Az "Acquisition Setup" (Képfelvétel beállítási) képernyőn a lehűlési idő jelenik meg.

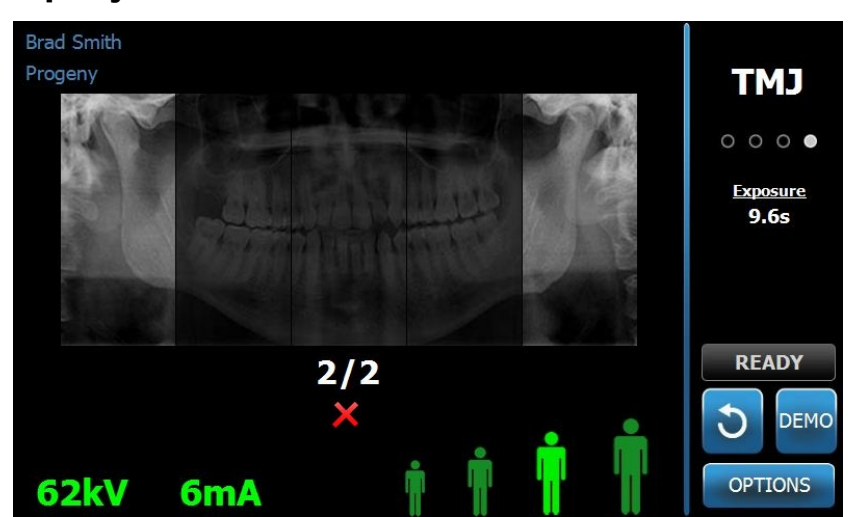

A lehűlési idő az "Acquisition Setup" (Képfelvétel beállítási) képernyőn

20. Segítsen a páciensnek kiállni a Vantage rendszerből.

#### A röntgensugár-kapcsológomb korai elengedése

Ha a röntgensugár-kapcsológombot a Vantage rendszer leállása előtt elengedi, a következő üzenet jelenik meg: "Procedure was interrupted before completion." (A folyamat a befejezése előtt megszakadt.)

- 1. Kattintson az "OK" (Rendben) gombra az üzenet ablakon és várja meg, amíg a Vantage rendszer helyreáll és meghatározhassa, hogy a felvétel előnézet megjelenik-e.
- 2. Ha megjelenik, ellenőrizze annak pontosságát.
- 3. Ha nincs kép, vagy a megjelenő kép pontatlan, készítse el mindkét állkapocsízületi felvételt újból.

# 11 Kefalometriai felvétel készítése A jelen fejezet tartalma

• Kefalometriai felvétel készítése

# Felvételkészítés

- Ellenőrizze, hogy a Vantage rendszer a páciens beállási helyzetben legyen. Ha nem ott van, koppintson a felvételi készenlét gombra az érintőképernyős vezérlőpanel "Acquisition Setup" (Képfelvétel beállítási) képernyőjén.
- Ellenőrizze, hogy a helyes páciensnév legyen az "Acquisition Setup" (Képfelvétel beállítási) képernyő bal felső sarkában.

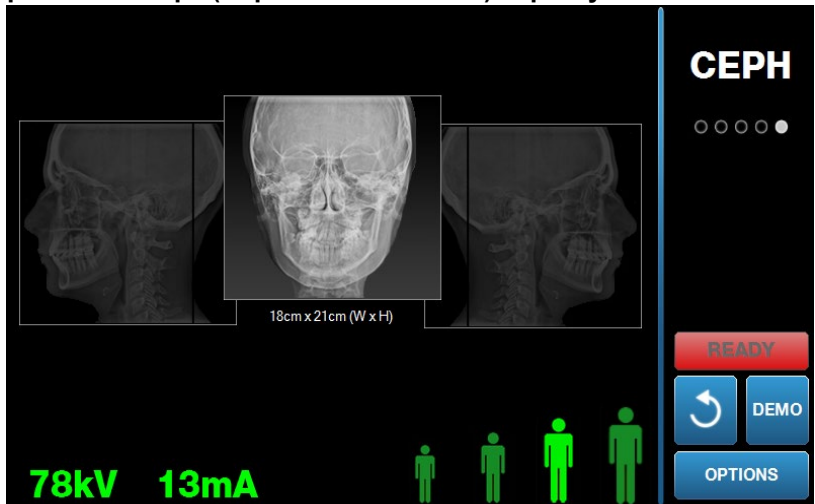

"Acquisition Setup" (Képfelvétel beállítási) képernyő

- A Vantage rendszer magasságát állítsa közelítőlegesen a páciens magasságához a másodlagos kollimátoron vagy a pácienspozícionáló asztal oldalán található fel/le vezérlőgombokkal.
- 4. Válassza ki a technikai tényezőket. *További információért lásd a* Technikai tényezők beállítása *c. részt a* 6. Fejezetben.
- 5. A felvétel elkészítéséhez kövesse az <u>A páciens pozicionálása</u> című fejezetben található Vantage eljárásokat.
- 6. Ha a páciens röntgenfelvétel szimulációt kért, koppintson a "Demo" (Demó) gombra az "Acquisition Setup" (Képfelvétel beállítási) képernyőn. Amikor a bemutató üzemmód aktív, pozícionálja a pácienst (szükség szerint), és úgy járjon el, mintha tényleges felvételt készítene. Ha elkészült, koppintson ismét a "Demo" (Demó) gombra, hogy kikapcsolja a bemutató üzemmódot.
- 7. A páciens megfelelő pozícionálását követően kérje meg, hogy nyeljen, helyezze a nyelvét a szájpadlására és maradjon annyira mozdulatlan, amennyire lehetséges, amíg a készülék abba nem hagyja a mozgást és a hangjelzés meg nem szólal.
- A felvétel elkészítéséhez koppintson az érintőképernyős vezérlőpanel felvételi készenlét gombjára.
   A státuszjelző a "WAIT" (VÁRJ) felirattal villog, mozgást jelezve, miközben a Vantage rendszer a készenléti helyzetbe áll.

#### A felvételi készenlét gomb

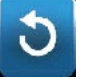

- Készüljön elő egy röntgenfelvétel elkészítésére. Ajánlott, hogy az extraorális fogászati röntgenkészülék kezelői legalább 2 méterre álljanak a fókuszponttól, és ne álljanak a röntgensugár-nyaláb útjába.
- 10. **Készítsen egy röntgenfelvételt.** Tartsa lenyomva a exponáló gombot, amíg a Vantage rendszer meg nem áll.

#### A röntgensugár vezérlőgomb

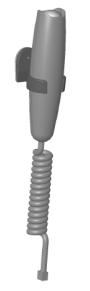

11. Amikor az érintőképernyős vezérlőpanelen a felvétel előnézet megjelenik, ellenőrizze, hogy a készített felvétel az, amelyre a páciensnek szüksége van.

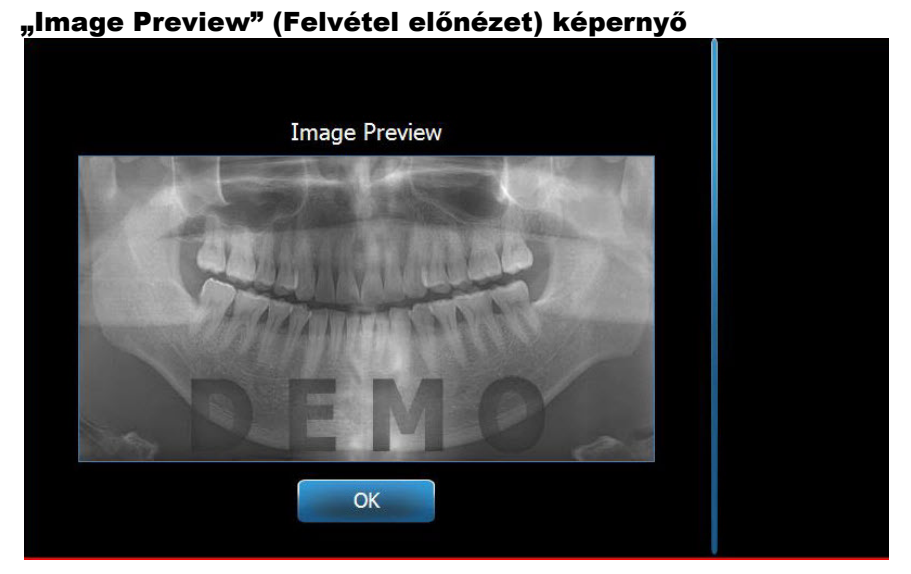

- 12. Koppintson az "OK" (Rendben) gombra a felvétel ablak bezárására.
- 13. Segítsen a páciensnek kiállni a Vantage rendszerből.

#### A röntgensugár-kapcsológomb korai elengedése

Ha a röntgensugár-kapcsológombot a Vantage rendszer leállása előtt elengedi, a következő üzenet jelenik meg: "Procedure was interrupted before completion." (A folyamat a befejezése előtt megszakadt.)

- 14. Kattintson az "OK" (Rendben) gombra az üzenet ablakon és várja meg, amíg a Vantage rendszer helyreáll és meghatározhassa, hogy a felvétel előnézet megjelenik-e.
- 15. Ha megjelenik, ellenőrizze annak pontosságát.
- 16. Ha nincs kép, vagy a megjelenő kép pontatlan, készítsen új felvételt.

# 12 A legutóbbi felvétel előhívása A jelen fejezet tartalma

- A felvétel előnézet ismertetése
- A legutóbbi felvétel előhívása

# A felvétel előnézetének bemutatása

A legutoljára készített felvételt a Vantage rendszer mindig letárolja, amíg a Vantage rendszert ki nem kapcsolják, vagy amíg újabb felvétel nem készül. Ezután a legutóbb készült felvétel kerül a memóriába. Ez a felvétel bármikor előhívható.

# A legutóbbi felvétel előhívása

Ha újra el kell küldenie a legutóbb készített felvételt, az "Options" (Opciók) képernyőn található "Recall Last Image" (Legutóbbi kép) gombbal megteheti.

- 1. Az "Acquisition Setup" (Képfelvétel beállítási) képernyőn koppintson az "Options" (Opciók) gombra, ekkor az "Options" (Opciók) képernyő jelenik meg.
- 2. Koppintson a "Recall Last Image" (Legutóbbi kép) gombra. A "Image Preview" (Felvétel előnézet) képernyő jelenik meg.

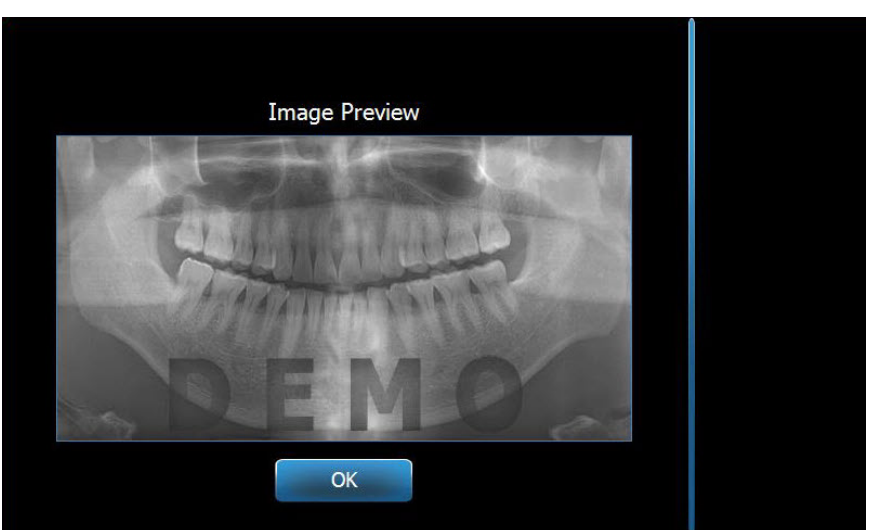

#### Felvétel előhívása

3. Ha végzett a felvétel előnézetével, koppintson az "OK" (Rendben) gombra.

#### Megjegyzés

Ha a Vantage rendszert most kapcsolta be és a "Recall Last Image" (Legutóbbi kép) gombra koppint, egy nem diagnosztikus értékű kép jelenik meg. Ennek a képnek diagnosztikai szempontból nincs haszna.

# 13 Problémaelhárítás

# A jelen fejezet tartalma

- A minőségi felvétel jellegzetességei
- A minőségi kefalometriai felvétel jellegzetességei
- A felvételi problémák megoldása

# A minőségi panorámafelvétel jellegzetességei

A minőségi panoráma felvétel úgy néz ki, mint a következő felvétel és az alábbiak jellemzők rá:

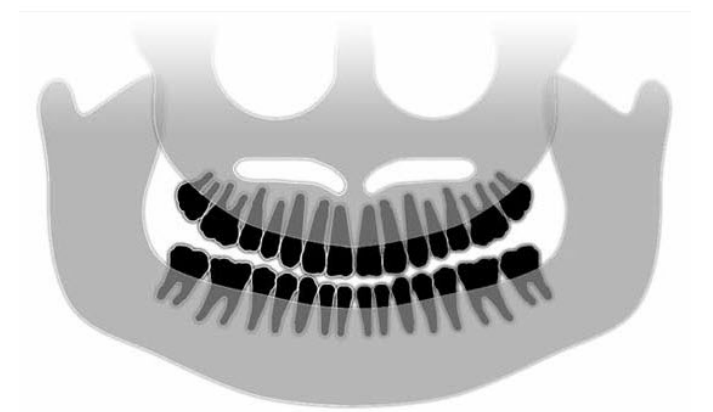

- A struktúrák szimmetriája a középvonal mentén.
- A harapási sík enyhe előredőlése, "mosolygó" megjelenés.
- Jó felbontás, láthatóság és a struktúrák éles kirajzolódása.
- A spina és ramus csontok alkotta szellemképek mennyisége minimális.

# A minőségi kefalometriai felvétel jellegzetességei

A kefalometriai röntgenvizsgálat az intrakraniális képelemek közötti összefüggések mérésére szolgál. Ezek a röntgenfelvételen belül azonosított anatómiai struktúrák a kezelési terv kialakításának egyik fontos komponensét képezik. A láthatóság maximalizálása érdekében a kezelőorvosnak ellenőrizni kell a fültámaszok és a nasion jelző elhelyezését. A páciens pozícionálása során a közép-sagittalis vonalat és a Frankfort síkot meg kell őrizni.

A megjelenítendő képelemek között az alábbiak szerepelnek:

- Sella (S) a sella turcica középpontja
- Nasion (N) a frontonazális varrat legelöl lévő pontja
- "A" Pont (A) a maxilláris profil legmélyebb pontja, a spina nasalis anterior és az állcsontgerinc között
- "B" Pont (B) a mandibuláris profil konkavitásának legmélyebb pontja az állcsontgerinc és az állcsúcs között
- Spina nasalis posterior (PNS) a szájpadcsont hátulsó oldalán található éles és kiugró rész
- Spina nasalis anterior (ANS) a spina nasalis legalsó pontja

- Gonion (G) Az angulus mandibulae sarkán található legbelső, leghátsó pont
- Menton (M) a symphysis mandibulae legalsó pontja
- Pogonion (Pog) az állcsont legelülső pontja
- Porion (Po) a csontos külső hallójárat legmagasabb pontja
- Orbitale (Or) a szemgödör legalsó pontja
- Articulare (Ar) a processus condylaris mandibulae nyakrészi felületének és a koponyaalap alsó felületének metszéspontja
- Basion (Ba) a koponyaalap középvonalának leghátsó és legalsó pontja

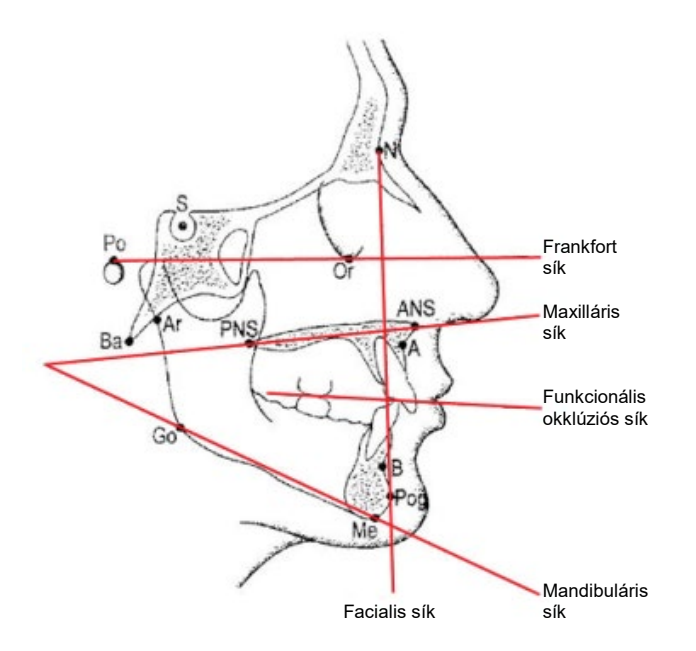

Ezeket a képelemeket a legfontosabb "síkok" szemléltetésére használjuk. A síkok azonosítása a következő:

- A *Frankfort sík*, amely egy, a Porion és az Orbitale között húzott vonal
- A *Facialis sík*, a nasion és a pogonion közötti vonal
- A Maxilláris sík a spina nasalis anterior és a spina nasalis posterior közötti vonal
- A *Mandibuláris sík* a gonion és a menton közötti vonal
- Az Okklúziós sík a fogak kontaktfelületei

Számos kereskedelmi forgalomban kapható alkalmazást fejlesztettek ki a klinikai dolgozók számára ezeknek a síkoknak a jelölésére. Javasolt a klinikai személyzetnek ezeket tanulmányoznia, más anatómiai képelemek mellett, mivel a kezelési terv, valamint a mögöttes anatómiai ismeretek túlmutatnak ennek az útmutatónak a hatáskörén.

# A felvételi problémák megoldása

A következő táblázatban problémás felvételek példái találhatók, jellegzetességeikkel, valamint a probléma elhárításának lépéseivel.

#### Problémás felvételek

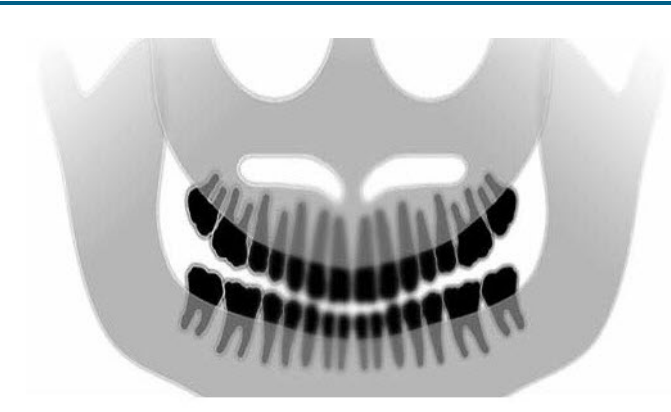

#### Jellegzetességek és megoldások

# A probléma jellegzetességeinek azonosítása:

A harapási sík, a "mosoly" felfelé nyitott

#### A probléma megoldása:

A páciens feje lefelé billen

A Frankfort síklézerrel állítsa be a páciens fejének vízszintes dőlését.

#### A probléma jellegzetességeinek azonosítása:

A harapási sík, a "mosoly" lefelé nyitott

Az elülső fogak a hátulsók felett vannak.

#### A probléma megoldása:

A páciens feje felfelé billen

A Frankfort síklézerrel állítsa be a páciens fejének vízszintes dőlését.

#### A probléma jellegzetességeinek azonosítása:

Az elülső fogak keskenyek és homályosak.

Jelentős spinalis kép

#### A probléma megoldása:

A páciens helyzete túlságosan elöl van.

A megfelelő helyzet biztosítása végett pozícionálja a pácienst úgy, hogy első fogai szilárdan a ráharaptató peremei között legyenek.

#### Problémás felvételek

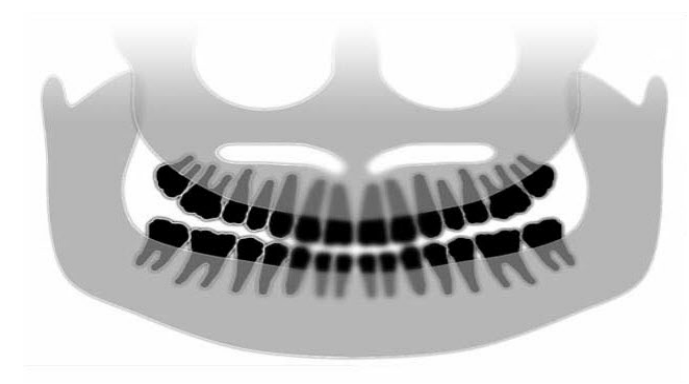

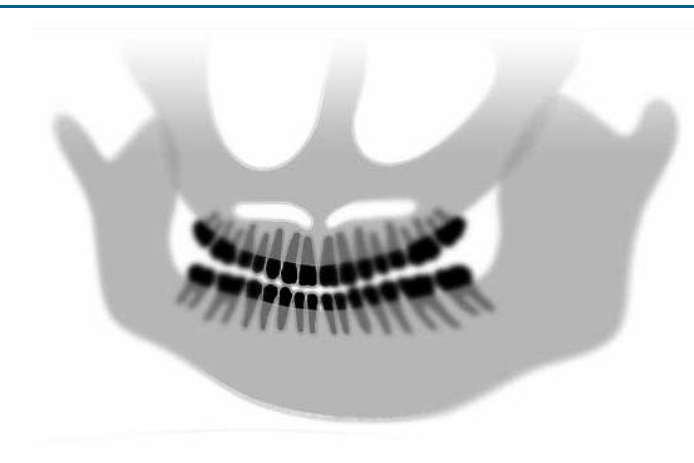

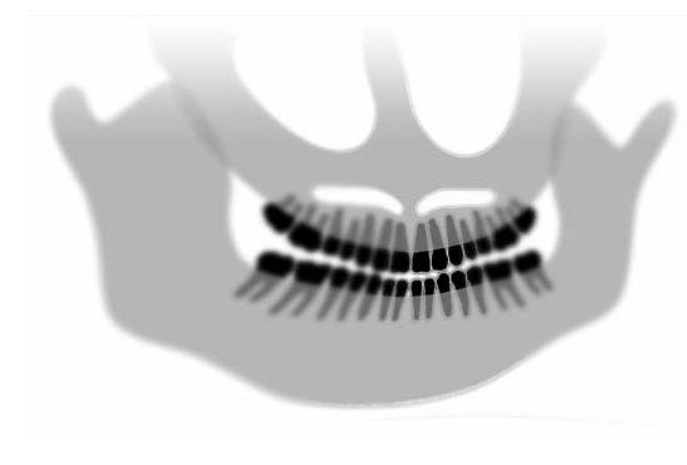

#### Jellegzetességek és megoldások

# A probléma jellegzetességeinek azonosítása:

Az elülső fogak túl nagyok és homályosak.

A bütyök (condylus) hiányozhat a képről.

#### A probléma megoldása:

A páciens túl messze van.

A megfelelő helyzet biztosítása végett pozícionálja a pácienst úgy, hogy első fogai szilárdan a ráharaptató peremei között legyenek.

# A probléma jellegzetességeinek azonosítása:

Egyenlőtlen nagyítás jobbról balra.

A páciens jobb oldala túl nagy.

#### A probléma megoldása:

A páciens feje el van fordítva jobbra.

Győződjön meg róla, hogy a ráharaptató közepe a metszőfogaknál van-e, és hogy a támaszpálcák hozzáérnek-e a páciens fejéhez. A közép-sagittalis lézerrel ellenőrizze a beállítást.

# A probléma jellegzetességeinek azonosítása:

Egyenlőtlen nagyítás balról jobbra.

A páciens bal oldala túl nagy.

#### A probléma megoldása:

A páciens feje el van fordítva balra.

Győződjön meg róla, hogy a ráharaptató közepe a metszőfogaknál van-e, és hogy a támaszpálcák hozzáérnek-e a páciens fejéhez. A közép-sagittalis lézerrel ellenőrizze a beállítást.

#### A rendszer laza, holtjátékos

Halvány képkontúr, elégtelen részletesség, homályos kép

#### Általános felvétel problémaelhárítás

A diagnosztikai felvételből a klinikai dolgozónak látnia kell a figyelmet érdemlő objektumokat. A képalkotás számos tényező figyelembe vételével történik. Ennek fontos eszközei többek között az élesség, a fényesség (optikai sűrűség), a kontraszt és a csődöntés (alaktorzítás).

**Élesség** – A homályosság legtöbb kiváltó okát a Vantage készülék kialakítása kiküszöböli. A fókuszpont mérete a lehető legkisebb felvehető területre van korlátozva, a merev szerkezet elnyeli a rezgéseket, a páciens és a digitális szenzor közötti távolság pedig minimális. A maximális elérhető élesség érdekében a páciensnek álló helyzetben kell lennie a vizsgálat során és, ha lehetséges, visszatartani a lélegzetét.

**Fényesség (optikai sűrűség)** – Ha a felvett képek túl sötétnek tűnnek, akkor a felvételkezelő program beállításain kell módosítani, vagy a röntgengenerátor milliamper értékét csökkenteni. Ha a felvett képek túl világosnak tűnnek, akkor a felvételkezelő program szűrő beállításain kell módosítani, vagy a röntgengenerátor milliamper értékét növelni.

**Kontraszt** – Ha a felvett képek kontrasztja elmarad a kívánt mértéktől, akkor a felvételkezelő program szűrő beállításain kell módosítani, vagy a röntgengenerátor kilovolt értékét csökkenteni. Ha a felvett képek kontrasztja nagyobb a kívánt mértéknél, akkor a felvételkezelő program szűrő beállításain kell módosítani, vagy a röntgengenerátor kilovolt értékét növelni.

**Csődöntés (alaktorzítás)** – Mivel a felvétel által gyűjtött információ kétdimenziósan jelenik meg a helytelen pozícionálás miatt az anatómiai képelemek egymásra vetülhetnek. Oldalirányú kefalometriai vizsgálat esetén szükséges a páciens hallójáratai koncentrikus beállításának ellenőrzése. A PA felvétel felülvizsgálatakor az oldalirányú szimmetrikus elrendezés szükséges. Mindkét esetben meg kell őrizni a közép-sagittalis vonalat és a Frankfort síkot.

# 14 Karbantartás A jelen fejezet tartalma

- Rendszeres karbantartás
- Tisztítás és fertőtlenítés

# Rendszeres karbantartás

A készülék biztonsága érdekében rendszeres karbantartás szükséges. Ez a karbantartási program a tisztításból és a fertőtlenítésből áll, továbbá a rendszer funkcióinak éves ellenőrzéséből. A tulajdonos felelőssége ennek a szolgáltatásnak a lebonyolítása, továbbá annak biztosítása, hogy az ezt végző személyzet teljes mértékben szakképzett, a Progeny Dental röntgenberendezés szervizelésére jogosult legyen.

# Tisztítás és fertőtlenítés

A Progeny Vantage panoráma röntgenrendszer fertőtlenítést igényel. Az itt leírt tisztítási és fertőtlenítési módszerek úgy védik az üzemeltetőket és a pácienseket, hogy közben a berendezés biztonságát sem veszélyeztetik.

#### Tisztítószerek

A Progeny Dental a fertőtlenítőszerek/tisztítószerek széles választékát javasolja, mint például a Cavicide™, vagy azzal egyenértékű kémiai hatású más szer.

#### Tisztítási módszerek

Minden páciens után végezze el a következő tisztítási és fertőtlenítő lépéseket.

- 1. Távolítsa el az álltámaszról, a ráharaptatóról, a fogantyúkról és a készülék szerkezetéről a nagyobb biológiai szennyeződéseket vízzel megnedvesített eldobható papírtörlővel.
- 2. Eldobható papírtörlővel szárítsa meg az álltámaszt, a ráharaptatót, a fogantyúkat és a készülék szerkezetét.
- 3. A fertőtlenítőszerrel/tisztítószerrel törölje meg az álltámaszt, a ráharaptatót, a fogantyúkat és a készülék szerkezetét a gyártó utasításai alapján.
- 4. A fertőtlenítőszerrel/tisztítószerrel maradékát vízzel takarítsa le. Ezzel a lépéssel megakadályozható a készülék korróziója és elszíneződése.
- A pácienssel érintkező felületeket eldobható papírtörlővel szárítsa meg.
   VIGYÁZAT: A Progeny Vantage panorámaröntgen-rendszer nem vízálló.
   Csak nedves, de nem átitatott papírtörlőt használjon.

# 15 Hibaüzenetek

# A jelen fejezet tartalma

- Az üzenetek áttekintése
- Üzenetek és intézkedések
- Üzenet központ interaktív képernyő

# Az üzenetek áttekintése

A Vantage panoráma rendszer tájékoztató üzeneteket és rendszerüzeneteket jelenít meg. Ha a rendszer problémát észlel, az érintőképernyős vezérlőpanelen egy üzenet ablak jelenik meg. Az üzenet ablak a probléma leírását, az "OK" (Rendben) gombot és a "Message Center" (Üzenet központ) ikont tartalmazza.

# Tájékoztató üzenet

Ezt az üzenetet a kék fejléce különbözteti meg a rendszerüzenettől, továbbá a "MESSAGE" (Üzenet) felirat. A tájékoztató üzenet azt jelzi, hogy a Vantage rendszer még így is használható, bár nem működhet minden funkciója.

#### Példa a tájékoztató üzenetre

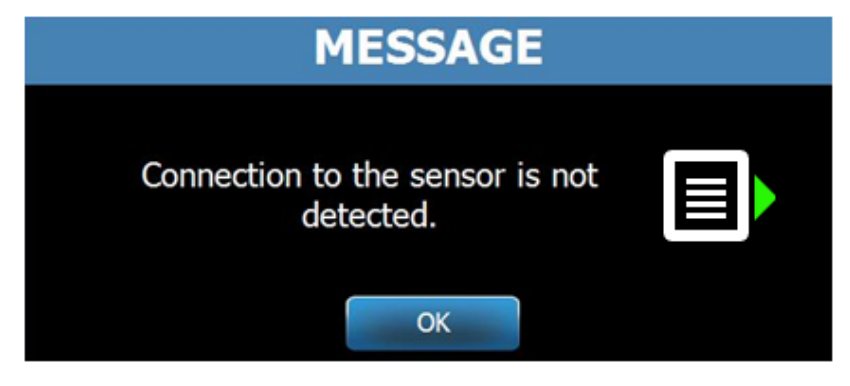

### Rendszerüzenet

Ezt az üzenetet a zöld fejléce különbözteti meg a tájékoztató üzenettől, továbbá a "SYSTEM" (Rendszer) felirat. A rendszerüzenet az egész rendszerre kiterjedő hibát jelez. A Vantage rendszer ekkor nem használható a probléma elhárításáig.

#### Példa a rendszerüzenetre

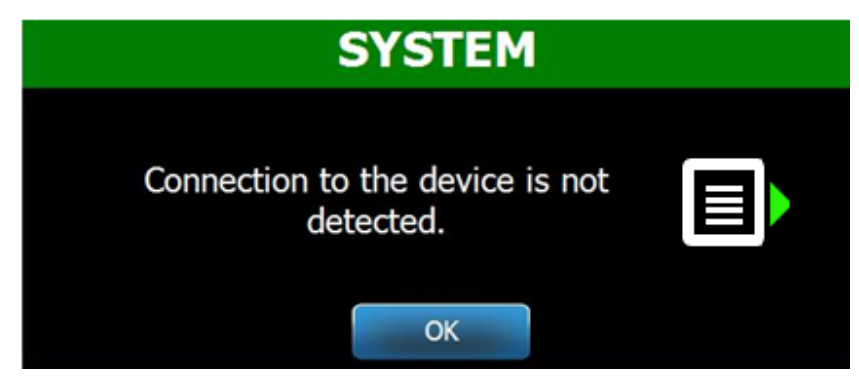

#### Kilépés az üzenet ablakból

Amikor felugrik egy üzenet ablak, két lehetőség közül lehet választani:

- A "Message Center" (Üzenetközpont) ikonra koppintva megnyithatja a "Message Center" (Üzenetközpont) ablakát. *További információért lásd* A "Message Center" (Üzenet központ) használata c. részt *ebben* a fejezetben.
- Az "OK" (Rendben) gombra kattintva az üzenet ablak bezáródik.

# Üzenetek és intézkedések

Mielőtt egy adott üzenet utasításait követné, igen hasznos lehet néhány általános lépés:

- Ellenőrizze, hogy a Vantage készülék áram alatt van-e, továbbá, hogy a Progeny kliensszoftver ugyanazon a hálózaton lévő rendszeren fut-e, mint a Vantage készülék.
- Ha a felvétel megfelelő, a "Recall Last Image" (Legutóbbi kép) funkcióval újból átküldheti a képet. *További információért lásd* A legutóbbi felvétel előhívása c. részt a 11. fejezetben.
- Végezzen el a készüléken egy leállítási és újraindítási ciklust.

Az alábbi táblázat azonosítja mindegyik üzenet szövegét, valamint az adott intézkedéseket, amelyeket az üzenet esetén kell végrehajtani.

| Üzenet szövege                                                                                 | Intézkedés                                                                                                    |
|------------------------------------------------------------------------------------------------|----------------------------------------------------------------------------------------------------|
| Connection to the device is not detected.<br>(Nem észlelhető a készülék<br>kapcsolódása.)      | <ol> <li>Hívja a műszaki szolgálatot.</li> </ol>                                                                                                    |
| Connection to the sensor is not detected.<br>(Nem észlelhető a szenzor<br>csatlakozása.)       | <ol> <li>Kattintson az "OK" (Rendben) gombra.</li> <li>Várjon, amíg a Vantage rendszer helyreáll.</li> <li>Húzza ki, majd dugja vissza a szenzort.</li> <li>Várjon, amíg a szenzor készenléti állapotba kerül,<br/>ez közelítőleg egy percig tart.</li> <li>Ha az üzenet állandósul, hívja a műszaki szolgálatot.</li> <li>Ha szükséges, futtassa a Vantage rendszert bemutató<br/>üzemmódban, sugárzás nélkül. <i>További információért<br/>lásd</i> A bemutató üzemmód használata <i>c. részt a</i> 8.<br/>fejezetben.</li> </ol> |
| Control Panel has encountered<br>a protocol error. (A vezérlőpanel<br>protokollhibát észlelt.) | 1. Hívja a műszaki szolgálatot.                                                                                                    |
| Device Controller has encountered an error. (A készülékvezérlő hibát észlelt.)                 | <ol> <li>Nyomja meg az "OK" (Rendben) gombot az üzenet<br/>képernyőn.</li> <li>Várjon, amíg a Vantage rendszer helyreáll.</li> <li>Ha az üzenet újból megjelenik, indítsa újra a Vantage<br/>rendszert.</li> <li>Ha az üzenet továbbra is megjelenik, hívja a műszaki<br/>szolgálatot.</li> </ol>                                                                                                    |
| Image transmission is incorrect.<br>(A felvétel átvitele helytelen.)                           | <ol> <li>Kattintson az "OK" (Rendben) gombra.</li> <li>Várja meg, amíg a Vantage rendszer helyreáll, majd<br/>ellenőrizze, hogy a felvétel előnézete megjelenik-e.</li> <li>Ha megjelenik, ellenőrizze annak pontosságát.</li> <li>Ha nincs kép, vagy a megjelenő kép pontatlan,<br/>készítsen új felvételt.</li> </ol>                                                                                                    |
| Procedure was interrupted before<br>completion. (A folyamat a befejezése<br>előtt megszakadt.) | <ul> <li>Uzenet jelenik meg, ha a röntgensugár-kapcsológombot<br/>a Vantage rendszer leállása előtt elengedik.</li> <li>1. Kattintson az "OK" (Rendben) gombra.</li> <li>2. Várja meg, amíg a Vantage rendszer helyreáll, majd<br/>ellenőrizze, hogy a felvétel előnézete megjelenik-e.</li> <li>3. Ha megjelenik, ellenőrizze annak pontosságát.</li> <li>4. Ha nincs kép, vagy a megjelenő kép pontatlan,<br/>készítsen új felvételt.</li> </ul>                                                                                  |

| Üzenet szövege                                                                                                    | Intézkedés                                                                                                    |
|----------------------------------------------------------------------------------------------------|----------------------------------------------------------------------------------------------------|
| Sensor has encountered a calibration<br>error. (A szenzor kalibrációs hibát<br>észlelt.)                                                                                                | <ol> <li>Hívja a műszaki szolgálatot.</li> <li>Ha szükséges, futtassa le a Vantage rendszert bemutató<br/>üzemmódban, sugárzás nélkül. <i>További információért</i><br/><i>lásd</i> A bemutató üzemmód használata <i>c. részt a</i> 8.<br/>feiezetben.</li> </ol>                                                                                                    |
| Sensor has encountered a malfunction.<br>(A szenzor működési hibát észlelt.)<br>Please replace the sensor. (Kérjük,<br>cserélje ki a szenzort.)                                         | <ol> <li>Kattintson az "OK" (Rendben) gombra.</li> <li>Várjon, amíg a Vantage rendszer helyreáll.</li> <li>Húzza ki, majd dugja vissza a szenzort.</li> <li>Várjon, amíg a szenzor készenléti állapotba kerül,<br/>ez közelítőleg egy percig tart.</li> <li>Ha az üzenet állandósul, hívja a műszaki szolgálatot.</li> <li>Ha szükséges, futtassa le a Vantage rendszert bemutató<br/>üzemmódban, sugárzás nélkül. <i>További információért<br/>lásd</i> A bemutató üzemmód használata <i>c. részt a</i> 8.<br/>fejezetben.</li> </ol> |
| Sensor has encountered an error.<br>(A szenzor hibát észlelt.)                                                                                                    | <ol> <li>Kattintson az "OK" (Rendben) gombra.</li> <li>Várjon, amíg a Vantage rendszer helyreáll.</li> <li>Húzza ki, majd dugja vissza a szenzort.</li> <li>Várjon, amíg a szenzor készenléti állapotba kerül,<br/>ez közelítőleg egy percig tart.</li> <li>Ha az üzenet állandósul, hívja a műszaki szolgálatot.</li> <li>Ha szükséges, futtassa le a Vantage rendszert bemutató<br/>üzemmódban, sugárzás nélkül. <i>További információért<br/>lásd</i> A bemutató üzemmód használata <i>c. részt a</i> 8.<br/>Feiezetben.</li> </ol> |
| System cannot execute selected<br>function. (A rendszer nem tudja<br>a kiválasztott funkciót végrehajtani.)<br>Please try again. (Kérjük, próbálja újra.)                               | <ol> <li>Kattintson az "OK" (Rendben) gombra.</li> <li>Várjon, amíg a Vantage rendszer helyreáll.</li> <li>Ismételje meg a végrehajtott intézkedést.</li> <li>Ha az üzenet újból megjelenik, indítsa újra a Vantage<br/>rendszert.</li> <li>Ha az üzenet továbbra is megjelenik, hívja a műszaki<br/>szolgálatot.</li> </ol>                                                                                                    |
| System has encountered an error.<br>(A rendszer hibát észlelt.) Current<br>procedure was interrupted due to time-<br>out. (A folyamatban lévő eljárás<br>időtúllépés miatt megszakadt.) | <ol> <li>Kattintson az "OK" (Rendben) gombra.</li> <li>Várjon, amíg a Vantage rendszer helyreáll az adott<br/>állapotból.</li> </ol>                                                                                                    |

# Az üzenetközpont – Interaktív képernyő

A "Message Center" (Üzenet központ) képernyő egy interaktív érintőképernyős vezérlőpanel amely a Vantage panoráma rendszer különböző alkatrészeinek üzeneteit jeleníti meg. A képernyőn egy alkatrészt megérintve kiemelődnek az adott alkatrészre vonatkozó üzenetek.

#### Interaktív üzenet központ képernyő

|                   |           | Message Center                                                             |
|-------------------|-----------|----------------------------------------------------------------------------|
| Date              | Component | Description                                                                |
| 12/9/2015 1:21 PM | RTC       | Error code 101. WorkstationCommError: 0103. ControllerCommunication_NoEcho |
|                   |           |                                                                            |
|                   |           |                                                                            |
|                   |           |                                                                            |
|                   |           |                                                                            |
|                   |           |                                                                            |
|                   |           |                                                                            |
|                   |           |                                                                            |
|                   |           |                                                                            |
|                   |           |                                                                            |
|                   |           |                                                                            |
|                   |           |                                                                            |
|                   |           |                                                                            |
|                   |           |                                                                            |
|                   |           |                                                                            |
|                   |           |                                                                            |
|                   |           | CLOSE                                                                      |
|                   |           |                                                                            |

A "Message Center" (Üzenet központ) hozzáférése:

- Az "Acquisition Setup" (Képfelvétel beállítási) képernyőn koppintson az "Options" (Opciók) gombra, majd a "Message Center" (Üzenet központ) gombra.
- Egy biztonságos vagy offline képernyőn koppintson a "Message Center" (Üzenet központ) ikonra.

"Message Center" (Üzenet központ) ikon

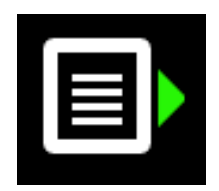

# 16 Műszaki adatlap

# A Vantage rendszer funkcióinak ellenőrzőlistája

Hajtsa végre az ellenőrző lista utasításait, hogy ellenőrizze a Vantage panoráma röntgenrendszer elektromos, mechanikai és szoftver készenléti állapotát.

| $\checkmark$ | A feladat hatásköre Leírás                       |                                                                                                    |  |  |  |  |  |  |
|--------------|--------------------------------------------------|----------------------------------------------------------------------------------------------------|--|--|--|--|--|--|
|              | Padló és fal                                     | Biztosítsa, hogy a fali felfüggesztés megfelelő, és hogy<br>a rendszer kellő szilárdsággal van mind a falhoz, mind<br>a padlóhoz odaerősítve. Szabadon álló egységek<br>esetén a szerkezetet erősen rögzíteni kell a padlóhoz.                                                                                                    |  |  |  |  |  |  |
|              | Mechanikai biztonság                             | Vizsgálja meg a szerkezetet, ellenőrizve a teleszkópos<br>oszlop mechanikai épségét. Vizsgálja meg a fő<br>emelőorsó állapotát, a csapágyakat, a fejfeletti<br>szerelvényt és a forgáspontokat, a C-konzol<br>felfüggesztését és forgáspontjait, és<br>a pácienspozícionáló asztal rögzítését.                                     |  |  |  |  |  |  |
|              | Elektromos biztonság                             | Ellenőrizze a tápvezetéket és csatlakozását,<br>valamint a földelés csatlakozását.                                                                                                    |  |  |  |  |  |  |
|              | Címkék                                           | Győződjön meg arról, hogy valamennyi alkatrész el<br>van látva modellszámmal, sorozatszámmal, gyártási<br>dátummal és tanúsító nyilatkozattal.                                                                                                    |  |  |  |  |  |  |
|              | Fogyóeszközök                                    | Ellenőrizze és győződjön meg róla, hogy az alábbiak<br>eszközök jelen vannak és működőképesek.                                                                                                    |  |  |  |  |  |  |
|              |                                                  | <b>Panorámarendszer:</b><br>álltámasz, ráharaptató, állkapocsízületi pozicionáló,<br>tokok, pálcák                                                                                                    |  |  |  |  |  |  |
|              |                                                  | <b>Kefalometriai rendszer:</b><br>naison-támasz, fültámasz, fülvizsgálótükör                                                                                                    |  |  |  |  |  |  |
|              |                                                  | Ha valamelyik eszközt ki szeretné cserélni, tekintse<br>meg a jelen kézikönyv <u>A panoráma- és kefalometriai</u><br><u>rendszerek fogyóeszközei</u> című fejezetét.                                                                                                    |  |  |  |  |  |  |
|              | Diagnosztikai<br>sugárforrás szerelvény          | A csőfej burkolat alatt vizsgálja meg a következő<br>alkatrészek állapotát: kollimátor felfüggesztés,<br>kollimátor lamella mechanizmus, elektromos bekötések,<br>továbbá a csőfej és a kollimátor mechanikai rögzítése a<br>szerkezethez. Ellenőrizze, hogy nem szivárog-e olaj.                                                  |  |  |  |  |  |  |
|              | Főkapcsoló                                       | Ellenőrizze, hogy a kapcsoló üzemképes, és hogy a<br>kezelőpanel fénye kigyullad, amikor a főkapcsoló "ON"<br>(BE) állásban van.                                                                                                    |  |  |  |  |  |  |
|              | Kezelőpanel /<br>Érintőképernyős<br>vezérlőpanel | Bekapcsolás után néhány másodperccel a<br>nyitóképernyő jelenik meg. A képernyő kijelzi a státuszt,<br>amikor a Vantage kliensszoftver elindul. A panel átvált<br>a fő képernyőre, amikor a VantageTouch szoftver<br>minden csatlakozó készülékkel együtt fut. A panel<br>funkcióknak reagálniuk kell a felhasználói interakcióra. |  |  |  |  |  |  |
|              | Mozgásvezérlő<br>kapcsolók                       | Ellenőrizze a támaszpálca pozícionálót és az oszlop függőleges emelőorsóját.                                                                                                    |  |  |  |  |  |  |

# Rendszer készenlétét ellenőrző lista

| $\checkmark$ | A feladat hatásköre                   | Leírás                                                                                                    |
|--------------|---------------------------------------|----------------------------------------------------------------------------------------------------|
|              | A lézer üzemeltetése<br>és beállítása | A közép-sagittalis, a Frankfort sík és a szemfog<br>jelölő lézerek kezelői utasításra működnek,<br>a pácienspozícionáló asztalon lévő kapcsolók<br>segítségével. A vizsgáló lézer szerelvények<br>segítségével ellenőrizze a pontos beállítást.                                                |
|              | Röntgensugár-<br>kapcsoló             | Ellenőrizze a röntgensugár-kapcsoló rendeltetésszerű<br>működését. Besugárzás végrehajtásához kövesse<br>a jelen útmutató eljárásait.                                                                                                    |
|              | Sugárzásjelzők                        | Végezzen számos besugárzást. Ellenőrizze, hogy<br>a vizuális sugárzásjelző fénye ég és hogy a<br>sugárzásjelző hangjelzés hallható hangot generál.                                                                                                    |
|              | Korai sugárzás<br>megszakítás.        | Sugárzás alatt a panoráma leképezés normális vége<br>előtt engedje el a röntgensugár-kapcsolót. Minden<br>mozgásnak meg kell állnia, a röntgensugárzásnak<br>le kell állnia, a hang- és fényjelzés befejeződik.                                                                                |
|              | Hibaüzenetek                          | Rendeltetésszerű üzem során minden megjelenő<br>hibaüzenetet ki kell vizsgálni és javítani kell.<br>A hibaüzenetek az üzemeltető hibájából és a gép<br>meghibásodásából kifolyólag is előfordulhatnak.<br>Ha kérdései vannak, vegye fel a kapcsolatot<br>a Progeny műszaki segítségnyújtással. |
|              | A röntgengenerátor<br>vizsgálata      | Készítsen teljes panoráma próbasugárzásokat.<br>A hibaüzenetek hiánya a röntgengenerátor<br>rendeltetésszerű működését jelzi.                                                                                                    |
|              | A sugárnyaláb beállítás ellenőrzése   | Ellenőrizze a röntgensugár forrás és a felvétel vevőegység beállítását.                                                                                                    |
|              | A szenzorok működése                  | Végezzen próbavizsgálatot a vizsgálati fantommal.<br>Értékelje a vizsgálat eredményeit. A felvételen<br>a megfelelő kontrasztnak, élességnek és behatolásnak<br>nyilvánvalónak kell lennie.                                                                                                    |
|              | A fókuszterület<br>ellenőrzése        | Végezzen próbavizsgálatot a vizsgálati fantommal.<br>Értékelje a vizsgálat eredményeit. A fókuszterületnek<br>az előrejelzett helyen kell lennie.                                                                                                    |
|              | Felhasználói információ               | A felhasználói útmutatót a rendszer elsődleges<br>üzemeltetőjénél szem előtt kell tartania. Másolati<br>példányok a Progeny műszaki segítségnyújtás<br>csoportjától beszerezhetők.                                                                                                    |
|              | Képalkotó szoftver                    | Gondoskodjon róla, hogy a képalkotó szoftver fusson és rendelkezésre álljon.                                                                                                    |

# A rendszer specifikációs adatlapja

| Röntgengenerátor                                  | Állandó<br>teljesítmény   | Mikroprocesszor által vezérelt feszültség és<br>áramerősség.                                   |
|---------------------------------------------------|---------------------------|------------------------------------------------------------------------------------------------|
| Röntgencső                                        | Canon (Toshiba)           | D-054SB 1750 W max. DC.                                                                        |
| Fókuszpont mérete                                 | 0,5 mm                    | Megfelel az IEC 60336/2005 szabványnak                                                         |
| Teljes szűrés                                     | Min. 3,2 mm Al            |                                                                                                |
| Anódfeszültség                                    | Panoráma                  | 54-84 kVp +/- 10%                                                                              |
| Anód áramerőssége                                 | Panoráma                  | 4-14mA +/- 20% max. 14 mA max. 1140 watt                                                       |
| Leképezési idő                                    | Panoráma<br>Kefalometriai | 2,5 – 16 másodperc a jelzés szerint +/- 10%<br>9-15,6 másodperc +/- 10%                        |
| SID                                               | Panoráma<br>Kefalometriai | 500 mm (20")<br>Bal 1680 mm (66,1"), Jobb 1707 mm (67,2")                                      |
| Nagyítás                                          | Panoráma<br>Kefalometriai | Állandó 1,2 vízszintes és függőleges +/- 0,05<br>Állandó 1,1 vízszintes és függőleges +/- 0,05 |
| Felvétel pixel méret                              | 96 x 96 µm                | 2 x 2 összevonás 96 μm x 96 μm kimeneti pixel<br>mérethez.                                     |
| CCD aktív terület                                 | Panoráma<br>Kefalometriai | 6,144 mm x 146 mm (0,25" x 5,8")<br>6,144 mm x 221 mm (0,25" x 8,7")                           |
| Felvétel mező                                     | Panoráma<br>Kefalometriai | 14 x 30 cm (5,8 x 12")<br>21 x 30 cm (8,2 x 12")                                               |
| Pixel/besugárzás                                  | Panoráma<br>Kefalometriai | 3072 x 6250 16 bit/pixel<br>4608 x 6250 16 bit/pixel                                           |
| Dózisinformációk                                  | Panoráma<br>Kefalometriai | Tekintse meg a jelen kézikönyv <u>Dózisinformációk</u><br>című fejezetét.                      |
| CCD adatátviteli<br>sebesség                      |                           | 4 millió szó/másodperc 8 Mbyte/másodperc                                                       |
| Maximális felvétel<br>méret                       | Panoráma<br>Kefalometriai | 19,2 Mbyte<br>28,8 Mbyte                                                                       |
| Felvétel vevőegység<br>csillapítás<br>egyenértéke |                           | 0,4 mm Al                                                                                      |
| Maximum hőleadás<br>a környező levegőbe           |                           | 0,3 BTU                                                                                        |
| Hálózati feszültség                               |                           | 110-240 VAC +/- 10% 50/60 Hz                                                                   |
| Aktív ciklusidő                                   |                           | 1:30                                                                                           |
| Üzemi hőmérséklet                                 |                           | +10° C/+35° C (+50° F/+95° F)                                                                  |
| Tárolási hőmérséklet                              |                           | -35° C/+66° C (-31° F/+150° F)                                                                 |
| Maximum<br>tengerszint feletti<br>üzemi magasság  |                           | 3650 m (12000 ft./12000 láb)                                                                   |

# "A" függelék: Röntgencső adatai

# Maximum besorolási jelleggörbe

A cső vagy Canon (Toshiba) D-054SB vagy Kailong KL29SB típusú legyen (a besorolási jelleggörbéjük megegyező).

#### Maximum besorolási jelleggörbék (Abszolút maximum besorolási jelleggörbék)

Állandó teljesítményű, nagyfeszültség generátor

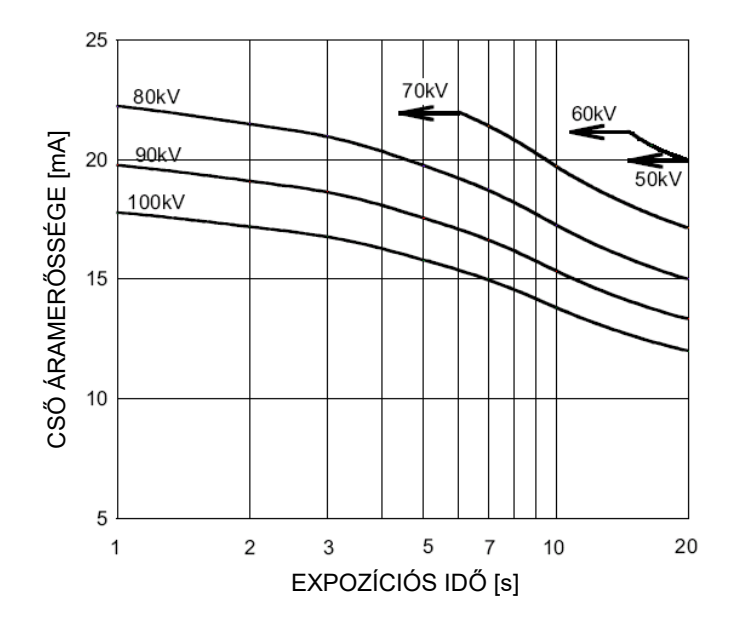

Névleges fókuszpontérték: 0,5

# Az anódra jellemző hőjellemzők diagramja

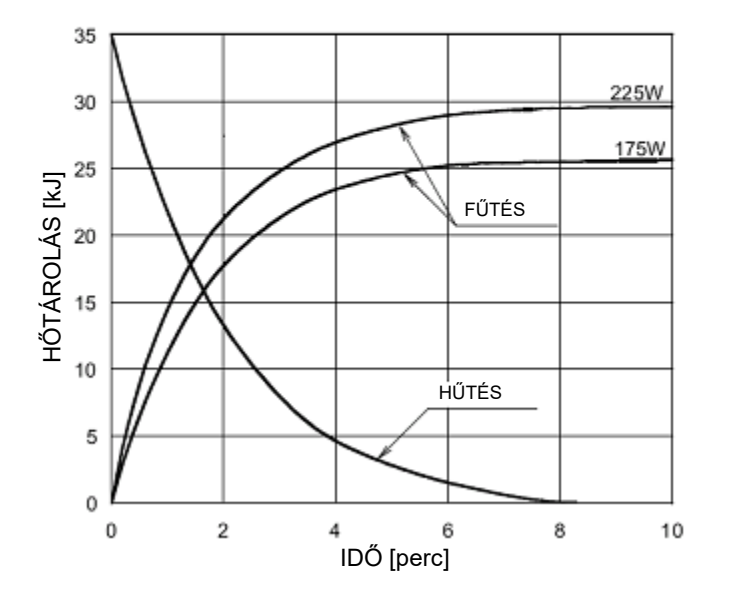

#### Az anód hőkarakterisztikája

# "B" függelék – A sugárzást kibocsátó készülékekre vonatkozó kanadai előírások II. kiadás II. részére vonatkozó nyilatkozatok és adatok

2(h)(i)- Az egyes röntgencsőszerelvényekre vonatkozóan:

- (iv)
- Névleges fókuszpontméret: 0,5 mm
- Anód hűtési görbéje: tekintse meg a kézikönyv <u>Röntgencső adatai</u> című fejezetének Az anód hőkarakterisztikája című részét.
- Röntgencső besorolási jelleggörbéi: tekintse meg a kézikönyv <u>Röntgencső adatai</u> című fejezetének Maximum besorolási jelleggörbék című részét.
- Fókuszpont pozíciója: A következő képeken a Vantage röntgenfejen lévő fókuszpontjelzők láthatók.

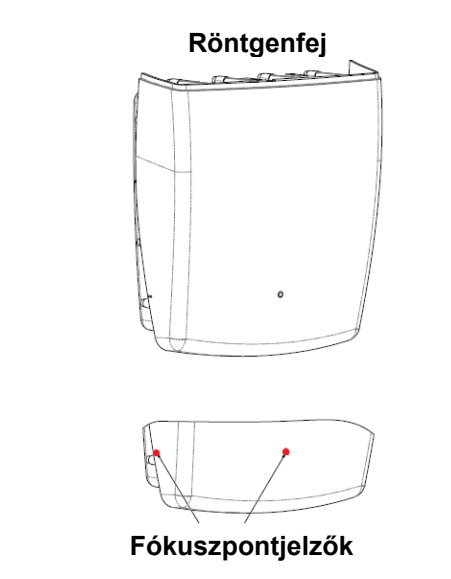

- **2(i)** Aktív ciklusidő: Módosítható, automatikusan végrehajtott, Max = 1:30 Az egyenirányítás típusa: állandó potenciálú, nagyfrekvenciás Generátor teljesítménye: 54 kV-84 kV
- **2(j)** A berendezés maximális vonali áram mellett történő üzemeltetéséhez az alábbiak szükségesek:
  - Névleges hálózati feszültség: 110-240 V
  - Maximális vonali áram: 20 A
  - A hálózati feszültség szabályozása: A névleges hálózati feszültség 10%-a
- **2(k)** A röntgengenerátor maximális vonali áramának feltételét formáló terhelési tényezők: 84 kV, 14 mA, 16 s

- 2(I) Az egyes páciensméretekhez tartozó ajánlott terhelési tényezők a felhasználói kézikönyv <u>A technikai tényezők beállítása</u> című fejezetében találhatók.
- **2(o)** Az egyes terhelési tényezők üzemi tartományon belül eső bármely beállítás üzemi tartományát és maximális eltérését az alábbiakban foglaljuk össze:

| Tényező              | Névleges érték                                            | Eltérés                               |
|----------------------|-----------------------------------------------------------|---------------------------------------|
| Cső csúcsfeszültsége | 54 kV-84 kV                                               | A jelzett érték ±10%-ára szabályozva  |
|                      | Megjegyzés: Felhasználó által<br>választható, 60 kV-84 kV |                                       |
| Röntgencső           | 4 mA-14 mA                                                | A jelzett érték ±20%-ára szabályozva, |
| áramerőssége         | Megjegyzés: 1140 W teljes                                 | továbbá 1140 W teljes                 |
|                      | csőteljesítményre korlátozva.                             | csőteljesítményre korlátozva.         |
| Exponálás hossza     | Panoráma:                                                 | 50 ms + a jelzett érték ±20%-a        |
|                      | 2,5 s-16 s                                                |                                       |
|                      | Kefalometriai:                                            |                                       |
|                      | 9 s- 15,6 s                                               |                                       |

4(a)

Az alábbi diagramon a fókuszpont, a sugárnyaláb méretei, a páciens elhelyezkedése és a felvétel helye közötti geometriai kapcsolat bemutatása látható.

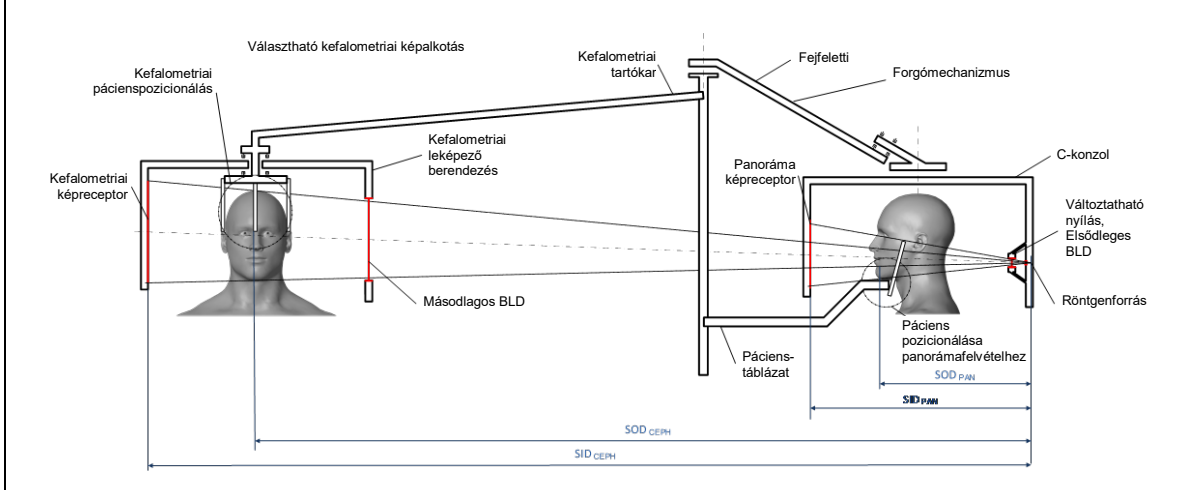

4(c)(i) -(ii)

A levegőkerma és a terület szorzatával (KAP) kapcsolatos információk a felhasználói kézikönyv <u>Dózisinformációk</u> című fejezetében találhatók. A mGy·cm<sup>2</sup>-ben megadott KAP érték egy általánosan használt mennyiség, amely a fogászati panoráma röntgenográfiában alkalmazott röntgensugár mennyiségére vonatkozik.

- **4(d)** A levegőkerma és a terület szorzatának (KAP) maximális eltérése a felhasználói kézikönyv <u>Dózisinformációk</u> című fejezetében található.
- **4(e)** Az effektív (aktív) képfelvételi terület helye és méretei: Az alábbi ábra az érzékelő aktív képterületével kapcsolatos információkat tartalmazza.

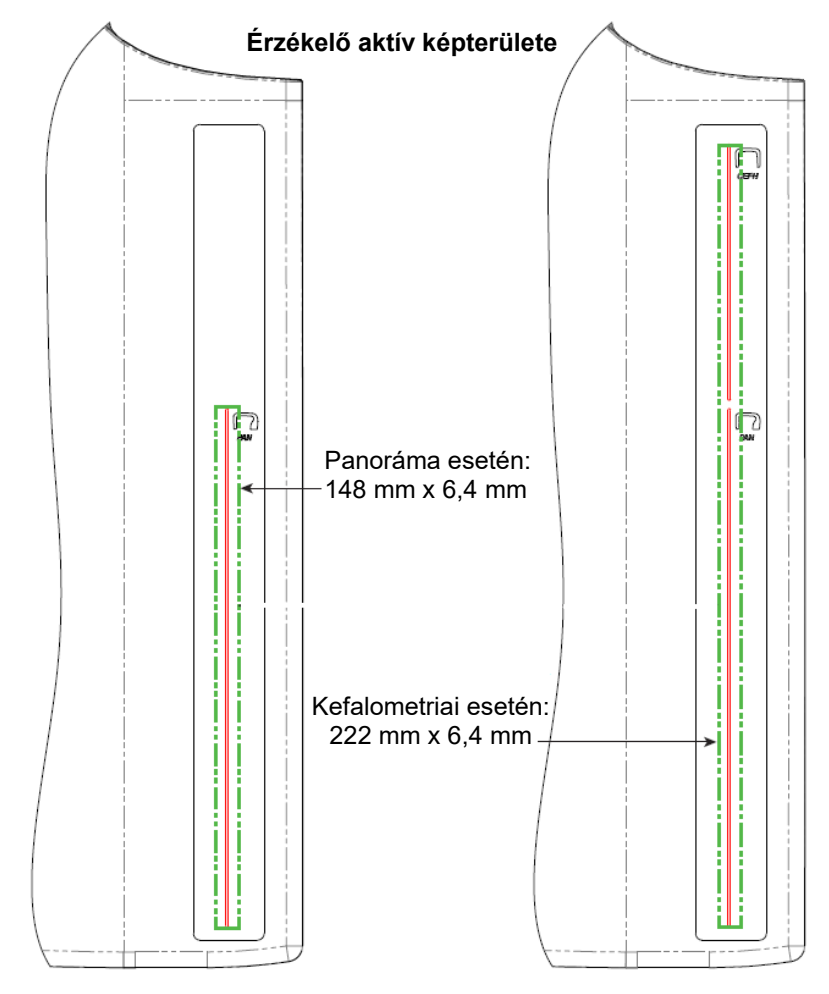

**4(f)** A technikai tényezők maximális eltérésének méréséhez használja az eszközt Állkapocsízület üzemmódban. A mérés eredményét hasonlítsa össze a technikai tényezők műszaki adataival.

# "C" függelék: Dózisinformációk

Az alábbi táblázatok a Progeny Vantage röntgenrendszer különböző képalkotó profiljaihoz tartozó levegőkerma-terület szorzatok (KAP) becsült értékét tartalmazzák. A becsült KAP egy nem kalibrált érték, amely minden eszköz esetén eltérő. A KAP-értékek a készülék dóziskibocsátásához tartozó átlagolt modellek. Az értékek akár 30%-kal is eltérhetnek a kalibrált dózismérő berendezés által mért KAP értékektől.

# 1. táblázat: KAP – Panoráma, Szabvány, Felnőtt

#### (az értékek mGy·cm²-ben vannak megadva)

|       | 4 mA   | 5 mA   | 6 mA    | 7 mA    | 8 mA    | 9 mA    | 10 mA   | 11 mA   | 12 mA   | 13 mA   | 14 mA   |
|-------|--------|--------|---------|---------|---------|---------|---------|---------|---------|---------|---------|
| 60 kV | 33,622 | 42,559 | 51,496  | 60,432  | 69,369  | 78,306  | 87,243  | 96,180  | 105,116 | 114,053 | 122,990 |
| 61 kV | 34,421 | 43,715 | 53,010  | 62,305  | 71,600  | 80,895  | 90,190  | 99,485  | 108,780 | 118,075 | 127,370 |
| 62 kV | 35,453 | 45,191 | 54,930  | 64,669  | 74,408  | 84,147  | 93,886  | 103,625 | 113,364 | 123,103 | 132,842 |
| 63 kV | 36,331 | 46,432 | 56,533  | 66,634  | 76,735  | 86,835  | 96,936  | 107,037 | 117,138 | 127,239 | 137,340 |
| 64 kV | 37,443 | 47,986 | 58,529  | 69,073  | 79,616  | 90,159  | 100,703 | 111,246 | 121,790 | 132,333 | 142,876 |
| 65 kV | 38,618 | 49,611 | 60,604  | 71,596  | 82,589  | 93,582  | 104,575 | 115,567 | 126,560 | 137,553 | 148,545 |
| 66 kV | 39,841 | 51,282 | 62,724  | 74,166  | 85,608  | 97,050  | 108,492 | 119,934 | 131,376 | 142,818 | 154,260 |
| 67 kV | 40,881 | 52,691 | 64,501  | 76,311  | 88,121  | 99,931  | 111,741 | 123,552 | 135,362 | 147,172 | 158,982 |
| 68 kV | 41,967 | 54,150 | 66,333  | 78,517  | 90,700  | 102,883 | 115,066 | 127,250 | 139,433 | 151,616 | 163,799 |
| 69 kV | 43,322 | 55,958 | 68,593  | 81,228  | 93,863  | 106,498 | 119,133 | 131,768 | 144,403 | 157,038 | 169,673 |
| 70 kV | 44,696 | 57,773 | 70,850  | 83,928  | 97,005  | 110,082 | 123,160 | 136,237 | 149,314 | 162,392 | 175,469 |
| 71 kV | 45,571 | 58,921 | 72,271  | 85,622  | 98,972  | 112,322 | 125,672 | 139,023 | 152,373 | 165,723 | 179,074 |
| 72 kV | 47,013 | 60,803 | 74,594  | 88,384  | 102,174 | 115,964 | 129,754 | 143,544 | 157,334 | 171,124 | 184,914 |
| 73 kV | 48,487 | 62,712 | 76,937  | 91,162  | 105,387 | 119,612 | 133,837 | 148,062 | 162,287 | 176,512 | 190,737 |
| 74 kV | 50,001 | 64,659 | 79,318  | 93,976  | 108,634 | 123,292 | 137,951 | 152,609 | 167,267 | 181,926 | 196,584 |
| 75 kV | 51,577 | 66,673 | 81,769  | 96,864  | 111,960 | 127,056 | 142,152 | 157,248 | 172,343 | 187,439 | 202,535 |
| 76 kV | 52,631 | 68,010 | 83,389  | 98,768  | 114,147 | 129,526 | 144,905 | 160,284 | 175,663 | 191,042 | 206,421 |
| 77 kV | 53,701 | 69,362 | 85,024  | 100,686 | 116,348 | 132,009 | 147,671 | 163,333 | 178,994 | 194,656 | 210,318 |
| 78 kV | 55,397 | 71,500 | 87,602  | 103,704 | 119,807 | 135,909 | 152,012 | 168,114 | 184,216 | 200,319 | 216,421 |
| 79 kV | 57,155 | 73,702 | 90,248  | 106,795 | 123,341 | 139,888 | 156,435 | 172,981 | 189,528 | 206,074 | 222,621 |
| 80 kV | 58,959 | 75,949 | 92,939  | 109,929 | 126,919 | 143,908 | 160,898 | 177,888 | 194,878 | 211,868 | 228,858 |
| 81 kV | 59,758 | 76,938 | 94,118  | 111,299 | 128,479 | 145,659 | 162,839 | 180,019 | 197,199 | 214,379 | 231,560 |
| 82 kV | 61,595 | 79,210 | 96,824  | 114,438 | 132,053 | 149,667 | 167,282 | 184,896 | 202,511 | 220,125 | 237,740 |
| 83 kV | 63,146 | 81,117 | 99,088  | 117,059 | 135,030 | 153,002 | 170,973 | 188,944 | 206,915 | 224,886 | 242,857 |
| 84 kV | 77,653 | 98,684 | 119,715 | 140,747 | 161,778 | 182,809 | 203,841 | 224,872 | 245,903 | 266,935 | 287,966 |

| (az ertekek mGy·cm <sup>2</sup> -ben vannak megadva | (az értékek mG | y∙cm²-ben | vannak | megadva |
|-----------------------------------------------------|----------------|-----------|--------|---------|
|-----------------------------------------------------|----------------|-----------|--------|---------|

|          | 4 mA   | 5 mA   | 6 mA    | 7 mA    | 8 mA    | 9 mA    | 10 mA   | 11 mA   | 12 mA   | 13 mA   | 14 mA   |
|----------|--------|--------|---------|---------|---------|---------|---------|---------|---------|---------|---------|
| 60<br>kV | 29,876 | 37,802 | 45,728  | 53,653  | 61,579  | 69,505  | 77,430  | 85,356  | 93,282  | 101,207 | 109,133 |
| 61<br>kV | 30,586 | 38,831 | 47,077  | 55,322  | 63,567  | 71,812  | 80,057  | 88,303  | 96,548  | 104,793 | 113,038 |
| 62<br>kV | 31,503 | 40,144 | 48,785  | 57,426  | 66,067  | 74,708  | 83,349  | 91,990  | 100,632 | 109,273 | 117,914 |
| 63<br>kV | 32,286 | 41,250 | 50,215  | 59,180  | 68,144  | 77,109  | 86,073  | 95,038  | 104,002 | 112,967 | 121,931 |
| 64<br>kV | 33,273 | 42,631 | 51,990  | 61,349  | 70,708  | 80,066  | 89,425  | 98,784  | 108,142 | 117,501 | 126,860 |
| 65<br>kV | 34,315 | 44,073 | 53,831  | 63,589  | 73,347  | 83,105  | 92,863  | 102,621 | 112,380 | 122,138 | 131,896 |
| 66<br>kV | 35,398 | 45,555 | 55,713  | 65,870  | 76,028  | 86,185  | 96,343  | 106,500 | 116,658 | 126,815 | 136,973 |
| 67<br>kV | 36,323 | 46,809 | 57,295  | 67,781  | 78,267  | 88,753  | 99,239  | 109,725 | 120,211 | 130,697 | 141,183 |
| 68<br>kV | 37,292 | 48,111 | 58,930  | 69,750  | 80,569  | 91,388  | 102,208 | 113,027 | 123,847 | 134,666 | 145,485 |
| 69<br>kV | 38,495 | 49,717 | 60,938  | 72,160  | 83,382  | 94,603  | 105,825 | 117,047 | 128,268 | 139,490 | 150,712 |
| 70<br>kV | 39,717 | 51,334 | 62,950  | 74,567  | 86,183  | 97,800  | 109,416 | 121,033 | 132,649 | 144,265 | 155,882 |
| 71<br>kV | 40,500 | 52,361 | 64,222  | 76,083  | 87,944  | 99,805  | 111,666 | 123,526 | 135,387 | 147,248 | 159,109 |
| 72<br>kV | 41,784 | 54,038 | 66,291  | 78,544  | 90,798  | 103,051 | 115,305 | 127,558 | 139,812 | 152,065 | 164,318 |
| 73<br>kV | 43,095 | 55,736 | 68,377  | 81,018  | 93,659  | 106,300 | 118,941 | 131,582 | 144,223 | 156,864 | 169,505 |
| 74<br>kV | 44,441 | 57,468 | 70,496  | 83,523  | 96,550  | 109,577 | 122,604 | 135,632 | 148,659 | 161,686 | 174,713 |
| 75<br>kV | 45,841 | 59,257 | 72,673  | 86,090  | 99,506  | 112,923 | 126,339 | 139,756 | 153,172 | 166,589 | 180,005 |
| 76<br>kV | 46,784 | 60,454 | 74,125  | 87,795  | 101,465 | 115,136 | 128,806 | 142,476 | 156,147 | 169,817 | 183,487 |
| 77<br>kV | 47,742 | 61,666 | 75,589  | 89,513  | 103,437 | 117,360 | 131,284 | 145,208 | 159,131 | 173,055 | 186,979 |
| 78<br>kV | 49,248 | 63,563 | 77,879  | 92,194  | 106,510 | 120,825 | 135,141 | 149,457 | 163,772 | 178,088 | 192,403 |
| 79<br>kV | 50,810 | 65,521 | 80,232  | 94,943  | 109,654 | 124,365 | 139,076 | 153,787 | 168,498 | 183,209 | 197,920 |
| 80<br>kV | 52,413 | 67,519 | 82,624  | 97,730  | 112,836 | 127,941 | 143,047 | 158,153 | 173,258 | 188,364 | 203,470 |
| 81<br>kV | 53,134 | 68,411 | 83,688  | 98,965  | 114,243 | 129,520 | 144,797 | 160,075 | 175,352 | 190,629 | 205,907 |
| 82<br>kV | 54,771 | 70,436 | 86,101  | 101,766 | 117,431 | 133,096 | 148,761 | 164,426 | 180,091 | 195,757 | 211,422 |
| 83<br>kV | 56,159 | 72,143 | 88,128  | 104,112 | 120,097 | 136,082 | 152,066 | 168,051 | 184,036 | 200,020 | 216,005 |
| 84<br>kV | 69,159 | 87,890 | 106,621 | 125,352 | 144,084 | 162,815 | 181,546 | 200,277 | 219,008 | 237,739 | 256,470 |

| 3. táblázat: KAP – Panora | áma, Megnövelt felbontású |
|---------------------------|---------------------------|
|---------------------------|---------------------------|

|--|

|          | 4 mA   | 5 mA   | 6 mA   | 7 mA   | 8 mA   | 9 mA    | 10 mA   | 11 mA   | 12 mA   | 13 mA   | 14 mA   |
|----------|--------|--------|--------|--------|--------|---------|---------|---------|---------|---------|---------|
| 60<br>kV | 18,155 | 23,313 | 28,472 | 33,631 | 38,790 | 43,949  | 49,107  | 54,266  | 59,425  | 64,584  | 69,743  |
| 61<br>kV | 18,601 | 23,971 | 29,340 | 34,709 | 40,079 | 45,448  | 50,817  | 56,187  | 61,556  | 66,925  | 72,294  |
| 62<br>kV | 19,079 | 24,663 | 30,248 | 35,832 | 41,416 | 47,000  | 52,585  | 58,169  | 63,753  | 69,338  | 74,922  |
| 63<br>kV | 19,480 | 25,236 | 30,992 | 36,748 | 42,504 | 48,260  | 54,016  | 59,772  | 65,528  | 71,285  | 77,041  |
| 64<br>kV | 20,088 | 26,101 | 32,113 | 38,126 | 44,138 | 50,150  | 56,163  | 62,175  | 68,187  | 74,200  | 80,212  |
| 65<br>kV | 20,626 | 26,854 | 33,082 | 39,311 | 45,539 | 51,767  | 57,996  | 64,224  | 70,452  | 76,681  | 82,909  |
| 66<br>kV | 21,188 | 27,634 | 34,081 | 40,528 | 46,975 | 53,422  | 59,868  | 66,315  | 72,762  | 79,209  | 85,655  |
| 67<br>kV | 21,867 | 28,570 | 35,273 | 41,976 | 48,679 | 55,383  | 62,086  | 68,789  | 75,492  | 82,195  | 88,898  |
| 68<br>kV | 22,458 | 29,374 | 36,291 | 43,208 | 50,125 | 57,041  | 63,958  | 70,875  | 77,792  | 84,708  | 91,625  |
| 69<br>kV | 23,196 | 30,374 | 37,551 | 44,728 | 51,905 | 59,082  | 66,260  | 73,437  | 80,614  | 87,791  | 94,968  |
| 70<br>kV | 23,828 | 31,219 | 38,611 | 46,002 | 53,393 | 60,785  | 68,176  | 75,567  | 82,959  | 90,350  | 97,741  |
| 71<br>kV | 24,458 | 32,058 | 39,658 | 47,258 | 54,858 | 62,458  | 70,058  | 77,657  | 85,257  | 92.857  | 100,457 |
| 72<br>kV | 25,267 | 33,127 | 40,986 | 48,845 | 56,704 | 64,563  | 72,422  | 80,281  | 88,140  | 95,999  | 103,858 |
| 73<br>kV | 26,099 | 34,216 | 42,332 | 50,449 | 58,566 | 66,682  | 74,799  | 82,915  | 91,032  | 99,149  | 107,265 |
| 74<br>kV | 26,672 | 34,958 | 43,244 | 51,530 | 59,817 | 68,103  | 76,389  | 84,675  | 92,961  | 101,248 | 109,534 |
| 75<br>kV | 27,530 | 36,068 | 44,606 | 53,143 | 61,681 | 70,219  | 78,757  | 87,294  | 95,832  | 104,370 | 112,908 |
| 76<br>kV | 28,410 | 37,198 | 45,986 | 54,774 | 63,562 | 72,350  | 81,138  | 89,926  | 98,714  | 107,502 | 116,289 |
| 77<br>kV | 29,318 | 38,357 | 47,396 | 56,435 | 65,474 | 74,513  | 83,551  | 92,590  | 101,629 | 110,668 | 119,707 |
| 78<br>kV | 30,255 | 39,545 | 48,835 | 58,126 | 67,416 | 76,706  | 85,996  | 95,286  | 104,576 | 113,866 | 123,157 |
| 79<br>kV | 31,074 | 40,577 | 50,080 | 59,583 | 69,085 | 78,588  | 88,091  | 97,594  | 107,097 | 116,599 | 126,102 |
| 80<br>kV | 31,407 | 40,990 | 50,573 | 60,157 | 69,740 | 79,323  | 88,906  | 98,489  | 108,072 | 117,655 | 127,239 |
| 81<br>kV | 32,220 | 42,008 | 51,797 | 61,586 | 71,375 | 81,164  | 90,952  | 100,741 | 110,530 | 120,319 | 130,108 |
| 82<br>kV | 33,260 | 43,306 | 53,351 | 63,397 | 73,442 | 83,488  | 93,533  | 103,579 | 113,625 | 123,670 | 133,716 |
| 83<br>kV | 34,323 | 44,623 | 54,924 | 65,225 | 75,525 | 85,826  | 96,127  | 106,427 | 116,728 | 127,029 | 137,330 |
| 84<br>kV | 44,169 | 56,593 | 69,018 | 81,443 | 93,868 | 106,293 | 118,718 | 131,142 | 143,567 | 155,992 | 168,417 |

| 4. táblázat: KAP – Szárnyasfilm felvételek |
|--------------------------------------------|
|--------------------------------------------|

|          | 4 mA   | 5 mA   | 6 mA   | 7 mA   | 8 mA   | 9 mA   | 10 mA  | 11 mA  | 12 mA  | 13 mA  | 14 mA  |
|----------|--------|--------|--------|--------|--------|--------|--------|--------|--------|--------|--------|
| 60<br>kV | 9,590  | 12,308 | 15,027 | 17,746 | 20,464 | 23,183 | 25,901 | 28,620 | 31,339 | 34,057 | 36,776 |
| 61<br>kV | 9,885  | 12,714 | 15,544 | 18,373 | 21,203 | 24,032 | 26,862 | 29,691 | 32,521 | 35,350 | 38,180 |
| 62<br>kV | 10,190 | 13,130 | 16,071 | 19,011 | 21,951 | 24,891 | 27,831 | 30,772 | 33,712 | 36,652 | 39,592 |
| 63<br>kV | 10,507 | 13,557 | 16,608 | 19,659 | 22,709 | 25,760 | 28,811 | 31,861 | 34,912 | 37,963 | 41,014 |
| 64<br>kV | 10,834 | 13,995 | 17,156 | 20,317 | 23,478 | 26,639 | 29,800 | 32,961 | 36,122 | 39,283 | 42,444 |
| 65<br>kV | 11,172 | 14,443 | 17,714 | 20,985 | 24,256 | 27,527 | 30,798 | 34,069 | 37,340 | 40,612 | 43,883 |
| 66<br>kV | 11,521 | 14,902 | 18,283 | 21,664 | 25,045 | 28,426 | 31,807 | 35,188 | 38,568 | 41,949 | 45,330 |
| 67<br>kV | 11,881 | 15,371 | 18,862 | 22,353 | 25,843 | 29,334 | 32,824 | 36,315 | 39,806 | 43,296 | 46,787 |
| 68<br>kV | 12,252 | 15,852 | 19,452 | 23,052 | 26,652 | 30,252 | 33,852 | 37,452 | 41,052 | 44,652 | 48,252 |
| 69<br>kV | 12,633 | 16,342 | 20,052 | 23,761 | 27,470 | 31,180 | 34,889 | 38,598 | 42,307 | 46,017 | 49,726 |
| 70<br>kV | 13,025 | 16,844 | 20,662 | 24,480 | 28,299 | 32,117 | 35,936 | 39,754 | 43,572 | 47,391 | 51,209 |
| 71<br>kV | 13,429 | 17,356 | 21,283 | 25,210 | 29,137 | 33,065 | 36,992 | 40,919 | 44,846 | 48,773 | 52,701 |
| 72<br>kV | 13,843 | 17,878 | 21,914 | 25,950 | 29,986 | 34,022 | 38,058 | 42,093 | 46,129 | 50,165 | 54,201 |
| 73<br>kV | 14,267 | 18,412 | 22,556 | 26,700 | 30,845 | 34,989 | 39,133 | 43,277 | 47,422 | 51,566 | 55,710 |
| 74<br>kV | 14,703 | 18,956 | 23,208 | 27,461 | 31,713 | 35,966 | 40,218 | 44,471 | 48,723 | 52,976 | 57,228 |
| 75<br>kV | 15,150 | 19,510 | 23,871 | 28,231 | 32,592 | 36,952 | 41,313 | 45,673 | 50,034 | 54,394 | 58,755 |
| 76<br>kV | 15,607 | 20,075 | 24,544 | 29,012 | 33,480 | 37,949 | 42,417 | 46,885 | 51,354 | 55,822 | 60,291 |
| 77<br>kV | 16,075 | 20,651 | 25,227 | 29,803 | 34,379 | 38,955 | 43,531 | 48,107 | 52,683 | 57,259 | 61,835 |
| 78<br>kV | 16,554 | 21,238 | 25,921 | 30,604 | 35,288 | 39,971 | 44,654 | 49,338 | 54,021 | 58,705 | 63,388 |
| 79<br>kV | 17,044 | 21,835 | 26,625 | 31,416 | 36,206 | 40,997 | 45,788 | 50,578 | 55,369 | 60,159 | 64,950 |
| 80<br>kV | 17,545 | 22,442 | 27,340 | 32,237 | 37,135 | 42,033 | 46,930 | 51,828 | 56,725 | 61,623 | 66,521 |
| 81<br>kV | 18,056 | 23,061 | 28,065 | 33,069 | 38,074 | 43,078 | 48,083 | 53,087 | 58,091 | 63,096 | 68,100 |
| 82<br>kV | 18,579 | 23,690 | 28,801 | 33,912 | 39,023 | 44,134 | 49,245 | 54,356 | 59,466 | 64,577 | 69,688 |
| 83<br>kV | 19,112 | 24,329 | 29,547 | 34,764 | 39,981 | 45,199 | 50,416 | 55,633 | 60,851 | 66,068 | 71,286 |
| 84<br>kV | 19,656 | 24,979 | 30,303 | 35,626 | 40,950 | 46,274 | 51,597 | 56,921 | 62,244 | 67,568 | 72,891 |
## 5. táblázat: KAP – Állkapocsízület

(az értékek mGy·cm²-ben vannak megadva)

|          | 4 mA   | 5 mA   | 6 mA    | 7 mA    | 8 mA    | 9 mA    | 10 mA   | 11 mA   | 12 mA   | 13 mA   | 14 mA   |
|----------|--------|--------|---------|---------|---------|---------|---------|---------|---------|---------|---------|
| 60<br>kV | 36,701 | 47,106 | 57,511  | 67,915  | 78,320  | 88,724  | 99,129  | 109,534 | 119,938 | 130,343 | 140,747 |
| 61<br>kV | 37,830 | 48,659 | 59,488  | 70,317  | 81,146  | 91,975  | 102,804 | 113,633 | 124,462 | 135,291 | 146,120 |
| 62<br>kV | 38,999 | 50,252 | 61,505  | 72,757  | 84,010  | 95,263  | 106,515 | 117,768 | 129,020 | 140,273 | 151,526 |
| 63<br>kV | 40,211 | 51,886 | 63,562  | 75,237  | 86,913  | 98,588  | 110,264 | 121,939 | 133,614 | 145,290 | 156,965 |
| 64<br>kV | 41,463 | 53,561 | 65,658  | 77,756  | 89,853  | 101,951 | 114,049 | 126,146 | 138,244 | 150,341 | 162,439 |
| 65<br>kV | 42,757 | 55,276 | 67,795  | 80,314  | 92,833  | 105,352 | 117,870 | 130,389 | 142,908 | 155,427 | 167,946 |
| 66<br>kV | 44,093 | 57,032 | 69,972  | 82,911  | 95,850  | 108,790 | 121,729 | 134,668 | 147,608 | 160,547 | 173,486 |
| 67<br>kV | 45,470 | 58,829 | 72,188  | 85,547  | 98,906  | 112,265 | 125,624 | 138,983 | 152,342 | 165,701 | 179,060 |
| 68<br>kV | 46,889 | 60,667 | 74,445  | 88,223  | 102,001 | 115,778 | 129,556 | 143,334 | 157,112 | 170,890 | 184,668 |
| 69<br>kV | 48,349 | 62,545 | 76,741  | 90,937  | 105,133 | 119,329 | 133,525 | 147,721 | 161,917 | 176,114 | 190,310 |
| 70<br>kV | 49,850 | 64,464 | 79,077  | 93,691  | 108,304 | 122,917 | 137,531 | 152,144 | 166,758 | 181,371 | 195,985 |
| 71<br>kV | 51,393 | 66,423 | 81,453  | 96,483  | 111,513 | 126,543 | 141,573 | 156,603 | 171,633 | 186,663 | 201,693 |
| 72<br>kV | 52,978 | 68,423 | 83,869  | 99,315  | 114,761 | 130,207 | 145,653 | 161,098 | 176,544 | 191,990 | 207,436 |
| 73<br>kV | 54,604 | 70,464 | 86,325  | 102,186 | 118,047 | 133,908 | 149,769 | 165,629 | 181,490 | 197,351 | 213,212 |
| 74<br>kV | 56,271 | 72,546 | 88,821  | 105,096 | 121,371 | 137,646 | 153,921 | 170,196 | 186,471 | 202,746 | 219,021 |
| 75<br>kV | 57,980 | 74,668 | 91,357  | 108,045 | 124,734 | 141,422 | 158,111 | 174,799 | 191,488 | 208,176 | 224,865 |
| 76<br>kV | 59,730 | 76,831 | 93,932  | 111,034 | 128,135 | 145,236 | 162,337 | 179,438 | 196,539 | 213,640 | 230,742 |
| 77<br>kV | 61,522 | 79,035 | 96,548  | 114,061 | 131,574 | 149,087 | 166,600 | 184,113 | 201,626 | 219,139 | 236,652 |
| 78<br>kV | 63,355 | 81,279 | 99,203  | 117,128 | 135,052 | 152,976 | 170,900 | 188,824 | 206,748 | 224,672 | 242,596 |
| 79<br>kV | 65,230 | 83,564 | 101,899 | 120,233 | 138,568 | 156,902 | 175,236 | 193,571 | 211,905 | 230,240 | 248,574 |
| 80<br>kV | 67,146 | 85,890 | 104,634 | 123,378 | 142,122 | 160,866 | 179,610 | 198,354 | 217,098 | 235,841 | 254,585 |
| 81<br>kV | 69,104 | 88,257 | 107,409 | 126,562 | 145,715 | 164,867 | 184,020 | 203,172 | 222,325 | 241,478 | 260,630 |
| 82<br>kV | 71,103 | 90,664 | 110,224 | 129,785 | 149,345 | 168,906 | 188,467 | 208,027 | 227,588 | 247,148 | 266,709 |
| 83<br>kV | 73,144 | 93,112 | 113,079 | 133,047 | 153,015 | 172,983 | 192,950 | 212,918 | 232,886 | 252,854 | 272,821 |
| 84<br>kV | 75,226 | 95,600 | 115,974 | 136,348 | 156,722 | 177,097 | 197,471 | 217,845 | 238,219 | 258,593 | 278,967 |

| (az értékek mGy⋅cm²-ben vannak megadva) |       |        |        |        |        |        |        |        |        |        |        |
|-----------------------------------------|-------|--------|--------|--------|--------|--------|--------|--------|--------|--------|--------|
|                                         | 4 mA  | 5 mA   | 6 mA   | 7 mA   | 8 mA   | 9 mA   | 10 mA  | 11 mA  | 12 mA  | 13 mA  | 14 mA  |
| 60<br>kV                                | 4,394 | 5,548  | 6,701  | 7,855  | 9,008  | 10,162 | 11,315 | 12,469 | 13,622 | 14,776 | 15,929 |
| 61<br>kV                                | 4,468 | 5,650  | 6,832  | 8,015  | 9,197  | 10,379 | 11,561 | 12,743 | 13,925 | 15,107 | 16,289 |
| 62<br>kV                                | 4,572 | 5,793  | 7,015  | 8,236  | 9,458  | 10,679 | 11,901 | 13,122 | 14,344 | 15,565 | 16,787 |
| 63<br>kV                                | 4,675 | 5,933  | 7,192  | 8,451  | 9,709  | 10,968 | 12,227 | 13,486 | 14,744 | 16,003 | 17,262 |
| 64<br>kV                                | 4,795 | 6,098  | 7,401  | 8,705  | 10,008 | 11,312 | 12,615 | 13,919 | 15,222 | 16,525 | 17,829 |
| 65<br>kV                                | 4,943 | 6,305  | 7,667  | 9,030  | 10,392 | 11,754 | 13,117 | 14,479 | 15,841 | 17,204 | 18,566 |
| 66<br>kV                                | 5,093 | 6,513  | 7,933  | 9,353  | 10,773 | 12,193 | 13,613 | 15,032 | 16,452 | 17,872 | 19,292 |
| 67<br>kV                                | 5,221 | 6,685  | 8,148  | 9,612  | 11,075 | 12,538 | 14,002 | 15,465 | 16,929 | 18,392 | 19,856 |
| 68<br>kV                                | 5,381 | 6,902  | 8,423  | 9,943  | 11,464 | 12,985 | 14,505 | 16,026 | 17,547 | 19,067 | 20,588 |
| 69<br>kV                                | 5,527 | 7,095  | 8,664  | 10,232 | 11,801 | 13,369 | 14,938 | 16,506 | 18,075 | 19,643 | 21,212 |
| 70<br>kV                                | 5,696 | 7,322  | 8,947  | 10,572 | 12,197 | 13,823 | 15,448 | 17,073 | 18,699 | 20,324 | 21,949 |
| 71<br>kV                                | 5,809 | 7,466  | 9,124  | 10,782 | 12,440 | 14,098 | 15,755 | 17,413 | 19,071 | 20,729 | 22,387 |
| 72<br>kV                                | 5,991 | 7,706  | 9,421  | 11,136 | 12,851 | 14,567 | 16,282 | 17,997 | 19,712 | 21,427 | 23,142 |
| 73<br>kV                                | 6,179 | 7,951  | 9,724  | 11,496 | 13,269 | 15,041 | 16,814 | 18,586 | 20,358 | 22,131 | 23,903 |
| 74<br>kV                                | 6,373 | 8,203  | 10,033 | 11,862 | 13,692 | 15,522 | 17,351 | 19,181 | 21,011 | 22,840 | 24,670 |
| 75<br>kV                                | 6,573 | 8,460  | 10.347 | 12,234 | 14,121 | 16,008 | 17,894 | 19,781 | 21,668 | 23,555 | 25,442 |
| 76<br>kV                                | 6,738 | 8,667  | 10,597 | 12,526 | 14,455 | 16,385 | 18,314 | 20,243 | 22,173 | 24,102 | 26,032 |
| 77<br>kV                                | 6,945 | 8,931  | 10,917 | 12,902 | 14,888 | 16,874 | 18,860 | 20,846 | 22,832 | 24,817 | 26,803 |
| 78<br>kV                                | 7,131 | 9,164  | 11,197 | 13,230 | 15,263 | 17,296 | 19,329 | 21,362 | 23,395 | 25,428 | 27,461 |
| 79<br>kV                                | 7,348 | 9,437  | 11,526 | 13,615 | 15,705 | 17,794 | 19,883 | 21,972 | 24,061 | 26,151 | 28,240 |
| 80<br>kV                                | 7,570 | 9,716  | 11,861 | 14,006 | 16,151 | 18,297 | 20,442 | 22,587 | 24,732 | 26,878 | 29,023 |
| 81<br>kV                                | 7,644 | 9,799  | 11,953 | 14,108 | 16,263 | 18,417 | 20,572 | 22,726 | 24,881 | 27,036 | 29,190 |
| 82<br>kV                                | 7,879 | 10,091 | 12,303 | 14,515 | 16,727 | 18,939 | 21,150 | 23,362 | 25,574 | 27,786 | 29,998 |
| 83<br>kV                                | 8,121 | 10,389 | 12,658 | 14,927 | 17,196 | 19,465 | 21,733 | 24,002 | 26,271 | 28,540 | 30,809 |
| 84<br>kV                                | 9,762 | 12,424 | 15,086 | 17,748 | 20,410 | 23,072 | 25,734 | 28,396 | 31,059 | 33,721 | 36,383 |

## 6. táblázat: KAP – Kefalometriai, oldalirányú

| <u></u>  |       |       |       |        |        | -      | -      | -      | -      |        |        |
|----------|-------|-------|-------|--------|--------|--------|--------|--------|--------|--------|--------|
|          | 4 mA  | 5 mA  | 6 mA  | 7 mA   | 8 mA   | 9 mA   | 10 mA  | 11 mA  | 12 mA  | 13 mA  | 14 mA  |
| 60<br>kV | 2,985 | 3,819 | 4,653 | 5,487  | 6,321  | 7,155  | 7,989  | 8,824  | 9,658  | 10,492 | 11,326 |
| 61<br>kV | 3,055 | 3,916 | 4,777 | 5,638  | 6,500  | 7,361  | 8,222  | 9,083  | 9,944  | 10,805 | 11,666 |
| 62<br>kV | 3,151 | 4,048 | 4,945 | 5,842  | 6,738  | 7,635  | 8,532  | 9,429  | 10,326 | 11,223 | 12,120 |
| 63<br>kV | 3,248 | 4,180 | 5,111 | 6,043  | 6,974  | 7,906  | 8,837  | 9,769  | 10,700 | 11,632 | 12,564 |
| 64<br>kV | 3,353 | 4,321 | 5,289 | 6,257  | 7,225  | 8,193  | 9,161  | 10,129 | 11,098 | 12,066 | 13,034 |
| 65<br>kV | 3,461 | 4,465 | 5,470 | 6,475  | 7,479  | 8,484  | 9,489  | 10,493 | 11,498 | 12,503 | 13,507 |
| 66<br>kV | 3,569 | 4,609 | 5,649 | 6,688  | 7,728  | 8,768  | 9,808  | 10,848 | 11,888 | 12,928 | 13,968 |
| 67<br>kV | 3,676 | 4,750 | 5,823 | 6,897  | 7,970  | 9,043  | 10,117 | 11,190 | 12,264 | 13,337 | 14,411 |
| 68<br>kV | 3,791 | 4,899 | 6,008 | 7,116  | 8,225  | 9,333  | 10,441 | 11,550 | 12,658 | 13,767 | 14,875 |
| 69<br>kV | 3,906 | 5,048 | 6,191 | 7,333  | 8,475  | 9,617  | 10,760 | 11,902 | 13,044 | 14,187 | 15,329 |
| 70<br>kV | 4,027 | 5,205 | 6,382 | 7,559  | 8,736  | 9,913  | 11,090 | 12,268 | 13,445 | 14,622 | 15,799 |
| 71<br>kV | 4,126 | 5,331 | 6,535 | 7,739  | 8,944  | 10,148 | 11,352 | 12,557 | 13,761 | 14,966 | 16,170 |
| 72<br>kV | 4,259 | 5,499 | 6,739 | 7,980  | 9,220  | 10,460 | 11,701 | 12,941 | 14,181 | 15,422 | 16,662 |
| 73<br>kV | 4,395 | 5,671 | 6,947 | 8,224  | 9,500  | 10,776 | 12,052 | 13,329 | 14,605 | 15,881 | 17,158 |
| 74<br>kV | 4,534 | 5,847 | 7,159 | 8,471  | 9,783  | 11,095 | 12,408 | 13,720 | 15,032 | 16,344 | 17,656 |
| 75<br>kV | 4,678 | 6,026 | 7,374 | 8,722  | 10,070 | 11,418 | 12,766 | 14,114 | 15,462 | 16,811 | 18,159 |
| 76<br>kV | 4,815 | 6,196 | 7,577 | 8,958  | 10,339 | 11,720 | 13,102 | 14,483 | 15,864 | 17,245 | 18,626 |
| 77<br>kV | 4,961 | 6,376 | 7,792 | 9,207  | 10,623 | 12,038 | 13,454 | 14,869 | 16,285 | 17,700 | 19,116 |
| 78<br>kV | 5,106 | 6,555 | 8,004 | 9,453  | 10,901 | 12,350 | 13,799 | 15,248 | 16,697 | 18,146 | 19,594 |
| 79<br>kV | 5,258 | 6,741 | 8,224 | 9,708  | 11,191 | 12,674 | 14,157 | 15,640 | 17,123 | 18,607 | 20,090 |
| 80<br>kV | 5,414 | 6,931 | 8,448 | 9,966  | 11,483 | 13,001 | 14,518 | 16,035 | 17,553 | 19,070 | 20,588 |
| 81<br>kV | 5,529 | 7,070 | 8,612 | 10,153 | 11,694 | 13,235 | 14,777 | 16,318 | 17,859 | 19,400 | 20,942 |
| 82<br>kV | 5,697 | 7,273 | 8,850 | 10,427 | 12,003 | 13,580 | 15,156 | 16,733 | 18,310 | 19,886 | 21,463 |
| 83<br>kV | 5,868 | 7,480 | 9,092 | 10,703 | 12,315 | 13,927 | 15,539 | 17,151 | 18,763 | 20,375 | 21,987 |
| 84<br>kV | 6,252 | 7,946 | 9,640 | 11,334 | 13,028 | 14,722 | 16,416 | 18,110 | 19,804 | 21,498 | 23,192 |

## 7. táblázat: KAP – Kefalometriai, AP/PA, Felnőtt (az értékek mGv·cm<sup>2</sup>-ben vannak megadva)

| (az értékek mGy⋅cm²-ben vannak megadva) |       |       |       |       |        |        |        |        |        |        |        |
|-----------------------------------------|-------|-------|-------|-------|--------|--------|--------|--------|--------|--------|--------|
|                                         | 4 mA  | 5 mA  | 6 mA  | 7 mA  | 8 mA   | 9 mA   | 10 mA  | 11 mA  | 12 mA  | 13 mA  | 14 mA  |
| 60<br>kV                                | 2,360 | 3,019 | 3,679 | 4,339 | 4,998  | 5,658  | 6,317  | 6,977  | 7,636  | 8,296  | 8,955  |
| 61<br>kV                                | 2,416 | 3,097 | 3,777 | 4,458 | 5,139  | 5,820  | 6,501  | 7,182  | 7,863  | 8,544  | 9,224  |
| 62<br>kV                                | 2,491 | 3,201 | 3,910 | 4,619 | 5,328  | 6,037  | 6,746  | 7,456  | 8,165  | 8,874  | 9,583  |
| 63<br>kV                                | 2,568 | 3,305 | 4,041 | 4,778 | 5,515  | 6,251  | 6,988  | 7,724  | 8,461  | 9,197  | 9,934  |
| 64<br>kV                                | 2,651 | 3,416 | 4,182 | 4,947 | 5,713  | 6,478  | 7,244  | 8,009  | 8,775  | 9,540  | 10,306 |
| 65<br>kV                                | 2,736 | 3,531 | 4,325 | 5,120 | 5,914  | 6,708  | 7,503  | 8,297  | 9,091  | 9,886  | 10,680 |
| 66<br>kV                                | 2,822 | 3,644 | 4,466 | 5,289 | 6,111  | 6,933  | 7,755  | 8,578  | 9,400  | 10,222 | 11,044 |
| 67<br>kV                                | 2,907 | 3,756 | 4,604 | 5,453 | 6,302  | 7,151  | 7,999  | 8,848  | 9,697  | 10,546 | 11,394 |
| 68<br>kV                                | 2,997 | 3,874 | 4,750 | 5,627 | 6,503  | 7,380  | 8,256  | 9,132  | 10,009 | 10,885 | 11,762 |
| 69<br>kV                                | 3,089 | 3,992 | 4,895 | 5,798 | 6,701  | 7,605  | 8,508  | 9,411  | 10,314 | 11,217 | 12,121 |
| 70<br>kV                                | 3,184 | 4,115 | 5,046 | 5,977 | 6,908  | 7,838  | 8,769  | 9,700  | 10,631 | 11,561 | 12,492 |
| 71<br>kV                                | 3,263 | 4,215 | 5,167 | 6,120 | 7,072  | 8,024  | 8,976  | 9,929  | 10,881 | 11,833 | 12,785 |
| 72<br>kV                                | 3,367 | 4,348 | 5,329 | 6,310 | 7,290  | 8,271  | 9,252  | 10,232 | 11,213 | 12,194 | 13,175 |
| 73<br>kV                                | 3,475 | 4,484 | 5,493 | 6,502 | 7,511  | 8,521  | 9,530  | 10,539 | 11,548 | 12,557 | 13,566 |
| 74<br>kV                                | 3,585 | 4,623 | 5,660 | 6,698 | 7,736  | 8,773  | 9,811  | 10,848 | 11,886 | 12,923 | 13,961 |
| 75<br>kV                                | 3,699 | 4,765 | 5,831 | 6,897 | 7,963  | 9,028  | 10,094 | 11,160 | 12,226 | 13,292 | 14,358 |
| 76<br>kV                                | 3,808 | 4,900 | 5,991 | 7,083 | 8,175  | 9,267  | 10,359 | 11,451 | 12,543 | 13,635 | 14,727 |
| 77<br>kV                                | 3,923 | 5,042 | 6,161 | 7,280 | 8,399  | 9,519  | 10,638 | 11,757 | 12,876 | 13,996 | 15,115 |
| 78<br>kV                                | 4,037 | 5,183 | 6,329 | 7,474 | 8,620  | 9,765  | 10,911 | 12,056 | 13,202 | 14,348 | 15,493 |
| 79<br>kV                                | 4,158 | 5,330 | 6,503 | 7,676 | 8,848  | 10,021 | 11,194 | 12,367 | 13,539 | 14,712 | 15,885 |
| 80<br>kV                                | 4,280 | 5,480 | 6,680 | 7,880 | 9,080  | 10,279 | 11,479 | 12,679 | 13,879 | 15,079 | 16,279 |
| 81<br>kV                                | 4,372 | 5,591 | 6,809 | 8,028 | 9,247  | 10,465 | 11,684 | 12,903 | 14,121 | 15,340 | 16,559 |
| 82<br>kV                                | 4,504 | 5,751 | 6,998 | 8,244 | 9,491  | 10,738 | 11,984 | 13,231 | 14,477 | 15,724 | 16,971 |
| 83<br>kV                                | 4,640 | 5,914 | 7,189 | 8,463 | 9,738  | 11,012 | 12,287 | 13,561 | 14,836 | 16,110 | 17,385 |
| 84<br>kV                                | 4,944 | 6,283 | 7,623 | 8,962 | 10,301 | 11,641 | 12,980 | 14,320 | 15,659 | 16,999 | 18,338 |

## 8. táblázat: KAP – Kefalometriai, AP/PA, Gyermek

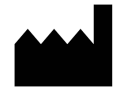

Midmark 1001 Asbury Drive Buffalo Grove, Illinois 60089 USA (847) 415-9800 Fax: (847) 415-9801 www.midmark.com

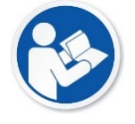

Műszaki könyvtár www.midmark.com/technical-library

Műszaki támogatás (800) 643-6275 www.midmark.com/service-support *imagingtechsupport@midmark.com*